# สำรวจโทรศัพท์ของคุณ

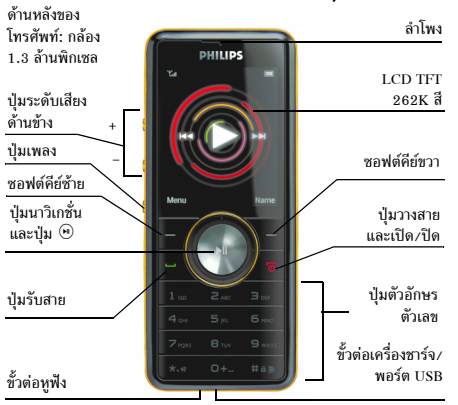

ฟิลิปส์พยายามปรับปรุงผลิตภัณฑ์อย่างต่อเนื่อง ดังนั้น ฟิลิปส์จึง สงวนสิทธิ์ที่จะปรับปรุง หรือเพิกลอนคู่มือการใช้งานนี้ได้ตลอด เวลาโดยไม่ต้องแจ้งให้ทราบล่างหน้า ฟิลิปส์ให้คู่มือผู้ใช้นี้ "ตาม ลักษณะที่เป็น" และไม่รับผิดชอบต่อข้อผิดพลาด การตกหล่น หรือความคลาดเคลื่อนระหว่างข้อมูลในคู่มือฉบับนี้และตัวผลิต ภัณฑ์ เว้นแต่มีการบังคับใช้โดยกฎหมาย อุปกรณ์นี้ออกแบบเพื่อ ให้เชื่อมต่อกับเครือข่าย GSM/GPRS

#### วิธีการ ...

| เปิด/ปิดโทรศัพท์              | กด / ค้างไว้                                                                                      |
|-------------------------------|---------------------------------------------------------------------------------------------------|
| ล็อค/ปลดล็อคปุ่มกด            | กด 🖃 จากนั้น 🚥                                                                                    |
| เก็บหมายเลขใน<br>สมุดโทรศัพท์ | ป้อนหมายเลขโทรศัพท์ และกด 🖃<br>เพื่อจัดเก็บ                                                       |
| โทรออก                        | ป้อนหมายเลขโทรศัพท์โดยใช้ปุ่มกด<br>และกด 🖂 เพื่อโทร                                               |
| เข้าไปยัง บันทึกการโทร        | กด ⊡ ในหน้าจอหลัก บันทึกการ<br>โทร แสดง สายที่ไม่ได้รับ, สายที่หมุน<br>และ สายที่รับ ล่าสุดของคุณ |
| รับสาย                        | กด 🖂 เมื่อโทรศัพท์ส่งเสียงกริ่ง                                                                   |
| วางสาย                        | กด /ฮ                                                                                             |
| ปฏิเสธสาย                     | กด л เมื่อโทรศัพท์ส่งเสียงกริ่ง                                                                   |
| ปรับระดับเสียงของ<br>ลำโพง    | กดปุ่มปรับระดับเสียงด้านข้าง + หรือ<br>- ระหว่างการโทร                                            |
| ปรับระดับเสียงริงโทน          | กดปุ่มระดับเสียง + หรือ - ด้านข้างใน<br>หน้าจอหลัก                                                |
| เข้าไปยัง เมนูหลัก            | กด 🖃 เมนู ในหน้าจอหลัก                                                                            |

| เปลี่ยนไปยังสถานะ<br>ปิดเสียง                                                 | กดปุ่ม ⊡ ค้างไว้ในหน้าจอหลัก |
|-------------------------------------------------------------------------------|------------------------------|
| เข้าไปยัง รายการ<br>สมุดโทรศัพท์                                              | กด 🗸 ในหน้าจอหลัก            |
| <b>เรียกใช้</b> บริการ<br>อินเตอร์เน็ต                                        | กด ▲ ในหน้าจอหลัก            |
| เข้าไปยัง ข้อความ                                                             | กด 🕨 ในหน้าจอหลัก            |
| เข้าไปยัง ทางลัด                                                              | กด < ในหน้าจอหลัก            |
| เข้าไปยัง เครื่องเสียง                                                        | กดปุ่มเพลงด้านข้าง           |
| ออกจากเครื่องเสียง<br>ในขณะที่เพลงกำลังเล่น<br>ในเบื้องหลัง                   | กด / พร็อกด 🖲 แบบยาว         |
| กลับเข้ามาในเครื่อง<br>เสียงอีกครั้งในขณะที่<br>เพลงกำลังเล่นในเบื้อง<br>หลัง | กดปุ่มเพลงด้านข้าง           |
| กลับไปยังเมนูก่อนหน้า                                                         | กด 🗔                         |
| กลับไปยังหน้าจอหลัก<br>อย่างเร็ว                                              | กด /ื                        |

### ซอฟต์คีย์

ชอฟต์คีย์ช้ายและขวา 🖅 และ 🔄 ที่อยู่ที่ด้านบนของปุ่มกด อนุญาตให้คุณเลือกตัวเลือกที่สัมพันธ์กับที่แสดงบนหน้าจอ ซึ่งรวม ถึงตัวเลือกระหว่างที่โทรด้วย ฟังก์ชั่นที่สัมพันธ์กับปุ่มเหล่านี้อาจ แตกต่างกันไปตามเนื้อหาที่แสดงอยู่ในปัจจุบัน

# ปุ่มเคลื่อนที่

โทรศัพท์มีปุ่มเคลื่อนที่ 5 ทิศทาง ซึ่งสามารถใช้กดเพื่อเลือกตัวเลือก ต่าง ๆ

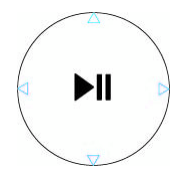

# เมนูหลัก

| สนุกและเกม           | เบราเซอร์            | มัลติมีเดีย           |
|----------------------|----------------------|-----------------------|
| <b>หน้า 18</b>       | <b>()</b><br>หน้า 19 | <b>เ</b>              |
| เพลงส่วนตัว          | ข้อความ              | ตัวจัดการไฟล์         |
| <b>โว</b><br>หน้า 25 | <b>พ</b> น้ำ 29      | <b>เ</b>              |
| ออร์กาไนเซอร์        | รายชื่อ              | ข้อมูลผู้ใช้          |
| <b>()</b><br>หน้า 38 | หน้า 42              | หน้า 45               |
| การเชื่อมต่อ         | ประวัติการโทร        | การตั้งค่า            |
| <b>พ</b> น้า 46      | <b>ห</b> น้า 48      | <b>เอร</b><br>หน้า 50 |

เมนูหลักที่แสดงในรูปแบบตาราง ใช้ในการเรียกคุณสมบัติต่าง ๆ ที่ มีให้ไช้ในโทรศัพท์มือถือของคุณ ตารางด้านบน สรุปถึงการจัดเรียง เมนูใน เมนูหลัก

กด 
โบ้หน้าจอหลักเพื่อเข้าไปยัง เมนูหลัก และใช้ปุ่มเคลื่อนที่ ในพิศทางตามที่แสดงในคู่มือผู้ใช้นี้เป็น 
•, 
• เพื่อเรียกดู
ไอคอนและรายการต่าง ๆ หรือกดปุ่ม 
– 
— 
เพื่อเข้าไปยังตัว
เสือกและฟังก์ชั่นที่ต้องการโดยตรง ภายในรายการ กด 
— 
ไปยังตัวเลือกที่เกี่ยวข้องกับรายการที่เลือก, กด 
— 
กลับ เพื่อถอย
กลับหนึ่งระดับ

# สารบัญ

| <ol> <li>เริ่มต้นใช้งาน6</li> </ol>     |
|-----------------------------------------|
| ใส่ซิมการ์ดและแบตเตอรี่                 |
| เปิดโทรศัพท์8                           |
| ชาร์จแบตเตอรี่                          |
| ใส่ไมโคร SD การ์ด9                      |
| ฟังก์ชั่นทางลัด9                        |
| 2. การโทร10                             |
| โทรออก10                                |
| รับสาย และวางสาย10                      |
| โทรแฮนด์ฟรี10                           |
| ตัวเลือกระหว่างการโทร11                 |
| ปรับระดับเสียงในหูฟัง11                 |
| โทรด่วน11                               |
| โทรสายฉุกเฉิน12                         |
| จัดการกับหลายสาย (ขึ้นอยู่กับเครือข่าย) |
| 3. การป้อนตัวอักษรหรือหมายเลข14         |
| วิธีการป้อนข้อความ14                    |
| ปุ่มฟังก์ชั่น14                         |
| การป้อนแบบมัลติแทป ABC/abc14            |
| การป้อนข้อความ T9 <sup>®</sup> 15       |
| การป้อนสโตรกจีนแผ่นดินใหญ่/จีนไต้หวัน   |

|    | (จีน & ฮ่องกงเท่านั้น)    | 16 |
|----|---------------------------|----|
|    | การป้อนสัญลักษณ์          | 17 |
| 4. | สนุกและเกม                |    |
|    | จาว่า                     |    |
|    | การตั้งค่าจาวา            |    |
|    | เกม                       |    |
| 5. | เบราเซอร์                 | 19 |
|    | WAP                       |    |
|    | บัญชีข้อมูล               | 20 |
| 6. | มัล <sup>®</sup> ติมีเดีย | 21 |
|    | กล้องถ่ายรูป              | 21 |
|    | อิมเมจวิวเวอร์            | 22 |
|    | เครื่องบันทึกวิดีโอ       | 22 |
|    | เครื่องเล่นวิดีโอ         | 23 |
|    | เครื่องบันทึกเสียง        | 24 |
| 7. | เพลงส่วนตัว               | 25 |
|    | ทุกเพลง                   |    |
|    | รายการเล่น                |    |
|    | ศิลปิน                    |    |
|    | อัลาั้ม                   | 28 |
|    |                           |    |

| 8. ข้อความ                          |   |
|-------------------------------------|---|
| ข้อความ                             |   |
| เอมเอมเอส                           |   |
| เซิร์ฟเวอร์ข้อความเสียง             |   |
| ข้อความออกอากาศ                     | 1 |
| <ol> <li>9. ตัวจัดการไฟล์</li></ol> | 1 |
| 10. ออร์กาไนเซอร์38                 |   |
| STK                                 | 1 |
| ปฏิทิน                              |   |
| รายการที่จะทำ                       |   |
| ปลุก                                |   |
| นาฬิกาทั่วโลก                       |   |
| นาฬิกาจับเวลา 40                    |   |
| เครื่องคิดเลข                       |   |
| ตัวแปลงหน่วย                        |   |
| ตัวแปลงค่าเงิน                      |   |
| 11. รายชื่อ42                       | 1 |
| ค้นหารายชื่อในสมุดโทรศัพท์          |   |
| จัดการรายชื่อ                       |   |
| เพิ่มรายการใหม่                     |   |
| คัดลอกทั้งหมด                       |   |
| ลบ                                  |   |
| กลุ่มผู้โทร                         |   |
|                                     |   |

| 9 | เลขหมายพิเศษ                  | 43 |
|---|-------------------------------|----|
| 9 | ภาพผู้โทร                     |    |
| 2 | ริงโทนผู้โทร                  |    |
| 5 | การตั้งค่า                    | 44 |
| 6 | 12. ข้อมูลผู้ใช้              | 45 |
| 7 | 13. การเชื่อมต่อ              | 46 |
| 8 | บลูทูธ                        | 46 |
| 8 | 14. ประวัติการโทร             | 48 |
| 8 | สายที่ไม่ได้รับ               |    |
| 8 | สายที่หมุน                    |    |
| 9 | สายที่รับ                     |    |
| 0 | ลบบันทึกการโทร                |    |
| 0 | เวลาโทร                       |    |
| 0 | ค่าโทร (ขึ้นอยู่กับเครือข่าย) | 49 |
| 1 | ตัวนับข้อความ                 | 49 |
| 1 | ตัวนับการใช้ GPRS             | 49 |
| 2 | 15. การตั้งค่า                |    |
| 2 | ตั้งค่าโทรศัพท์               | 50 |
| 2 | ตั้งค่าการโทร                 |    |
| 2 | ตั้งค่าเครือข่าย              |    |
| 3 | ตั้งระบบความปลอดภัย           |    |
| 3 | กู้คืนการตั้งค่าจากโรงงาน     |    |
|   | v                             |    |

| ไอคอน & สัญลักษณ์                  | 57 |
|------------------------------------|----|
| ข้อควรระวัง                        | 58 |
| การแก้ไขปัญหา                      | 63 |
| อุปกรณ์เสริมของแท้ จากฟิลิปส์      | 65 |
| การประกาศเครื่องหมายการค้า         | 67 |
| ข้อมูลเกี่ยวกับอัตราการซึมชับเฉพาะ | 68 |
| การรับประกันแบบจำกัด               | 69 |
| ประกาศเกี่ยวกับ ความสอดคล้อง       | 72 |

# 1. เริ่มต้นใช้งาน

ขอแสดงความยินดีที่คุณซื้อผลิตภัณฑ์ของฟิลิปส์ และยินดีต้อนวับ! เพื่อรับประโยชน์อย่างเต็มที่จากบริการสนับสนุนที่ฟิลิปส์มีให้ ให้ลง ทะเบียนผลิตภัณฑ์ของคุณที่ www.philips.com/welcome

#### . โปรดอ่านขั้นตอนเพื่อความปลอดภัยในส่วน "ข้อควรระวัง" ก่อน ที่จะใช้โทรศัพท์ของคุณ

ในการใช้โทรศัพท์ของคุณ คุณต้องใส่ชิมการ์ดที่ถูกต้องซึ่งคุณได้รับ จากผู้ให้บริการเครือข่าย หรือร้านค้าที่คุณซื้อเครื่องมา ภายในชิม การ์ดประกอบด้วยข้อมูลเกี่ยวกับการรับบริการของคุณ หมายเลข โทรศัพท์มือถือของคุณ และหน่วยความจำซึ่งคุณสามารถเก็บหมาย เลขโทรศัพท์และข้อความต่าง ๆ สำหรับข้อมูลเพิ่มเติม ดู "รายชื่อ" ในหน้า 42

# ใส่ซิมการ์ดและแบตเตอรี่

ทำตามขั้นตอนด้านล่างเพื่อใส่ชิมการ์ดใหม่ของคุณ

อย่าลืมปิดโทรศัพท์มือถือของคุณก่อนที่จะนำแบตเตอรื่ออก

#### ถอดฝาด้านหลังออก

ในการใส่ซิมการ์ด แรกสุดคุณต้องถอดฝาต้านหลังออกมาก่อน กด ฝาต้านหลังด้วยนิ้วหัวแม่มือของคุณ และเลื่อนฝาขึ้น จากนั้นใช้มือ ข้างที่ว่างอยู่ยกฝาของช่องใส่แบตเตอรี่ออก ดังแสดงในรูปด้านล่าง

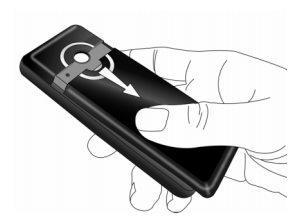

**ถอดแบตเตอรี่** ยกแบตเตอรี่ขึ้นจากด้านบนเพื่อถอดออก

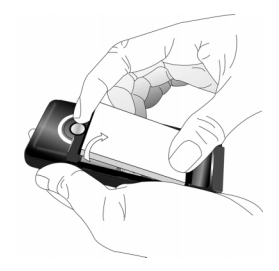

#### ใส่ซิมการ์ด

ใส่ซิมการ์ดลงในช่องใส่ซิมการ์ด ตรวจดูให้แน่ใจว่ามุมตัดของการ์ด ชี้ไปในทิศทางที่ถูกต้อง และหน้าสัมผัสสีทองหันคว่ำลง

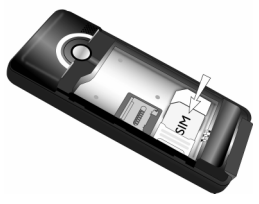

### ใส่แบตเตอรี่กลับคืน

วางแบตเตอรี่กลับลงในสล็อต โดยให้หน้าสัมผัสสีทองของแบตเตอรี่ หันไปในทิศทางที่สัมพันธ์กับหน้าสัมผัสสีทองที่ส่วนล่างของโทรศัพท์ หน้าสัมผัสสีทองบนโทรศัพท์อยู่ข้าง ๆ ช่องใส่ชิมการ์ด

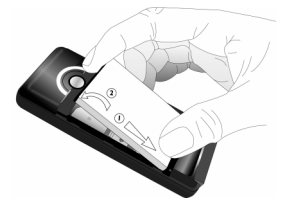

*ใส่ฝาด้านหลังกลับคืน* ใส่ฝาปิดแบตเตอรึ่กลับคืน โดยการเลื่อนลงไปในช่อง จนกระทั่งสุด

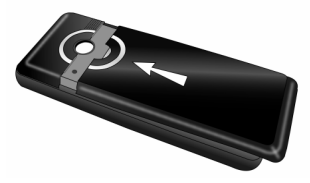

แกะฟิล์มป้องกันที่แปะอยู่บนหน้าจอก่อนที่จะใช้โทรศัพท์

# เปิดโทรศัพท์

ในการเปิดโทรศัพท์ กดปุ่ม ∠ (ร) ค้างไว้ ป้อนรหัสพิน ถ้าโทรศัพท์ ถาม รหันพินคือรหัสลับ 4 ถึง 8 หลักของซิมการ์ดของคุณ รหัสนี้ ได้รับการตั้งค่าล่วงหน้ามาแล้ว และคุณจะได้รับจากผู้ให้บริการเตรือ ข่ายหรือร้านค้าที่คุณซื้อโทรศัพท์ สำหรับข้อมูลเพิ่มเติมเกี่ยวกับ รหัสพิน ดู "ตั้งค่าการโทร" ในหน้า 52

ถ้าคุณป้อนรหัสพินไม่ถูกต้อง 3 ครั้งติดต่อกันซิมการ์ดของคุณ จะถูกล็อค ในการปลดล็อคชิมการ์ด คุณต้องขอรหัสพุก จากผู้ให้ บริการเครือข่ายของคุณ

# ชาร์จแบตเตอรี่

โทรศัพท์ของคุณได้รับพลังงานจากแบตเตอรี่ที่สามารถชาร์จไหม่ได้ แบตเตอรี่ไหม่ได้รับการชาร์จพลังงานไว้บางส่วน และจะส่งเสียง เดือนคุณเมื่อแบตเตอรี่เหลือน้อย ทันทีที่คุณติดตั้งแบตเตอรี่เสร็จ คุณสามารถเริ่มชาร์จโทรศัพท์ได้ เสียบชั้วต่อเครื่องชาร์จดังแสดงในรูปด้านล่าง จากนั้นเสียบปลายอีก ด้านหนึ่งเข้ากับช่องเสียบไฟ AC

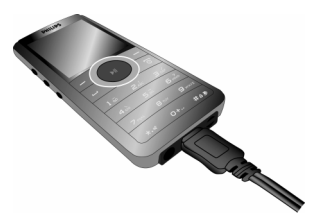

สัญลักษณ์รูปแบตเตอรี่แสดงถึงสถานะของพลังงานที่มี ระหว่างการ ชาร์จ ตัวแสดงสถานะการชาร์จจะเลื่อนไปเรื่อย ๆ การชาร์จแบตเตอรี จนเต็มจะใช้เวลาประมาณ 3 ชั่วโมง เมื่อแท่งทั้งหมดหยุดนิ่ง หมาย ความว่าแบตเตอรี่ชาร์จเต็มแล้ว จากนั้นคุณสามารถถอดเครื่องชาร์จ ได้

การปล่อยให้เครื่องชาร์จเสียบอยู่กับโทรศัพท์มือถือเมื่อแบตเตอรี่ ชาร์จเต็มแล้ว ไม่มีผลทำให้แบตเตอรี่เสียหาย วิธีเดียวที่จะปิดเครื่องชาร์จคือการถอดปลั๊กออก ดังนั้นให้ไช้เต้า เสียบไฟฟ้ากระแสสลับที่เข้าถึงได้ง่าย

# ใส่ไมโคร SD การ์ด

- 1. เปิดช่องใส่ไมโคร SD การ์ดดังแสดงในภาพด้านล่าง
- ใส่ไมโคร SD การ์ดลงในช่องใส่ไมโคร SD การ์ด โดยให้หน้า สัมผัสสีทองคว่ำลง

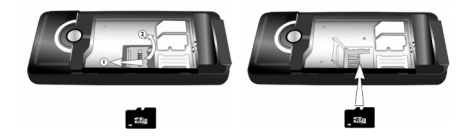

โทรศัพท์ของคุณสนับสนุนไมโคร SD การ์ดขนาด 2 GB

ฟิลิปส์ไม่รับผิดชอบความเสียหายที่เกิดขึ้นเนื่องจากการใช้ไมโคร SD การ์ดที่ไม่ได้มาตรฐาน

# ฟังก์ชั่นทางลัด

โทรศัพท์ของคุณให้ทางลัดในการเรียกใช้ฟังก์ชั่นต่าง ๆ บนโทรศัพท์ 10 อย่าง คุณสามารถแก้ไขทางลัดให้สอดคล้องกับความจำเป็นของ คุณได้ สำหรับข้อมูลเพิ่มเติม ดู "ทางลัด" ในหน้า 51

# 2. การโทร

# โทรออก

### จากหน้าจอหลัก

- ในหน้าจอหลัก ป้อนหมายเลขโทรศัพท์โดยใช้ปุ่มกด ในการ แก้ไขข้อผิดพลาด ให้กด
- 2. กด 🖂 เพื่อหมุนหมายเลข
- 3. กด / เพื่อวางสาย

ในการโทรระหว่างประเทศ ให้กด .....ด้างไว้ เพื่อใส่รหัสนำหน้า ระหว่างประเทศ "+"

# การใช้สมุดโทรศัพท์

- กด ในหน้าจอหลัก
- เลือกรายชื่อจากรายการ และกด ⊡ เพื่อหมุน ในการเลือก หมายเลขอื่น ให้กด ▲ หรือ ◄ (ดู "รายชื่อ" สำหรับข้อมูลเพิ่ม เติม)
- 3. กด / เพื่อวางสาย

# โทรไอพี (เฉพาะจีนเท่านั้น)

เมื่อคุณเลือกตัวเลือก โทรไอพี, โทรศัพท์มือถือจะเพิ่มหมายเลข บริการพิเศษไอพี ที่คุณตั้งไว้ล่วงหน้าที่ข้างหน้าหมายเลขโทรศัพท์ โดยอัตโนมัติ จากนั้นทำการโทรไอพี ในการตั้งค่าหมายเลขไอพี, โปรดดู การตั้งค่า > ตั้งค่าการโทร > หมายเลขไอพี เมื่อคุณป้อนหมายเลขบริการพิเศษไอพี คุณจะถูกขอให้ตรวจสอบ หมายเลข เพื่อป้องกันไม่ให้มีการเพิ่มหมายเลขซ้ำ ๆ

# รับสาย และวางสาย

เมื่อมีสายเรียกเข้า หมายเลขของผู้โทรเข้าอาจแสดงขึ้น ถ้าผู้โทรเลือก ที่จะแสดงหมายเลขของเขา ถ้าหมายเลขถูกเก็บอยู่ในสมุดโทรศัพท์ ชื่อที่เป็นเจ้าของหมายเลขก็จะแสดงขึ้นมาแทนหมายเลข

- ในการรับสาย: กด 🖂
- ในการปฏิเสธสาย: กด / โ ถ้าคุณเปิดทำงาน การโอนสาย สาย จะถูกโอนไปยังอีกหมายเลขหนึ่ง หรือข้อความเสียงของคุณ
- ในการวางสาย: กด / 📼

#### โทรศัพท์จะไม่ส่งเสียงกริ่ง ถ้าอยู่ในโหมด ปิดเสียง

้ถ้าคุณเลือกทุกปุ่ม, คุณสามารถรับสายเรียกเข้าโดยการกดปุ่มใดก็ได้ ยกเว้นปุ่ม ∠ิ≡ และ 🕒

# โทรแฮนด์ฟรี

เพื่อความสะดวกสบายและความปลอดภัยของคุณ ให้แน่ใจว่า คุณนำโทรศัพท์ออกห่างจากหูเมื่อใช้การโทรแฮนด์ฟรี โดยเฉพาะ อย่างยิ่งในขณะที่กำลังเร่งเสียง กด 🕒 แฮนด์ฟรี ระหว่างการโทร เพื่อเปิดทำงานโหมดแฮนด์ฟรี ในการปิดทำงานแฮนด์ฟรี, กด ⊡ มือถือ เพื่อปิดโหมดแฮนด์ฟรี

# ตัวเลือกระหว่างการโทร

ระหว่างการโทร กด 🖃 ตัวเลือก เพื่อเข้าไปยังตัวเลือกต่อไปนี้:

- การ พักสาย
- วางสาย ปัจจุบัน
- โทร <mark>สายใหม่</mark>
- เข้าไปยัง รายชื่อ
- ส่งและรับ ข้อความ
- เครื่องบันทึกเสียง
- ปิดเสียง/ยกเลิก
- การเปิดทำงาน DTMF (ระบบการโทรแบบทัชโทน)

# เครื่องบันทึกเสียง

ในเกือบทุกประเทศ การอัดเสียงสนทนาทางโทรศัพท์เป็นข้อห้าม ทางกฎหมาย เราแนะนำให้คุณแจ้งให้คู่สนทนาของคุณทราบว่า คุณกำลังจะอัดเสียงการสนทนา และให้อัดเฉพาะเมื่อคู่สนทนา ของคุณตกลงเท่านั้น นอกจากนี้ คุณควรรักษาความลับของเสียง ที่อัดไว้ด้วย ในการอัดการสนทนาระหว่างการโทร, กด ⊡7 และเลือก เครื่อง บันทึกเสียง เสียงที่บันทึกจะถูกจัดเก็บในรูปแบบ \*.amr และเก็บ อยู่ใน เครื่องบันทึกเสียง ของเมนู มัลติมีเดีย (ดู "เครื่องบันทึกเสียง" ในหน้า 24)

#### ปิดเสียง หรือยกเลิก

ระหว่างการโทร, กด 🗁 ตัวเลือก และเลือก ปิดเสียงพูด หรือ ยกเลิก ถ้าคุณเลือก ปิดเสียงพูด, ไมโครโฟนจะถูกปิดการทำงาน เมื่อคุณเปลี่ยนจากสายหนึ่งไปยังอีกสายหนึ่ง การปิดเสียงจะถูก ยกเลิก

# ปรับระดับเสียงในหูฟัง

ระหว่างการโทร กดปุ่มปรับระดับเสียงด้านข้าง "+" หรือ "-" เพื่อเพิ่ม หรือลดระดับเสียง

### โทรด่วน

# โทรด่วนผ่านสมุดโทรศัพท์บนซิม

ถ้าคุณรู้หมายเลขต่าในหน่งหน่วยความจำของผู้ติดต่อที่คุณต้องการ โทร (ตัวอย่างเช่น: ตำแหน่งหน่วยความจำ 5), คุณสามารถป้อน 5# ในหน้าจอหลัก เพื่อแสดงรายชื่อที่ตั้งไว้ล่วงหน้า, จากนั้นกด 🖂 เพื่อโทร

# โทรด่วนผ่านบันทึกการโทร

ในหน้าจอหลัก กด 🖂 เพื่อเข้าไปยัง บันทึกการโทร เลือกหมายเลข ที่คุณต้องการโทร และกด 🖳 เพื่อหมุนหมายเลข

การตั้งค่ามาตรฐานของการโทรด่วนคือ ปิด ในการเปิดทำงาน ฟังก์ชั่นนี้ คุณจำเป็นต้องเปิดทำงานในเมนูการตั้งค่าโทรศัพท์

# โทรสายฉุกเฉิน

คุณสามารถโทรฉุกเฉินได้ตลอดเวลา โดยไม่คำนึงว่าโทรศัพท์มือถือ จะลงทะเบียนกับเครือข่ายหรือไม่

- ในหน้าจอหลัก, ป้อนหมายเลขโทรฉุกเฉิน (หมายเลขเฉพาะใน ประเทศของผู้โทร)
- 2. กด 🗔

#### โปรดทราบว่า การโทรฉุกเฉินจะไม่เก็บอยู่ในบันทึกการโทร

# จัดการกับหลายสาย (ขึ้นอยู่กับเครือข่าย)

คุณสามารถจัดการกับสายตั้งแต่ 2 สายขึ้นไปในเวลาเดียวกัน รวมทั้ง สร้างการประชุมด้วยโทรศัพท์ของคุณได้ คุณสมบัตินี้จะไช้ได้หรือไม่ ขึ้นอยู่กับผู้ไห้บริการเครือข่าย และ/หรือการสมัครรับบริการของคุณ

# โทรไปยังสายที่สอง

คุณสามารถโทรไปยังสายที่สองเมื่อมีสายหนึ่งใช้อยู่ หรือมีสายหนึ่ง พักอยู่ได้ ในขณะที่โทรศัพท์อยู่ ให้หมุนหมายเลข (หรือเลือกผู้ติดต่อ จากสมุดโทรศัพท์) และกด ⊡่สายแรกจะถูกพักไว้ และสายที่สอง จะถูกหมุนออกไป จากนั้นคุณสามารถกด ⊡7 เพื่อเข้าถึงตัวเลือก ต่าง ๆ ต่อไปนี้:

- สลับ เพื่อสลับไปมาระหว่าง 2 สาย
- ประชุมสาย เพื่อแนะนำผู้โทรสายใหม่เข้ามาในการประชุมทาง โทรศัพท์
- ถ่ายโอน เพื่อเชื่อมต่อสายทั้งสอง และเมื่อการเชื่อมต่อสำเร็จ คุณ จะถูกตัดออกจากสายทั้งสอง
- วางสายเดียว เพื่อตัดการเชื่อมต่อสมาชิกคนหนึ่งจากสาย
- วางทั้งหมด เพื่อตัดการเชื่อมต่อสายทั้งหมด
- รายชื่อ เพื่อเข้าไปยังรายการรายชื่อ
- ข้อความ เพื่อส่งและรับข้อความ
- เครื่องบันทึกเสียง เพื่อบันทึกการสนทนาโทรศัพท์
- ปิดเสียงพูด เพื่อปิดทำงานไมโครโฟน
- DTMF เพื่อเปิดการทำงานระบบการโทรทัชโทน

### รับสายที่สอง

เมื่อคุณได้รับสายที่สองในขณะที่กำลังสนทนาอยู่แล้ว โทรศัพท์จะส่ง เสียงนี้ป และหน้าจอจะแสดงข้อมูลเกี่ยวกับสายที่เรียกเข้ามา จากนั้น คุณสามารถ:

| กด 🖂          | ในการรับสาย (สายแรกจะถูกพักไว้)                                                                                            |
|---------------|----------------------------------------------------------------------------------------------------|
| กด 🕒 หรือ 🔎   | เพื่อปฏิเสธสาย                                                                                                    |
| กด 🖃 ตัวเลือก | ในการเข้าไปยังรายการตัวเลือก คุณสา–<br>มารถเลือก ตอบ, พักสาย, วางสาย เพื่อ<br>พักหรือวางสายปัจจุบัน และรับสายเรียก<br>เข้า |

ในการรับสายที่สอง แรกสุดคุณต้องปิดการทำงาน การโอนสาย (ดู "การโอนสาย" ในหน้า 52) และเปิดทำงาน สายเรียกซ้อน (ดู "สายเรียกซ้อน" ในหน้า 52)

# 3. การป้อนตัวอักษรหรือหมายเลข

# วิธีการป้อนข้อความ

โทรศัพท์ของคุณสนับสนุนวิธีการป้อนตัวอักษร 7 ชนิด:

มัลติแทป ABC/abc

T9 ABC/Abc/abc

T9 PinYin สโตรกจีนแผ่นดินใหญ่ สโตรกจีนไต้หวัน

ตัวเลข

สัญลักษณ์

คุณสามารถเลือกวิธีการป้อนข้อความที่เหมาะสมในรายการตัวเลือก เพื่อป้อนตัวอักษรภาษาอังกฤษ คำ สัญลักษณ์ และหมายเลขได้ สัญ-ลักษณ์ที่ปรากฏบนหน้าจอ ระบุถึงโหมดการป้อนข้อความที่ทำงานอยู่

# ปุ่มฟังก์ชั่น

- aบตัวอักษรที่ด้านซ้ายของตัวกะพริบ หรือออกจาก โหมดการแก้ไข
- ▲/√/√/→ เลื่อนตัวกะพริบ, เลือกตัวอักษร, ข้อความ หรือ สัญลักษณ์จากรายการ หรือเลื่อนลงในรายการ

🖉 กลับไปยังหน้าจอหลัก

เลือกคำที่ไฮไลต์จากรายการ หรือเข้าไปยังเมนูตัวเลือก

💀 ป้อนสัญลักษณ์

-7

🖦 เปลี่ยนโหมดการป้อน

# การป้อนแบบมัลติแทป ABC/abc

- กดปุ่มตัวเลขหนึ่งครั้ง ( ) โรง โรง) เพื่อป้อนตัวอักษรแรก ที่อยู่บนปุ่ม, กดสองครั้ง เพื่อป้อนตัวอักษรที่สองบนปุ่ม ไป เรื่อย ๆ ถ้าตัวอักษรที่คุณต้องการอยู่บนปุ่มเดียวกับตัวอักษร ที่คุณเพิ่งป้อน ให้รอสองถึงสามวินาทีเพื่อให้ตัวกะพริบปรากฏ ขึ้นอีกครั้ง
- 2. กด 🗁 เพื่อลบตัวอักษรทางช้ายของตัวกะพริบ

#### ตัวอย่าง: วิธีการป้อนคำว่า "home":

กด ..., ... (GHI) ..., ..., ... (MNO), ... (MNO), ..., ... (DEF) กด : เมื่อข้อความเสร็จสมบูรณ์แล้ว

คุณสามารถกดปุ่ม 🖭 เพื่อใส่ช่องว่างในโหมดการป้อนแบบ มัลติแทป ABC/abc

|       | 4 .     |         | ର କ     | บบเส้  |
|-------|---------|---------|---------|--------|
| ตวอกเ | รรทอยบา | ມແທລະປາ | มเป็นดง | ตอเปน: |

| ปุ่ม  | ตัวอักษรในลำดับที่จะแสดง |
|-------|--------------------------|
| 1     | .,-?!'@:#\$/_()1         |
| N.    | a b c 2                  |
| 3     | d e f 3                  |
| 4.01  | g h i 4                  |
| 5,.   | j k l 5                  |
| 6     | m n o 6                  |
| 7.91  | pqrs7                    |
| 8.10  | t u v 8                  |
| 9.001 | w x y z 9                |
| 0+    | ш 0                      |

การป้อนข้อความ T9®

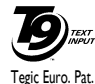

App. 0842463

ระบบป้อนข้อความ T9<sup>®</sup> คือโหมดการแก้ไขอัจ-ฉริยะสำหรับการป้อนข้อความต่าง ๆ บนโทรศัพท์ มือถือ โหมดนี้ช่วยให้คุณป้อนข้อความได้รวดเร็ว ขึ้นโดยการคาดการณ์คำที่คุณต้องการป้อนจากปุ่ม ต่าง ๆ ที่คุณกด คุณกดปุ่มที่ประกอบด้วยตัวอักษร ที่จำเป็นต้องใช้ในการสะกดคำเพียงปุ่มละครั้งเดียว และ T9® จะ แนะนำคำขึ้นมาให้จากการกดปุ่มของคุณ ถ้ามีหลายคำที่ใช้ได้ คำ แรกในรายการจะแสดงขึ้นและถูกระบายสีอยู่ กด ▲/▼ เพื่อ เลื่อน ในรายการ และกด ⊕ เพื่อใส่คำ

#### การป้อน T9 ABC/Abc/abc

วิธีการป้อนภาษาอังกฤษแบบสมาร์ต ให้วิธีการที่เร็วกว่าในการป้อน คำภาษาอังกฤษ

- คุณจำเป็นต้องกดปุ่มตัวเลขหนึ่งครั้ง ( ) ถึง ) ให้สอด คล้องกับตัวอักษรแต่ละตัวที่จำเป็นในการสะกดคำ ในขณะที่ คุณป้อนตัวอักษร คำที่แสดงบนหน้าจอจะเปลี่ยนไปเรื่อย ๆ
- ใช้ ▲ และ ◄ เพื่อเลือกคำที่ต้องการ และกด ⊡7 หรือ ⊛ เพื่อ ป้อนคำนั้น

# ตัวอย่าง: วิธีการป้อนคำว่า "home":

- กด ..., ..., ... หน้าจอจะแสดงคำแรกของ รายการ: Good
- กด 

   พื่อเลื่อน และเลือก Home
- 3. กด 🖃 หรือ 🖲 เพื่อยืนยัน

# การป้อน T9 PinYin (จีน & ฮ่องกงเท่านั้น)

นี่เป็นโหมดการแก้ไขอัจฉริยะ ที่ไม่เพียงอนุญาตให้คุณกดแต่ละปุ่ม ที่มีตัวอักษรที่อยู่บนปุ่มเพียงครั้งเดียวเพื่อสร้างเป็นตัวอักษรเท่านั้น แต่ยังมีคุณสมบัติการป้อนให้อีกด้วย การกดปุ่มต่าง ๆ จะถูกวิเคราะห์ และการผสม pinyin ที่เป็นไปได้ทั้งหมดจะแสดงขึ้นที่ส่วนล่างของ หน้าจอ

#### การใช้วิธีการป้อน T9 PinYin

- ป้อนตัวอักษร pinyin อย่างเหมาะสม กดปุ่มที่มีตัวอักษร pinyin แต่ละปุ่มเพียงครั้งเดียว โดยไม่ต้องสนใจถึงตำแหน่งที่อยู่บน ปุ่ม หลังจากที่คุณป้อนตัวอักษรโตยใช้ปุ่มกด การผสม pinyin บนหน้าจอจะเปลี่ยนแปลงสอดคล้องกับปุ่มที่คุณกด
- ใช้ปุ่มบังคับทิศทางเพื่อเลือกการผสม pinyin ที่คุณต้องการ และ กด ⊡7 เพื่อเลือกบรรทัดที่เสนอให้ กด < หรือ + เพื่อเลือกตัว อักษร (ตัวอักษร pinyin ที่เลือกจะถูกไฮไลต์) และกด ⊡7 เพื่อ ป้อนตัวอักษร
- 3. ป้อนตัวอักษรที่สัมพันธ์กัน: ทันทีที่คุณเลือกและป้อนตัวอักษร รายการที่เสนอให้จะถูกปรับปรุง และรายการของดัวอักษรที่ เกี่ยวข้องจะแสดงขึ้นมา ใช้ปุ่มบังคับทิศทางเพื่อเลือกดัวอักษร ที่ต้องการ และกด ⊡⁄ เพื่อยืนยันการป้อน ถ้าคุณไม่ต้องการ ป้อนตัวอักษรที่สัมพันธ์กัน คุณเพียงกด ⊂ เพื่อออก หรือ ป้อนตัวอักษร pinyin ใหม่เข้าไปโดยตรง

# การป้อนสโตรกจีนแผ่นดินใหญ่/จีนไต้หวัน (จีน & ฮ่องกงเท่านั้น)

#### การใช้วิธีการป้อนแบบสโตรก

- ป้อนสโตรก: ป้อนสโตรกของตัวอักษรภาษาจีน ตามลำดับ สโตรกของตัวอักษร เมื่อคุณกดปุ่มที่สอดคล้องกับสโตรกที่ต้อง การ สโตรกจะแสดงบนหน้าจอ โทรศัพท์จะแสดงตัวอักษรที่ เสนอให้ ตามสโตรกที่คุณป้อนเข้าไป ในขณะที่คุณป้อนสโตรก ตัวอักษรที่เสนอให้บนหน้าจอจะเปลี่ยนไปเรื่อย ๆ
- ป้อนตัวอักษร: ใช้ปุ่มบังคับทิศทางเพื่อเลือกตัวอักษรภาษาจีน ที่ต้องการจากรายการที่เสนอให้ กด ⊡⁄ เพื่อป้อนตัวอักษร ภาษาจีน และกด ⊡ เพื่อล้างสโตรกที่คุณป้อน
- 3. ป้อนตัวอักษรที่เกี่ยวข้อง: ทันทีที่คุณเลือกและป้อนตัวอักษร รายการที่เสนอให้จะถูกปรับปรุง และรายการของตัวอักษรที่ เกี่ยวข้องจะแสดงขึ้นมา ใช้ปุ่มบังคับทิศทางเพื่อเลือกตัวอักษร ที่ต้องการ และกด ⊡⁄ เพื่อยืนยันการป้อน ถ้าคุณไม่ต้องการ ป้อนตัวอักษรที่สัมพันธ์กัน คุณเพียงกด \= เพื่อออก หรือ ป้อนติเตรกใหม่เข้าไปโดยตรง

### การป้อนตัวเลข

- 1. กดปุ่มตัวเลข (🔤 ถึง 🖭) เพื่อป้อนตัวเลขที่อยู่บนปุ่ม
- 2. ในการลบตัวเลข กด 🕒

# การป้อนสัญลักษณ์

เลือก ใส่สัญลักษณ์ จากรายการวิธีการป้อน หรือกด ⊡ เพื่อป้อน เครื่องหมายวรรคตอน หรือสัญลักษณ์ ใช้ปุ่มบังคับทิศทางเพื่อเลือก เครื่องหมายวรรคตอน หรือสัญลักษณ์ที่ต้องการ และกด ⊡7 เพื่อ ป้อน กด • เพื่อเลื่อนลงในรายการของเครื่องหมายวรรคตอน หรือ สัญลักษณ์

# 4. สนุกและเกม

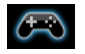

#### ຈາວາ

โทรศัพท์มือถือของคุณมีคุณสมบัติการทำงานแบบจาวา ซึ่งคุณ สามารถไข้เพื่อรันแอปพลิเคชั่นจาวา เช่น เกมที่ดาวน์โหลดจาก เครือข่าย

ครั้งแรกที่คุณเรียกใช้จาวา ซ้อความจะปรากฏขึ้นเพื่อเตือนคุณว่าการ ติดตั้งและการตั้งค่าคอนฟักจาวาจะใช้เวลาหลายนาที ซึ่งนี่เป็นการ ทำงานเพียงครั้งเดียวเท่านั้น

โทรศัพท์นี้สนับสนุนเฉพาะเกมจาวาที่ดาวนโหลดจากผู้ให้บริการ เครือข่ายสำหรับทำงานบนรุ่นมือถือนี้เท่านั้น

# การตั้งค่าจาวา

หลังจากที่ติดตั้งจาวาแล้ว คุณสามารถดำเนินการตั้งค่าต่อไปนี้:

เสียงจาวา อนุญาตให้คุณตั้งค่าระดับเสียง

ระบบสั่นจาวา อนุญาตให้คุณตั้งการเปิดใช้จาวาแบบอัตโนมัติ เป็น เปิด หรือ ปิด เครือข่ายจาวา

ขนาดใหญ่

อนุญาตให้คุณเลือกเครือข่ายที่คุณต้องการ แสดงขนาดที่อนุญาตสูงสุดสำหรับหน่วย ความจำจาวา

#### เกม

เลือกเกม และกด 🖃 สำหรับรายละเอียดเกี่ยวกับการเล่นแต่ละเกม โปรดดูขั้นตอนการใช้งานบนหน้าจอ

### ตั้งค่าเกม

เมนูนี้อนุญาตให้คุณเปิดหรือปิดเสียง หรือระบบสั่นในขณะที่เล่นเกม เลือก BGM, ชาวนต์เอฟเฟ็ก หรือ ระบบสั่นของเกม, จากนั้นกด ∗/• เพื่อเลือก เปิด หรือ ปิด และกด ⊡7 เพื่อยืนยัน

# 5. เบราเซอร์

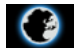

เมนูนี้ประกอบด้วย Wap และบัญชีข้อมูล

#### WAP

ตัวเลือกนี้ใช้ในการเข้าถึงอินเตอร์เน็ต โทรศัพท์ของคุณมีหมายเลข โหมดการเข้าถึงอินเตอร์เน็ตที่ได้รับการตั้งค่าคอนฟิกไว้ล่างหน้าแล้ว คุณสามารถเริ่มการเบราส์อินเตอร์เน็ตได้ทันทีที่คุณเปิดทำงานโหมด การเข้าถึง

#### โฮมเพจ

คุณสามารถเก็บหน้าแรกสำหรับโหมดการเข้าถึงแต่ละโหมดได้ เมื่อ คุณเข้าถึงอินเตอร์เน็ตด้วย WAP เบราเซอร์ หน้าแรกของโหมดการ เข้าถึงซึ่งคุณเลือกไว้จะแสดงขึ้นมาก่อน

### บุ๊คมาร์ค

คุณสามารถบันทึก URL เป็นบุ๊คมาร์คในโทรศัพท์ของคุณ เลือก บุ๊คมาร์ค และกด ⊡/ ตัวเลือก เพื่อเข้าไปยังตัวเลือกต่อไปนี้:

| ไปยัง | เข้าไปยังเว็บเพจของบุ๊คมาร์คที่เลือก |
|-------|--------------------------------------|
| แก้ไข | แก้ไขบุ๊คมาร์คที่เลือก               |
| ส่ง   | ส่งบัคมาร์คที่เลือก                  |

ลบ ลบทั้งหมด เพิ่มบุ๊คมาร์ค ลบบุ๊คมาร์คที่เลือก ลบบุ๊คมาร์กทั้งหมด ป้อนชื่อและ URL เพื่อสร้างบุ๊คมาร์คไหม่

#### *เพจก่อนหน้านี้* เมนุนี้อนุญาตให้คุณดูเว็บไซต์ซึ่งคุณเข้าชมก่อนหน้านี้

## เพจออฟไลน์

เมนูนี้อนุญาตให้คุณดูเว็บเพจที่คุณเคยเข้าชม และจัดเก็บไว้เป็นเพจ ออฟไลน์

# ป้อนที่อยู่

ป้อนที่อยู่เวี้บ และยืนยันการเชื่อมต่อไปยังเว็บไซต์

### ข้อมูลพิเศษ

เมนูนี้อนุญาตให้คุณอ่าน และจัดการกับข้อความที่ส่งจากเครือข่าย และ/หรือผู้ให้บริการมาให้คุณโดยอัดโนมัติ

# การตั้งค่า

เมนูนี้อนุญาตให้คุณคอนฟิกการตั้งค่าเว็บ สำหรับการเบราซ์เว็บ โทรศัพท์ของคุณอาจถูกตั้งค่าไว้ล่วงหน้าด้วยพารามิเตอร์ของผู้ให้ บริการเครือข่ายเฉพาะแห่ง ถ้าคุณเป็นสมาชิกของผู้ให้บริการเครือ ข่าย คุณอาจเริ่มการใช้เบราเซอร์ได้ ไม่เช่นนั้น คุณจำเป็นต้อง คอนฟิกการตั้งค่าใหม่ ฟิลิปส์ไม่รับผิดชอบในการแจ้งเตือนล่วงหน้า หรือยอมรับผลที่ เกิดขึ้นในภายหลัง สำหรับความล้มเหลวที่เกิดจากการเปลี่ยน แปลงค่าคอนฟิเกอเรชั่นที่ทำโดยคุณ หรือโดยผู้ให้บริการเครือ-ข่าย โปรดตรวจสอบกับผู้ให้บริการเครือข่ายของคุณสำหรับ ข้อมูลที่อัปเดตที่สุด

เครื่องมีตัวเลือกต่อไปนี้สำหรับการตั้งค่า เว็บ ให้ใช้:

- ทำการเปลี่ยนแปลงค่าคอนฟิเกอเรชั่นของ แก้ไขโปรไฟล์ โปรไฟล์ที่เลือกปัจจบัน
- ตัวเลือก อนุญาตให้คุณคอนฟิกพารามิเตอร์เบราเซอร์ เบราเซอร์ เช่น ตั้งค่า หมดเวลา และเปิดทำงานหรือปิด ทำงานฟังก์ชั่น แสดงรูป

อนุญาตให้คุณเปิดทำงาน หรือปิดทำงานการ ข้อความบริการ ตั้งค่าข้อความบริการ

ล้างแคช คณสามารถเปิดทำงาน ปิดทำงาน หรือล้างแคช ได้

ล้างคกกี้ คุณสามารถเปิดทำงาน หรือปิดทำงานคุกกี้ และล้างคุกกี้ได้ คุกกี้ คือข้อมูลที่ส่งไปยัง เบราเซอร์์ของคุณเมื่อคุณเยี่ยมชมเว็บไซต์

ใบรับรองที่ แสดงรายการของ ใบรับรองที่ไว้ใจ ที่ติดตั้งอยู่ ไว้ใจ

# บัญชีข้อมูล

เมนูนี้ใช้ในการตั้งค่าข้อมูลบัญชีของคุณ ผู้ให้บริการจะให้ข้อมูลบัญชี ที่มีอยู่แล้วกับคุณ

#### ข้อมูล GSM

คุณสามารถตั้งค่า: ชื่อบัญชี, หมายเลข, ชื่อผู้ใช้, รหัสผ่าน, ชนิดสาย, ความเร็ว และ DNS

#### **GPRS**

คุณสามารถตั้งค่า: ชื่อบัญชี, APN, ชื่อผู้ใช้, รหัสผ่าน, ชนิดการ รับรองตัวบคคล

การตั้งค่า

# 6. มัลติมีเดีย

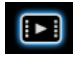

# กล้องถ่ายรูป

โทรศัพท์ของคุณมึกล้องดิจิตอลในตัว คุณสามารถถ่ายภาพ, เก็บภาพ ไว้ไนโทรศัพท์ หรือถ่ายโอนภาพไปยังพีชีผ่านทางสายเคเบิลซ้อมูล, ใช้เป็นวอลเปเปอร์ หรือส่งไปยังเพื่อน ๆ โดยทางเอมเอมเอส

#### เปิดทำงานกล้องถ่ายรูป

คุณสามารถไปยังกล้องได้โด<sup>ื</sup>ยการเลือก มัลติมีเดีย > กล้องถ่ายรูป ตารางด้านล่างอธิบายถึงการทำงานของปุ่มต่าง ๆ ในโหมดกล้อง

- ▲ / ▼ ซูมเข้า / ออก
- / < เพิ่ม / ลดการชดเชยเอ็กซ์โพเชอร์</li>
- 😕 ถ่ายภาพ/ส่งโดยเอมเอมเอส
- / 🗉 ออกจากโหมด กล้องถ่ายรูป และกลับไปยังหน้าจอหลัก
- 🖃 เข้าไปยังเมนู ตัวเลือก
- 🕒 กลับไปยังหน้าจอก่อนหน้า
- 💷 ตั้งค่าเอฟเฟ็ก
- 🔄 ปรับชนิดแสง

- 🔹 ตั้งการหน่วงเวลา
- 🖘 เปิดทำงาน / ปิดทำงานการถ่ายต่อเนื่อง
- 💷 ตั้งโหมดทิวทัศน์
- 📼 ตั้งคุณภาพของภาพ
- 🖭 ตั้งขนาดภาพ

#### ถ่ายภาพ

- 1. เล็งที่ภาพของคุณ และกด ℗ เพื่อถ่ายภาพ
- เมื่อภาพถูกถ่ายแล้ว ภาพจะแสดงขึ้น กด ⊡⁄ เพื่อบันทึกภาพ, กด ⊡ เพื่อลบภาพ หรือกด ⊕ เพื่อส่งเอมเอมเอส

#### เมนูตัวเลือกของกล้อง

เนื้อหาในส่วนนี้อธิบายถึงเมนู ตัวเลือก ของกล้อง

| <b>ว</b> ัลบั้ม     | เข้าไปยัง อิมเมจวิวเวอร์                                          |
|---------------------|-------------------------------------------------------------------|
| ขั้งค่ากล้องถ่ายรูป | ตั้งค่า เสียงชัตเตอร์, EV, แถบ, หน่วงเวลา<br>และ ถ่ายภาพต่อเนื่อง |
| ข้้งค่ารูปภาพ       | ตั้งค่า ขนาดภาพ (176x220, 160x120,                                |
|                     | 320x240, 640x480 หรือ 1280x1024)                                  |

และ คณภาพของภาพ (ปกติ, สง หรือ ต่ำ)

| ไวท์บาลานซ์           | เลือกค่า ไวท์บาลานซ์ ที่เหมาะสมสำหรับ<br>สถานที่ต่าง ๆ: อัตโนมัติ, แสงกลางวัน, แสง |
|-----------------------|------------------------------------------------------------------------------------|
|                       | Tungsten, แสง Fluorescent, แสง Cloud หรือ                                          |
|                       | แสง Incandescence                                                                  |
| โหมดทิวทัศน์          | ตั้งค่าโหมดทิวทัศน์เป็น อัตโนมัติ หรือ                                             |
|                       | กลางคืน                                                                            |
| ตั้งค่าเอฟเฟ็ก        | ตั้งเอฟเฟ็กพิเศษสำหรับภาพ                                                          |
| เพิ่มเฟรม             | เพิ่มเฟรมลงในภาพ เฟรมบางอย่างใช้ได้                                                |
|                       | เฉพาะขนาดภาพบางขนาดเท่านั้น                                                        |
| ที่เก็บข้อมูลที่เลือก | ตั้งสถานที่เก็บภาพเป็น เครื่อง หรือ หน่วย                                          |
| ใช้                   | ความจำการ์ด                                                                        |
| กู้คืนค่าเริ่มต้น     | รีเซ็ตการตั้งค่ากล้องกลับเป็นค่ามาตรฐาน                                            |

# อิมเมจวิวเวอร์

เมื่อคุณถ่ายภาพและบันทึกไว้ ภาพจะถูกเก็บไว้ไนโฟลเดอร์ อิมเมจ วิวเวอร์ เมื่อคุณเข้าไปยังเมนูครั้งแรก ภาพของคุณจะแสดงขึ้นเป็น อัมบ์เนล ไช้ปุ่มบังคับทิศทาง ▲ และ ▼ เพื่อเลื่อนดูภายในรายการ กด ⊡7 ตัวเลือก เพื่อเข้าไปยังตัวเลือกต่อไปนี้:

| แสดง                  | แสดงภาพ                                                                                                    |
|-----------------------|----------------------------------------------------------------------------------------------------|
| รูปแบบการเบราส์       | ตั้งรูปแบบการเบราส์เป็น สไตล์รายการ หรือ<br>สไตล์แมทริกซ์                                                          |
| ส่งต่อ                | ใช้ภาพที่เลือกไปยังตัวเลือกอื่น เช่น ไปวอล<br>เปเปอร์, ไปภาพพักหน้าจอ, ไปสมุดโทรศัพท์,<br>ไปเอมเอมเอส และ ไปบลูทูธ |
| เปลี่ยนชื่อ           | เปลี่ยนชื่อภาพที่เลือก                                                                                             |
| ลบ                    | ลบภาพที่เลือก                                                                                                    |
| ลบไฟล์ทั้งหมด         | ลบภาพทั้งหมด                                                                                                    |
| เรียง                 | เรียงภาพทั้งหมดตามชื่อ ประเภท เวลา หรือ                                                                            |
|                       | ขนาด                                                                                                    |
| ที่เก็บข้อมูลที่เลือก | ตั้งสถานที่เก็บภาพเป็น เครื่อง, หรือ หน่วย                                                                         |
| ใช้                   | ความจำการ์ด                                                                                                    |

# เครื่องบันทึกวิดีโอ

เมนูนี้ใช้ในการอัดวิดีโอในรูปแบบ 3GP

# เปิดทำงานเครื่องบันทึกวิดีโอ

เลือก เครื่องบันทึกวิดีโอ และกด ⊡⁄ เพื่อเปิดการทำงาน ตารางด้านล่างอธิบายถึงการทำงานของปุ่มต่าง ๆ ในโหมดการอัด วิดีโอ

| • / •    | ซูมเข้า / ออก                                        |
|----------|------------------------------------------------------|
| •/•      | เพิ่ม / ลดการชดเชยเอ็กซ์โพเชอร์                      |
| H        | เริ่ม / หยุดการอัดชั่วคราว                           |
| <u>_</u> | ออกจากโหมดการบันทึกวิดีโอ และกลับไปยัง<br>หน้าจอหลัก |
| -7       | เข้าไปยังเมนู ตัวเลือก                               |
| <u>_</u> | กลับไปยังหน้าจอก่อนหน้า                              |
| 1        | ตั้งค่าเอฟเฟ็ก                                       |
| 2.       | ตั้ง ไวท์บาลานซ์                                     |
| 4.01     | ตั้ง โหมดกลางคืน                                     |
|          |                                                      |

#### อัดวิดีโอ

เล็งที่ภาพของคุณ และกด 🕑 เพื่อเริ่มการบันทึกในขณะที่กำลังอัด คุณสามารถกด 🖲 หยุดชั่วคราว/ทำต่อ กด 🕞 เพื่อหยุดการบันทึก และจัดเก็บวิดีโอ

*เมนูตัวเลือกของเครื่องบันทึกวิดีโอ* เนื้อหาในส่วนนี้อธิบายถึงเมนู ตัวเลือก ของเครื่องบันทึกวิดีโอ

| ตั้งค่ากล้องวิดีโอ    | ตั้งค่า ไวท์บาลานซ์, EV, โหมดกลางคืน และ       |
|-----------------------|------------------------------------------------|
|                       | ความถึ                                         |
| ตั้งค่าวิดีโอ         | ตั้งค่า ขนาดวิดีโอ, คุณภาพวิดีโอ, ขีดจำกัด     |
|                       | ขนาดไฟล์, ขีดจำกัดเวลาบันทึก, บันทึกเสียง      |
|                       | และ เข้ารหัสรูปแบบ                             |
| ตั้งค่าเอฟเฟ็ก        | ตั้งเอฟเฟ็กพิเศษสำหรับวิดีโอ                   |
| ที่เก็บข้อมูลที่เลือก | ตั้งสถานที่เก็บภาพเป็น เครื่อง หรือ หน่วย      |
| ใช้                   | ความจำการ์ด                                    |
| กู้คืนค่าเริ่มต้น     | รีเซ็ตการตั้งค่าเครื่องบันทึกวิดีโอกลับเป็นค่า |
|                       | มาตรฐาน                                        |

# เครื่องเล่นวิดีโอ

| ตัวเลือกนี้ ใช้ในกา             | รดูวิดีโอที่คุณอัดเก็บไว้ หรือติดตั้งมาให้ล่วงหน้า                |
|---------------------------------|-------------------------------------------------------------------|
| ในโทรศัพท์ของคุถ                | ł                                                                 |
| เลือกวิดีโอ และก <sup>่</sup> ด | 🖃 ตัวเลือก เพื่อเข้าไปยังตัวเลือกต่อไปนี้:                        |
| เล่น                            | เล่นวิดีโอที่เลือก                                                |
| ส่งต่อ                          | ใช้วิดีโอที่เลือกไปยังตัวเลือกอื่น เช่น<br>ไปเอนเอนเอส และ ไปนอทร |
|                                 |                                                                   |
| เปลี่ยนชื่อ                     | เปลี่ยนชื่อวิดีโอทีเลือก                                          |
| ลบ                              | ลบวิดีโอที่เลือก                                                  |

| ลบไฟล์ทั้งหมด                | ลบวิดีโอทั้งหมด                                          |
|------------------------------|----------------------------------------------------------|
| เรียง                        | เรียงวิดีโอทั้งหมดตามชื่อ ประเภท เวลา หรือ               |
|                              | ขนาด                                                     |
| ที่เก็บข้อมูลที่เลือก<br>ใช้ | ตั้งสถานที่เก็บภาพเป็น เครื่อง หรือ หน่วย<br>ความจำการ์ด |

ในขณะที่ภาพยนตร์กำลังเล่น คุณสามารถปรับความเร็วโดยการ กดปุ่ม ▲/• กดปุ่ม 🔜 เพื่อเล่นภาพยนตร์แบบเต็มหน้าจอ/ โหม่ดแนวนอน

# เครื่องบันทึกเสียง

เมนูนี้อนุญาตให้คุณทำการอัดเสียง นอกจากนี้ คุณสามารถเล่น เปลี่ยนชื่อ หรือลบเสียงที่คุณบันทึกได้ เลือกสิ่งที่บันทึกไว้ และกด 🖃, หรือกด 🖾 โดยตรง เพื่อเข้าไปยังเมนู ตัวเลือก กด 🖅 เพื่อเริ่มการบันทึก, กด 🖃 เพื่อ บันทึก หยุดชั่วคราว หรือ ทำต่อ ในการสิ้นสุดการ บันทึกเสียง กด 🗔 หยุด ป้อนชื่อไฟล์ สำหรับสิ่งที่บันทึกไว้ และกด 🖂 เล่นสิ่งที่บันทึกไว้ ເລ່ນ เพิ่มเสียงต่อท้ายสิ่งที่บันทึกไว้ เพิ่มต่อ เปลี่ยนชื่อ เปลี่ยนชื่อสิ่งที่บันทึก

ลบสิ่งที่บับทึก ลบทั้งหมด ลบสิ่งที่บันทึกทั้งหมด การตั้งค่า ตั้งสถานที่, รูปแบบ และคุณภาพของการ บันทึก ใช้ตัวเลือกอื่น ๆ กับสิ่งที่บันทึกไว้

ລາເ

ส่งต่อ

# 7. เพลงส่วนตัว

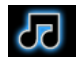

โทรศัพท์ของคุณได้รับการออกแบบมาด้วยโปรเซสเซอร์ดนตรีขั้นสูง ซึ่งช่วยให้คุณได้รับประสบการณ์การฟังเพลงที่สุดยอดด้วยโทรศัพท์ มือถือของคุณ นอกจากนี้ คุณยังสามารถใช้แจ็คหูฟัง 3.5 มม. ของ คุณเพื่อสนุกสนานกับการฟังเพลงก็ได้ เครื่องสนับสนุนไฟล์ MP3 และ WMA

โทรศัพท์ของคุณยังบรรจุเทคโนโลยีเสียง 'WOW' และ SRS ซึ่งสร้าง ประสบการณ์เสียงเซอร์ราวนด์ที่น่าดื่นเต้น พร้อมเบสที่นุ่มลึกจาก แหล่งเสียงโมโนหรือสเตอริโอ ขณะนี้เสียงของคุณจะเต็มมากขึ้น ไพเราะขึ้น และกว้างขึ้น WOW จะกู้ดินคิวช่องว่าง ซึ่งบ่อยครั้งมัก จะสูญหายไปโดยการบีบขนาดเสียง หรือการเล่นผ่านลำโพงขนาดเล็ก

เนื่องจากหูฟัง 3.5 มม. ปกติไม่มีไมโครโฟน โทรศัพท์ของคุณ จะบอกให้คุณเปลี่ยน หรือถอดหูฟังออก ถ้าคุณต้องการโทรออก/ รับสาย

เมื่อ ▶ แสดงบนโทรศัพท์ของคุณ หมายความว่าเครื่องกำลัง ใช้ไมโคร SD การ์ดอยู่ ถ้าคุณจำเป็นต้องเรียกดูเอกสารภายใน ไมโคร SD การ์ด โปรดรอสักครู่ การเล่นเพลง: โทรศัพท์ของคุณเสนอวิธีการหลายอย่างในการเข้าไป ยังเครื่องเล่นเพลง คุณสามารถกดปุ่มเพลงที่ออกแบบไว้เฉพาะที่ ด้านข้างเพื่อเข้าไปยังเครื่องเล่นเพลง หรือคุณอาจเลือกที่จะเข้าไปยัง เครื่องเล่นเพลงจากเมนูหลัก การเล่นเบื้องหลัง: ในขณะที่คุณกำลังเล่นหรือหยุดการเล่นเพลง ชั่วคราวในเครื่องเล่นเพลง, ถ้าคุณกด กลับ หรือ / ⊡, ตามค่า มาตรฐาน โทรศัพท์ของคุณจะกลับไปยังหน้าจอหลัก โดยที่ยังคง เล่นเพลงอยู่ในเบื้องหลัง คุณสามารถกด ⊕ เพื่อดำเนินการเล่นต่อ และหยุดการเล่นชั่วคราวในหน้าจอหลัก หรือกดปุ่มเพลง เพื่อกลับ เข้าไปยังเครื่องเล่นเพลงใหม่ ในการหยุดการเล่นเพลงในหน้าจอ หลักและออกจากเครื่องเล่นเพลงอย่างสมบูรณ์, กด ⊕ ค้างไว้ หรือ กด / ⊡

ถ้าคุณไม่อนุญาตให้โทรศัพท์ของคุณเล่นเพลงในเบื้องหลัง, โปรด ไปยัง เพลงส่วนตัว กด 🖃 และเลือก การตั้งค่า จากนั้นเลือก ไม่เคย ภายใต้ เปิดเสียงดนตรี

คลังเพลง: เครื่องเล่นเพลงของคุณมีคลังเพลงในตัว เหมือนกับ เครื่องเล่น MP3 ปกติ การกดปุ่มเพลงที่ด้านข้างในหน้าจอหลัก จะ นำคุณไปยังคลังเพลงภายใต้เครื่องเล่นเพลง คุณสามารถจัดระเบียบ ไฟล์ของคุณภายใต้โฟลเดอร์ ทุกเพลง, รายการเล่น, อัลบั้ม และ ศิลปิน คลังเพลงของคุณจะซิงโครไนซ์กับเพลงที่เก็บในไมโคร SD การ์ดของคุณโดยอัตโนมัติ และคุณจะเห็นเพลงทั้งหมดของคุณภาย ใต้ ทุกเพลง คุณสามารถเลือกโฟลเดอร์ และกด 🖅 เพื่อเข้าไปยังตัวเลือกต่อไป นี้:

| ตัวเลือก                         | คำอธิบาย                                                                                                    |
|----------------------------------|----------------------------------------------------------------------------------------------------|
| สไตล์เมนู                        | เลือก มุมมองไอคอน หรือ รายการ                                                                                                    |
| รีเซ็ตการนับ<br>การเล่น          | เลือก 🗁 ใช่ เพื่อรีเซ็ต 🕞 ไม่ เพื่อยกเลิก<br>กระบวนการ                                                                                                    |
| การตั้งค่า                       | ประกอบด้วย สลับ (ลำดับการเล่น), ซ้ำ<br>(โหมดการซ้ำ), เปิดเสียงดนตรี (เสือกว่าจะ<br>เล่นต่อเมื่อคุณออกจากเครื่องเล่นเพลงหรือ<br>ไม่), การตอบสนองแสงขณะเล่น, เอาต์พุต<br>สเตอริโอบลูทูธ, หูฟังสเตอริโอบลูทูธ และ<br>อีควอไลเซอร์ |
| ชื่อเพลงของคุณ                   | เถูกจำกัดอยู่ที่ 160 คำ (ความยาวพาธ)                                                                                                    |
| เล่นซุปเปอร์: ก<br>เพลงทั้งหมดโด | ดค้าง 🐵 ในเครื่องเล่นเพลง คุณสามารถเล่น<br>ยตรง                                                                                                    |

#### ทุกเพลง

คุณสมบัตินี้ใช้ในการเล่นเพลง เลือก เพลงส่วนตัว > ทุกเพลง ใน เมนูหลัก กด ∙ เพื่อแสดงรายการของแทร็ก ใช้ ∙./ • เพื่อเลือกไฟล์ เพลงที่คุณต้องการเล่น จากนั้นกด ⊕ เพื่อเล่นแทร็ก หรือ ⊡⁄ เพื่อ เข้าไปยังเมนูตัวเลือก ในขณะที่เล่นเพลง แทร็กจะปรากฏบนหน้าจอ เพื่อระบุถึงความก้าวหน้าในการเล่น หน้าจอจะแสดงเวลาทั้งหมด ของเพลง, เวลาที่ดำเนินไป และระดับเสียงในการเล่น การทำงานของปุ่มกดระหว่างการเล่นเพลง เป็นดังนี้:

| ปุ่ม             | การทำงาน                                                                                                    |
|------------------|----------------------------------------------------------------------------------------------------|
| ปุ่ม 🖲           | กดสั้น ๆ เพื่อเริ่ม/หยุดชั่วคราว/เล่นเพลงต่อ<br>กดแบบยาว เพื่อหยุดการเล่นเพลง                                                          |
| •• หรือ ↦        | กดสั้นๆ เพื่อเลือกเพลงก่อนหน้า/เพลงถัดไป                                                                                               |
| •                | เลือกการตั้งค่าอีควอไลเซอร์ โทรศัพท์ของคุณ<br>มีการตั้งค่าอีควอไลเซอร์มาตรฐาน 6 แบบ:<br>SRS WOW, ป๊อป, คลาสสิก, ร็อค, แจ๊ส และ<br>ปกติ |
| •                | หยุดการเล่นเพลง ออกจากเครื่องเล่นเพลง<br>ระหว่างหน้าจอหลัก                                                                             |
| ปุ่มด้านข้าง +/- | ปรับระดับเสียง                                                                                                    |
| 🖃 ตัวเลือก       | เปิดเมนูตัวเลือก                                                                                                    |
| 🕒 กลับ           | กลับไปยังเมนก่อนหน้า                                                                                                    |

### เมนูตัวเลือกการเล่นเพลง

| ตัวเลือก                | คำอธิบาย                                                                                                    |
|-------------------------|----------------------------------------------------------------------------------------------------|
| เพิ่มลงใน<br>รายการเล่น | เพิ่มแทร็กที่เลือกลงในรายการเล่น                                                                                                    |
| ข้อมูล                  | แสดงข้อมูลในรายละเอียดของแทร็กที่เลือก                                                                                                    |
| การตั้งค่า              | ประกอบด้วย สลับ (ลำดับการเล่น), ซ้ำ<br>(โหมดการซ้ำ), เปิดเสียงดนตรี (เลือกว่าจะ<br>เล่นต่อเมื่อคุณออกจากเครื่องเล่นเพลงหรือ<br>ไม่), การตอบสนองแสงขณะเล่น, เอาต์พุต<br>สเตอริโอบลูทูธ, หูฟังสเตอริโอบลูทูธ และ<br>อีควอไลเซอร์ |

#### รายการเล่น

การเล่นที่ตั้งไว้ล่วงหน้า 2 รายการ - เพิ่มอัล<sup>ั</sup>บั้ม และ เพลงที่เล่น ล่าสุด ในเมนูนี้ คุณสามารถดู เพลงที่เล่นล่าสุด, เพิ่มอัลบั้ม และ รายการเล่นของคุณเองบนหน้าจอ เลือก เพลงส่วนตัว > รายการ เล่น ในเมนูหลัก และกด 🖃

### เพลงที่เล่นมากที่สุด

แสดงแทร็ก 10 แทร็กล่าสุดที่คุณเล่นบ่อยๆ แทร็กที่เล่นบ่อยที่สุด จะแสดงที่ส่วนบนของรายการ

# เพลงที่เล่นล่าสุด

แสดงแทร็ก 10 แทร็กล่าสุดที่คุณเล่น แทร็กที่เล่นล่าสุดจะแสดงที่ ส่วนบนของรายการ ในการสร้างหรือแก้ไขรายการเล่นของคุณเอง, เลือก รายการเล่น ของฉัน และกด 🗁 คุณสามารถสร้างรายการเล่นได้ถึง 4 รายการ ตัวเลือกที่ใช้ได้ประกอบด้วย:

| ตัวเลือก                    | คำอธิบาย                                                                                                    |
|-----------------------------|----------------------------------------------------------------------------------------------------|
| เพิ่มเพลงลงใน<br>รายการเล่น | เพิ่มแทร็กลงในรายการเล่น                                                                                                    |
| ลบเพลงจาก<br>รายการเล่น     | ลบแทร็กจากรายการเล่น                                                                                                    |
| ล้างรายการเล่น              | ลบรายการเล่นปัจจุบัน                                                                                                    |
| การตั้งค่า                  | ประกอบด้วย สลับ (ลำดับการเล่น), ซ้ำ<br>(โหมดการซ้ำ), เปิดเสียงดนตรี (เลือกว่าจะ<br>เล่นต่อเมื่อคุณออกจากเครื่องเล่นเพลงหรือ<br>ไม่), การตอบสนองแสงขณะเล่น, เอาด์พุต<br>สเตอริโอบลูทูธ, หูฟังสเตอริโอบลูทูธ และ |

### ศิลปิน

ในเมนูนี้ รายการของชื่อนักร้องจะแสดงบนหน้าจอ เลือก เพลงส่วน ตัว > ศิลปิน ในเมนูหลัก คุณสามารถกด •./• เพื่อเลือกศิลปิน และ กด ⊡⁄ เพื่อแสดงแทร็กทั้งหมดของศิลปินที่เลือก จากแทร็กที่แสดง, ไช้ •./• เพื่อเลือกไฟล์เพลงที่คุณต้องการเล่น จากนั้นกด ⊡⁄ ตัวเลือก

ตัวเลือก คำอธิบาย เพิ่มลงใน เพิ่มแทร็กที่เลือกลงในรายการเล่น รายการเล่น การตั้งค่า ประกอบด้วย สลับ (ลำดับการเล่น (โหมดการช้ำ), เปิดเสียงดนตรี (เ

ປรະກອບດ້ວຍ สลับ (ລຳດັບการเล่น), ซ้ำ (ໂหมดการซ้ำ), ເປີດເสียงดนตรี (เลือกว่าจะ ເล่นต่อเมื่อคุณออกจากเครื่องเล่นเพลงหรือ ໄม่), การตอบสนองแสงขณะเล่น, เอาต์พุด สเตอริโอบลูทูธ, หูฟังสเตอริโอบลูทูธ และ อีควอไลเซอร์

# อัลบั้ม

ในเมนูนี้ รายการของอัลบั้มจะแสดงบนหน้าจอ เลือก เพลงส่วนด้ว > อัลบั้ม ในเมนูหลัก คุณสามารถกด ∗/∗ เพื่อเลือกอัลบั้ม และกด ⊡⁄ี เพื่อแสดงแหร็กทั้งหมดของอัลบั้มที่เลือก จากแทร็กที่แสดง, ใช้ ₊/₊ เพื่อเลือกไฟล์เพลงที่คุณต้องการเล่น จากนั้นกด ⊡⁄ ตัวเลือก

| ทั่วเลือก             | คำอธิบาย                                                                                                    |
|-----------------------|----------------------------------------------------------------------------------------------------|
| พิ่มลงใน<br>ภยการเล่น | เพิ่มแทร็กที่เลือกลงในรายการเล่น                                                                                                    |
| ข้อมูล                | แสดงข้อมูลในรายละเอียดของแทร็กที่เลือก                                                                                                    |
| າາรตั้งค่า            | ประกอบด้วย สลับ (ลำดับการเล่น), ซ้ำ<br>(โหมดการซ้ำ), เปิดเสียงดนตรี (เลือกว่าจะ<br>เล่นต่อเมื่อคุณออกจากเครื่องเล่นเพลงหรือ<br>ไม่), การตอบสนองแสงขณะเล่น, เอาต์พุด<br>สเตอวิโอบลูทูธ, พูฟังสเตอริโอบลูทูธ และ<br>อีความไลเซอร์ |

ในการเพิ่มหรือลบแทร็กเพลง คุณจำเป็นต้องเชื่อมต่อโทรศัพท์ เข้ากับคอมพิวเตอร์โดยใช้สายเคเบิลข้อมูล USB หลังจากคอม พิวเตอร์พบโทรศัพท์ของคุณแล้ว คุณสามารถคัดลอกแทร็กเพลง ไปยังโทรศัพท์ หรือลบแทร็กเพลงออกจากโทรศัพท์ของคุณได้

ถ้าคุณไม่ต้องการฟังเพลงหลังจากที่คุณเชื่อมต่อโทรศัพท์ด้วย หูฟังบลูทูธ คุณสามารถเข้าไปยังเมนู เพลงส่วนตัว จากนั้นกด ⊡7 ตัวเลือก, เลือก การตั้งค่า, จากนั้นเลือก และเปิดทำงาน เอาด์พุดสเตอริโอบลูทูธ

# 8. ข้อความ

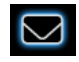

เมนูนี้อนุญาตให้คุณส่งและรับข้อความตัวอักษรหรือข้อความมัลติ มีเดีย รวมทั้งจัดการกับข้อความที่คุณส่งและได้รับ ในหน้าจอหลัก กด ⊡⁄ เพื่อเข้าสู่เมนูหลัก จากนั้นเลือก ข้อความ และกด ⊡⁄ ตกลง เพื่อสร้าง, แก้ไข และส่งข้อความของคุณ

ในขณะที่กำลังเขียนข้อความ คุณสามารถสลับระหว่างการป้อน T9, มัลติแทป และตัวเลขได้โดยการกด 🚥

# ข้อความ

ข้อความ ใช้สำหรับส่งข้อความตัวอักษรไปยังบุคคลอื่นโดยใช้บริการ ข้อความสั้น (SMS) คุณสามารถใช้เมนู ข้อความ เพื่อส่งข้อความไป ยังโทรศัพท์มือถือเครื่องอื่น หรืออุปกรณ์ที่มีความสามารถในการรับ ข้อความ ในการเขียนและส่งข้อความ ให้ทำตามขั้นตอนที่อธิบาย ด้านล่าง:

เลือก เขียนข้อความ, ป้อนข้อความของคุณ และกด 
 เพื่อ เข้าไปยังตัวเลือกต่อไปนี้:

เสร็จ ส่งข้อความ ใช้เทมเพลต ใส่ข้อความที่เขียนไว้ล่วงหน้า

| ใส่ออบเจ็กต์ |  |
|--------------|--|
|              |  |
| e 1          |  |

จัดรูปแบบ ข้อความ

ส่งเป็นกล่ม

ใส่ภาพ แอนนิเมชั่น และเสียงลงในข้อความ ของคุณ

ตั้ง สไตล์ข้อความ, ขนาดข้อความ (สำหรับ ข้อความภาษาอังกฤษ, ตัวเลข และสัญลักษณ์ เท่านั้น), จัดขอบ และการจัด ย่อหน้าใหม่

คุณสมบัตินี้ทำงานเฉพาะเมื่อใส่การตั้งค่า ก่อนที่จะป้อนข้อความ

- ใส่หมายเลข PHR ใส่หมายเลขจากรายการสมดโทรศัพท์ ใส่ชื่อ PHB ใส่ชื่อจากรายการสมุดโทรศัพท์ ใส่บัคมาร์ค ใส่บัคมาร์คจากรายการ วิธีการป้อน เลือกวิธีการป้อบ ส่งเท่านั้น ส่งข้อความไปยังผู้รับหนึ่งคน จัดเก็บและส่ง บันทึกข้อความไปยังกล่องออก และส่งข้อ-ความ ຈັດເຄົ້າເ จัดเก็บข้อความเป็นแบบร่างที่คุณสามารถ แก้ไข ทำต่อให้เสร็จ และส่งในภายหลัง
- ส่งถึงหลายคน ส่งข้อความไปยังผู้รับหลายคน
  - ส่งข้อความไปยังผู้ติดต่อทั้งหมดในกลุ่มผู้โทร

เมื่อคุณส่งข้อความผ่านเครือข่ายข้อความ, โทรศัพท์ของคุณอาจ แสดงคำว่า "ส่งแล้ว" นี่หมายความว่าข้อความถูกส่งไปยั่งศูนย์ ข้อความ ซึ่งคุณตั้งค่าไว้ในซิมการ์ดของคุณ อย่างไรก็ตาม นี่ไม่ ได้หมายความว่าข้อความถูกส่งไปถึงปลายทาง

#### กล่องรับ

เมนูนี้ใช้ในการอ่านข้อความที่คุณได้รับ ข้อความจะแสดงในรายการ เมื่อข้อความแสดงขึ้น กด ⊡∕ หรือ ⊕ เพื่ออ่านข้อความ, จากนั้น กด ⊡∕ ดัวเลือก เพื่อเข้าไปยังตัวเลือกต่อไปนี้:

| ตอบกลับ                 | ตอบกลับไปยังผู้ส่ง                                            |
|-------------------------|---------------------------------------------------------------|
| โทร                     | โทรไปยังผู้ส่ง                                                |
| ลบ                      | ลบข้อความที่เลือก                                             |
| แก้ไข                   | แก้ไขข้อความที่เลือก                                          |
| ส่งต่อ                  | ส่งต่อข้อความที่เลือก                                         |
| คัดลอกไป<br>เครื่อง/ชิม | คัดลอกข้อความที่เลือกที่เก็บในชิม/โทรศัพท์ ไป<br>โทรศัพท์/ชิม |
| ย้ายไปเครื่อง/<br>ชิม   | ย้ายข้อความที่เลือกที่เก็บในซิม/โทรศัพท์ ไปโทร-<br>ศัพท์/ชิม  |

| ลบทั้งหมด   | ลบข้อความทั้งหมดในกล่องรับ                                                                                |
|-------------|----------------------------------------------------------------------------------------------------|
| คัดลอก      | คัดลอกข้อความทั้งหมดที่เก็บในซิม/โทรศัพท์ ไป                                                              |
| ทั้งหมด     | เครื่อง/ชิม                                                                                               |
| ย้ายทั้งหมด | ย้ายข้อความทั้งหมดที่เก็บในชิม/เครื่อง ไปเครื่อง<br>/ชิม                                                  |
| ใช้หมายเลข  | แยก และบันทึกหมายเลขของผู้ส่ง หรือหมายเลข<br>ที่แสดงในข้อความไปยังชิมการ์ดหรือโทรศัพท์<br>หรือหมุนหมายเลข |
| ใช้ URL     | ้<br>แยก URL ที่แสดงในข้อความเพื่อเชื่อมต่อไปยัง<br>เว็บไซต์                                              |
|             |                                                                                                    |

#### กล่องออก

ถ้าคุณเลือก จัดเก็บและส่ง หรือ จัดเก็บ ก่อนที่คุณจะส่งข้อความ ข้อความจะถูกเก็บไว้ในกล่องออก เมื่อข้อความแสดงขึ้น กด 🗁 หรือ 🏵 เพื่ออ่านข้อความ, จากนั้นกด 🖅 ตัวเลือก เพื่อเข้าไปยังตัวเลือกต่อไปนี้:

| ส่ง         | ส่งข้อความที่เลือก                           |
|-------------|----------------------------------------------|
| แก้ไข       | แก้ไขข้อความที่เลือก                         |
| ลบ          | ลบข้อความที่เลือก                            |
| คัดลอกไป    | คัดลอกข้อความที่เลือกที่เก็บในซิม/เครื่อง ไป |
| เครื่อง/ชิม | เครื่อง/ซิม                                  |

| ย้ายไปเครื่อง/<br>ซิม | ย้ายข้อความที่เลือกที่เก็บในซิม/เครื่อง ไปเครื่อง<br>/ซิม                                                 |
|-----------------------|----------------------------------------------------------------------------------------------------|
| ลบทั้งหมด             | ลบข้อความทั้งหมดในโฟลเดอร์แบบร่าง                                                                         |
| คัดลอกทั้งหมด         | คัดลอกข้อความทั้งหมดที่เก็บในซิม/เครื่อง ไป<br>เครื่อง/ชิม                                                |
| ย้ายทั้งหมด           | ย้ายข้อความทั้งหมดที่เก็บในชิม/เครื่อง ไปเครื่อง<br>/ชิม                                                  |
| ใช้หมายเลข            | แยก และบันทึกหมายเลขของผู้ส่ง หรือหมายเลข<br>ที่แสดงในข้อความไปยังชิมการ์ดหรือโทรศัพท์<br>หรือหมุนหมายเลข |
| ใช้ URL               | แยก URL ที่แสดงในข้อความเพื่อเชื่อมต่อไปยัง<br>เว็บไซต์                                                   |

#### เทมเพลต

เมนูนี้อนุญาตให้คุณเขียนข้อความที่คุณใช้บ่อย ๆ ได้มากถึง 10 ข้อ ความ ในขณะที่คุณเลือก เทมเพลต, คุณสามารถกด ⊡⁄ เพื่อเข้า ไปยังตัวเลือกต่อไปนี้:

| แก้ไข        | แก้ไขข้อความพรีเซ็ตที่เลือก         |
|--------------|-------------------------------------|
| ลบ           | ลบข้อความที่ตั้งไว้ล่วงหน้าที่เลือก |
| เขียนข้อความ | สร้างข้อความใหม่                    |

| ตั้ง <i>ค่าข้อความ</i><br>เมนูนี้ใช้ในการตั้งค่าข้อความ เมื่อคุณเลือก ตั้งค่าข้อความ, คุณสา-<br>มารถกด 🖅 เพื่อเข้าไปยังตัวเลือกต่อไปนี้: |                                                                                                    |  |  |
|----------------------------------------------------------------------------------------------------|----------------------------------------------------------------------------------------------------|--|--|
| การตั้งค่าบัญชี<br>สำหรับสามส์ และ เช้าไ                                                                                                 | -1 <sup>9</sup> , 9, 4,, 1, 1, 1, 1,                                                                                                    |  |  |
| สอกเบรเพล และเขาเบองตมสอกตอเบน:<br>ชื่อโปรไฟล์ แก้ไชชื่อของโปรไฟล์ปัจจุบัน                                                               |                                                                                                    |  |  |
| ที่อยู่ SC                                                                                                    | เลือกศูนย์ข้อความมาตรฐานของคุณ ถ้าชิม<br>การ์ดไม่ได้เก็บหมายเลขนี้ไว้ คุณต้องป้อน<br>หมายเลขศูนย์ข้อความของคุณเข้าไป                                                                          |  |  |
| ระยะเวลาข้อความ                                                                                                    | เลือกระยะเวลาที่จะให้ข้อความของคุณเก็บ<br>อยู่ในศูนย์ข้อความของคุณ สิ่งนี้มีประโยชน์<br>เมื่อผู้รับไม่ได้เชื่อมต่ออยู่กับเครือข่าย (ซึ่ง<br>เป็นเหตุให้ไม่สามารถรับข้อความของคุณได้<br>ทันที) |  |  |
|                                                                                                    | คุณสมบัตินี้ขึ้นอยู่กับการสมัครขอรับ<br>บริการ                                                                                                    |  |  |
| ชนิดข้อความ                                                                                                    | เลือกรูปแบบของข้อความที่ส่ง ตัวเลือกนี้ขึ้น<br>อยู่กับเครือข่าย                                                                                                    |  |  |

### ตั้งค่าทั่วไป

รายงานการส่ง

เมื่อตั้งเป็น เปิด, ตัวเลือกนี้จะแจ้งให้คุณ ทราบผ่านทางข้อความว่าผู้รับได้รับข้อความ ของคุณหรือไม่ คุณสมบัตินี้ขึ้นอยู่กับการ สมัครขอรับบริการ

ช่องทางตอบรับ

เมื่อตั้งค่าเป็น เปิด ตัวเลือกนี้จะอนุญาตให้ คุณส่งหมายเลขศูนย์ข้อความของคุณออก ไปพร้อมกับข้อความ จากนั้นผู้รับสามารถ ตอบกลับโดยใช้หมายเลขศูนย์ข้อความของ คุณ ไม่ใช่ของผู้รับ การทำเช่นนี้จะเร่งความ เร็วของการส่งข้อมูลให้เร็วขึ้น คุณสมบัตินี้ ขึ้นอยู่กับการสมัครขอรับบริการ

#### สถานะความจำ

ตัวเลือกนี้สามารถแสดงสถานะหน่วยความจำของข้อความที่เก็บใน ชิมการ์ดและโทรศัพท์

#### ที่เก็บข้อมูลที่เลือกใช้

คุณสามารถเลือกที่จะบันทึกข้อความของคุณไปยัง เครื่อง หรือ ซิม ระบบที่เลือกใช้

ตัวเลือกนี้อนุญาตให้คุณตั้งโหมดการรับส่งที่เลือกใช้ คุณสามารถ เลือก GPRS ที่เลือกใช้, GSM ที่เลือกใช้ หรือ เฉพาะ GSM สำหรับ รายละเอียดเพิ่มเติม โปรดติดต่อผู้ให้บริการเครือข่ายของคุณ

#### เอมเอมเอส

โทรศัพท์มือถือของคุณสามารถส่งและรับข้อความเอมเอมเอส (บริการข้อความมัลติมีเดีย) ได้ด้วย ด้วยการใช้เอมเอมเอส คุณ สามารถส่งข้อความที่ประกอบด้วยรูปภาพ เสียง และซ้อความได้ เมื่อส่งข้อความเอมเอมเอส ผู้รับของคุณต้องมีโทรศัพท์ที่ใช้งานเอม เอมเอสได้เพื่อที่จะสามารถดูข้อความของคุณได้ ทำตามขั้นตอนที่ อธิบายด้านล่าง เพื่อเขียนและส่งเอมเอมเอส:

- เลือก เขียนข้อความ และป้อนข้อมูลต่อไปนี้:
- ถึง ตั้งหมายเลข หรืออีเมล์ของผู้รับ
   Cc ตั้งหมายเลข หรืออีเมล์ของผู้รับคนอื่น ซึ่งคุณ ต้องการส่งสำเนาของข้อความไปยัง
   Bcc ตั้งหมายเลข หรืออีเมล์ของผู้รับ ซึ่งคุณต้อง การส่งสำเนาของข้อความไปยัง โดยที่ผู้รับคน อื่นจะมองไม่เห็นผู้รับในรายการ Bcc
   ทัวเรื่อง ตั้งหัวเรื่องของเอมเอมเอส
   แก้ไขเนื้อหา แก้ไขเนื้อหาของเอมเอมเอส
   2. กด ⊡⁄ เพื่อเข้าไปยังตัวเลือกต่อไปนี้ เมื่อคุณแก้ไขเสร็จ:

#### วิธีการป้อน เลือกวิธีการป้อน

ส่งเอมเอมเอส

เสร็จ

| ເพື່ມກາพ           | เปิดรายการภาพเพื่อเลือก และใส่ภาพลงใน       |
|--------------------|---------------------------------------------|
|                    | เอมเอมเอสของคุณ                             |
| เพิ่มเสียง         | เปิดรายการเสียงเพื่อเลือก และใส่ไฟล์เสียงลง |
|                    | ในเอมเอสของคุณ                              |
| เพิ่มวิดีโอ        | เปิดรายการวิดีโอเพื่อเลือก และใส่วิดีโอคลิป |
|                    | ลงในเอมเอมเอสของคุณ                         |
| เพิ่มไฟล์แนบ       | ใส่ไฟล์ (txt, jar ฯลฯ) ลงในข้อความของคุณ    |
| เพิ่มสไลด์ก่อน     | เฉพาะเมื่อเอมเอมเอสของคุณมีมากกว่า 1        |
|                    | สไลด์ แทรกสไลด์ก่อนอีกสไลด์หนึ่ง            |
| เพิ่มสไลด์หลังจาก  | เฉพาะเมื่อเอมเอมเอสของคุณมีมากกว่า 1        |
|                    | สไลด์ แทรกสไลด์หลังจากอี่กสไลด์หนึ่ง        |
| เพิ่มข้อความ       | เพิ่มเรื่องสำหรับบุ๊คมาร์คของคุณ            |
| บุ๊คมาร์ค          |                                             |
| พรีวิว             | ดูตัวอย่างเอมเอมเอสปัจจุบัน                 |
| เวลาสไลด์          | ตั้งเวลาเล่นของสไลด์เอมเอมเอส ค่ามาตร-      |
|                    | ฐานคือ 3 วินาที                             |
| 3. เลือก เสร็จ, จา | กนั้นกด 🖅 เพื่อเข้าไปยังตัวเลือกถัดไป:      |
| ส่งเท่านั้น        | ส่งเอมเอมเอสเท่านั้น                        |
| จัดเก็บและส่ง      | จัดเก็บและส่งเอมเอมเอส                      |

| จัดเก็บเป็น<br>แบบร่าง                                                                  | จัดเก็บเอมเอมเอสเป็นแบบร่าง                                                                                          |
|-----------------------------------------------------------------------------------------|----------------------------------------------------------------------------------------------------|
| ตัวเลือกการส่ง                                                                          | ตั้ง เวลาสิ้นสุด, รายงานการส่ง, รายงานการ<br>อ่าน, ลำดับก่อนหลัง                                                     |
| ออก                                                                                     | ออก                                                                                                    |
| <b>กล่องรับ</b><br>เมนูนี้ใช้ในการอ่านข้<br>เมื่อข้อความแสดงขึ้า<br>กด =7 ตัวเลือก เพื่ | ้อความที่คุณได้รับ ข้อความจะแสดงในรายการ<br>µ กด ⊡7  หรือ ⊛ เพื่ออ่านข้อความ, จากนั้น<br>อเข้าไปยังตัวเลือกต่อไปนี้: |
| ตอบกลับ                                                                                 | ตอบกลับไปยังผู้ส่ง                                                                                                   |
| โทร                                                                                     | โทรไปยังผู้ส่ง                                                                                                    |
| โทรไอพี                                                                                 | โทรไปยังผู้ส่งโดยใช้การโทรไอพี                                                                                       |
| ลบ                                                                                      | ลบข้อความที่เลือก                                                                                                    |
| แก้ไข                                                                                   | แก้ไขข้อความที่เลือก                                                                                                 |
| ส่งต่อ                                                                                  | ส่งต่อข้อความที่เลือก                                                                                                |
| คัดลอกไปเครื่อง/<br>ชิม                                                                 | คัดลอกข้อความที่เลือกที่เก็บในซิม/เครื่อง ไป<br>เครื่อง/ซิม                                                          |
| ย้ายไปเครื่อง/ซิม                                                                       | ย้ายข้อความที่เลือกที่เก็บในซิม/เครื่อง ไป<br>เครื่อง/ซิม                                                            |

| แชท                                                           | แชทกับผู้ส่งด้วยข้อความ                                                                                     |  |
|---------------------------------------------------------------|----------------------------------------------------------------------------------------------------|--|
| ลบทั้งหมด                                                     | ลบข้อความทั้งหมดในกล่องรับ                                                                                  |  |
| คัดลอกทั้งหมด                                                 | คัดลอกข้อความทั้งหมดที่เก็บในชิม/เครื่อง<br>ไปเครื่อง/ชิม                                                   |  |
| ย้ายทั้งหมด                                                   | ย้ายข้อความทั้งหมดที่เก็บในชิม/เครื่อง ไป<br>เครื่อง/ชิม                                                    |  |
| ใช้หมายเลข                                                    | แยก และบันทึกหมายเลขของผู้ส่ง หรือหมาย<br>เลขที่แสดงในข้อความไปยังชิมการ์ดหรือโทร-<br>ศัพท์ หรือหมุนหมายเลข |  |
| ใช้ URL                                                       | แยก URL ที่แสดงในข้อความเพื่อเชื่อมต่อไป<br>ยังเว็บไซต์                                                     |  |
| กล่องออก                                                      |                                                                                                    |  |
| ถ้าคุณเลือก จัดเก็บและส่ง หรือ จัดเก็บ ก่อนที่คุณจะส่งข้อความ |                                                                                                    |  |

ข้อความจะถูกเก็บไว้ในกล่องออก เมื่อข้อความแสดงขึ้น กด 🗁 หรือ 🛞 เพื่ออ่านข้อความ, จากนั้นกด 🖃 ตัวเลือก เพื่อเข้าไปยังตัวเลือกต่อไปนี้:

ส่งข้อความที่เลือก ส่ง

แก้ไข

แก้ไขข้อความที่เลือก

| ลบ                      | ลบข้อความที่เลือก                                                                                          |
|-------------------------|----------------------------------------------------------------------------------------------------|
| คัดลอกไปเครื่อง/<br>ซิม | คัดลอกข้อความที่เลือกที่เก็บในซิม/เครื่อง ไข<br>เครื่อง/ซิม                                                |
| ย้ายไปเครื่อง/ซิม       | ข้ายข้อความที่เลือกที่เก็บในซิม/เครื่อง ไป<br>เครื่อง/ซิม                                                  |
| ลบทั้งหมด               | ลบข้อความทั้งหมดในโฟลเดอร์แบบร่าง                                                                          |
| คัดลอกทั้งหมด           | คัดลอกข้อความทั้งหมดที่เก็บในซิม/เครื่อง<br>ไปเครื่อง/ซิม                                                  |
| ย้ายทั้งหมด             | ย้ายข้อความทั้งหมดที่เก็บในชิม/เครื่อง ไป<br>เครื่อง/ซิม                                                   |
| ใช้หมายเลข              | แขก และบันทึกหมายเลขของผู้ส่ง หรือหมาย<br>เลขที่แสดงในข้อความไปยังชิมการ์ดหรือโทร<br>ศัพท์ หรือหมุนหมายเลข |
| ใช้ URL                 | แขก URL ที่แสดงในข้อความเพื่อเชื่อมต่อไป<br>ยังเว็บไซต์                                                    |
| เทมเพลต                 |                                                                                                    |

เมนูนี้อนุญาตให้คุณเขียนข้อความเอมเอมเอสที่คุณใช้บ่อย ๆ ได้มาก ถึง 5 ข้อความ ในขณะที่คุณเลือก เทมเพลต, คุณสามารถกด 🖂 เพื่อเข้าไปยังตัวเลือกต่อไปนี้:

| แสดง<br>เขียนข้อความ<br>คุณสมบัติ<br>ต <b>ั้งค่าข้อความ</b><br>เมนูนี้ใช้ในการตั้ง | แสดงเทมเพลต<br>แก้ไขเทมเพลต<br>แสดงจาก, เรื่อง และขนาดของเอมเอมเอส<br>J<br>คำข้อความเอมเอมเอส เมื่อคุณเลือก ตั้งค่า                                                                                     | โปรไฟล์เซิร์ฟเวอร์<br>สถานะความจำ                                                                                                    | ตั้งค่าคอนฟิเกอเรชั่นเครือข่าย สำหรับข้อมูล<br>เพิ่มเติม โปรดติดต่อผู้ให้บริการเครือข่าย<br>ของคุณ<br>แสดงสถานะหน่วยความจำของเอมเอมเอส<br>ของคุณ |
|------------------------------------------------------------------------------------|----------------------------------------------------------------------------------------------------|----------------------------------------------------------------------------------------------------|----------------------------------------------------------------------------------------------------|
| ข้อความ, คุณสาม                                                                    | มารถกด 🖃 เพื่อเข้าไปยังตัวเลือกต่อไปนี้:                                                                                                    | เซิร์ฟเวอร์ข้อค                                                                                                    | เวามเสียง                                                                                                    |
| สร้าง<br>ส่ง                                                                       | ตั้งค่า โหมดการสร้าง, การเปลี่ยนขนาดภาพ<br>และ ลงนามอัดโนมัติ<br>ตั้งค่าตัวเลือก ระยะเวลาข้อความ, รายงาน<br>การส่ง, รายงานการอ่าน, ลำดับก่อนหลัง,<br>เวลาสไลด์ และ เวลาการส่ง สำหรับการส่ง<br>เอมเอมเอส | เมนูนี้อนุญาตให้คุณตั้งค่าหมายเลขเชิร์ฟเวอร์ข้อความเสียงที่ใช้ใน<br>การรับข้อความเสียงของคุณ เมื่อคุณได้รับข้อความเสียง ผู้ให้บริการ<br>เครือข่ายของคุณจะส่งการแจ้งเตือนมายังโทรศัพท์ของคุณ<br>คุณสามารถตั้งค่าหมายเลขเชิร์ฟเวอร์ข้อความเสียงสองหมายเลข ซึ่ง<br>ผู้ให้บริการเครือข่ายของคุณให้มา<br>เลือกกล่องข้อความเสียง และกด 🖅 เพื่อเข้าไปยังตัวเลือกต่อไปนี้: |                                                                                                    |
| เรียกคืน                                                                           | ตั้งค่าตัวเลือก เครือข่ายโฮม, ใช้ข้ามเครือข่าย,<br>รายงานการอ่าน และ รายงานการส่ง สำหรับ<br>การรับเอมเอมเอส                                                                                             | แก้ไข<br>เชื่อมต่อไปเสียง                                                                                                    | แก้ไขหมายเลขเชิร์ฟเวอร์ข้อความเสียง<br>รับข้อความเสียงของคุณ                                                                                     |
| ตัวกรอง                                                                            | ตั้งค่าตัวเลือก ไม่ระบุชื่อ, โฆษณา จากผู้ซึ่ง<br>คุณต้องการกรองเอมเอมเอส หรืออีเมล์                                                                                                    | คุณสามารถเข้าไปยังเชิร์ฟเวอร์ข้อความเสียงของคุณอย่างรวด<br>เร็วได้โดยการกดปุ่ม ᡅ ค้างไว้ในหน้าจอหลัก                                                                                                    |                                                                                                    |
# ข้อความออกอากาศ

ข้อความออกอากาศเป็นข้อความสาธารณะที่เผยแพร่ไปยังกลุ่มของ ผู้ไข้โทรศัพท์มือถือ ข้อความถูกออกอากาศในสถานีที่มีรหัสระบุไว้ โดยทั่วไป ช่องสถานีหนึ่งสามารถส่งข้อความได้หนึ่งชนิด โปรดติด ต่อผู้ไห้บริการเครือข่ายของคุณสำหรับรายการของหมายเลขสถานี และข้อมูลการออกอากาศของสถานีนั้น

### วิธีการรับ

เมนูนี้อนุญาตให้คุณตั้งค่าการรับข้อความออกอากาศของคุณ เมื่อ เปิด, คุณสามารถรับข้อความออกอากาศได้ เมื่อ ปิต, คุณจะไม่สา-มารถรับข้อความออกอากาศได้

### อ่านข้อความ

เมนูนี้ใช้ในการอ่านข้อความออกอากาศหลังจากที่คุณเปิดทำงาน โหมดรับ

#### ภาษา

เมนูนี้อนุญาตให้คุณตั้งค่าภาษาของการรับข้อความออกอากาศที่คุณ รับได้

# การตั้งค่าแชนเนล

กด 🖃 เพื่อเข้าไปยังการตั้งค่าแชนเนล คุณสามารถ เลือก, เพิ่ม, แก้ไข หรือ ลบ แชนเนลได้

# 9. ตัวจัดการไฟล์

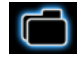

เมนูนี้อนุญาตให้คุณดูความจุหน่วยความจำรวม และหน่วยความจำ ที่ว่างในโทรศัพท์, สิทธิ์ DRM และการ์ดหน่วยความจำ นอกจากนี้ ยังใช้ในการจัดการกับภาพ เสียงที่บันทึกไว้ เสียงโทรศัพท์ และไฟล์ เพลงในโทรศัพท์ของคุณ

กด 🖅 ตัวเลือก เพื่อเข้าไปยังตัวเลือกต่อไปนี้:

เปิด

- เปิดโฟลเดอร์ คุณสามารถเลือกไฟล์หรือโฟล– เดอร์ที่จะใช้กระบวนการต่อไปนี้:
- กระบวนการจัดการกับโฟลเดอร์
  เปิด, สร้างโฟลเดอร์, เปลี่ยนชื่อ, ลบ และ เรียง
- กระบวนการจัดการกับไฟล์
  เล่น (สำหรับไฟล์เพลง), แสดง (สำหรับ ไฟล์ภาพ), ส่งต่อ, รายละเอียด, เปลี่ยนชื่อ, คัดลอก, แก้ไข, ย้าย, ลบ, ลบไฟล์ทั้งหมด และ เวียง

#### สร้างโฟลเดอร์ ส

สร้างโฟลเดอร์ใหม่

คุณสามารถจัดระเบียบไฟล์ของคุณลงใน โฟลเดอร์ย่อยได้ เลือกโฟลเดอร์ที่คุณต้องการ สร้างโฟลเดอร์ย่อยข้างใต้ กด ⊡7 แก้ไข และ เลือก สร้างโฟลเดอร์ จากนั้นคุณสามารถเก็บ ไฟล์ของคุณลงในโฟลเดอร์ย่อย

ູຮູປແນນ

ฟอร์แมตโฟลเดอร์ (ใช้ได้สำหรับไดเรกทอรีราก เท่านั้น)

มุมขวาบนของหน้าจอการจัดการไฟล์ จะแสดงถึงการใช้งานที่เก็บ หน่วยความจำ เมื่อคุณเลือกโฟลเดอร์หรือไฟล์ในการจัดการไฟล์ มุมขวาบนของหน้าจอจะแสดงวันที่ และขนาดของไฟล์/โฟลเดอร์

ไฟล์ที่เก็บภายใต้สิทธิ์ DRM มีข้อจำกัดในการใช้ หรือสิทธิ์ในการ เข้าถึง คุณไม่สามารถแบ่งปันไฟล์เหล่านี้กับบุคคลอื่นได้

# 10. ออร์กาไนเซอร์

臣

เมนูนี้ประกอบด้วยคุณสมบัติและตัวเลือกต่าง ๆ ที่ออกแบบมาเพื่อ ช่วยให้คุณจัดระเบียบงาน และมีการแจ้งเตือนเมื่อถึงกำหนดเวลา

### STK

การมีคุณสมบัติต่าง ๆ ในเมนูนี้ ขึ้นอยู่กับว่าชิมการ์ดของคุณสนับ-สนุน STK หรือไม่ ถ้าชิมการ์ดของคุณสนับสนุนฟังก์ชั่น STK เมนู STK จะแสดงบนหน้าจอ

# ปฏิทิน

เมนูนี้อนุญาตให้คุณดูปฏิทิน, และเพิ่มงานในรายการที่จะทำ คุณสามารถกดปุ่มลูกศรเพื่อดูปฏิทินได้ เลือกวันที่ที่คุณต้องการแสดง และ 🖃 ตัวเลือก เพื่อเข้าไปยังตัว เลือกต่อไปนี้: แสดงงาน

### เพิ่มงาน

ไปยังวันที่

ไปที่มุมมองแบบ สัปดาห์/มุมมอง แบบเดือน ใช้ในการตั้งค่าวันที่ เวลา บันทึก และการเตือน สำหรับงาน กด ⊡⁄ เพื่อเพิ่มงานใหม่, หรือ แก้ไขและแสดงงานที่มีอยู่แล้ว (สำหรับราย ละเอียด ให้อ่าน "รายการที่จะทำ")

ใช้ในการตั้งค่าชนิดงาน วันที่ เวลา บันทึก การปลุก สถานที่ และความสำคัญสำหรับงาน กด 🕞 เสร็จ เพื่อจัดเก็บรายการ

อนุญาตให้คุณดูวันที่ที่ต้องการได้อย่างรวดเร็ว ป้อนวันที่ และกด 🗁

อนุญาตให้คุณดูสัปดาห์/เดือนที่ต้องการได้ อย่างรวดเร็ว

วันที่จะถูกไฮไลต์เป็นสีแดง เมื่อภายในวันนั้นมีงานที่มีกำหนดการ

# รายการที่จะทำ

เมนูนี้ช่วยให้คุณจัดการกับงานประเภทต่าง ๆ ในงานหรือชีวิตประจำ วันของคุณ คุณสามารถเพิ่มคำอธิบายงาน เวลาที่แน่นอน และการ เตือนสำหรับรายการที่จะทำของคุณได้ ถ้าไม่มีงานในโทรศัพท์ของคุณ หน้าจอจะแสดงคำว่า ว่าง คุณสามารถ กด 🗁 เพิ่ม เพื่อสร้างงานใหม่ และเลือกชนิดของงาน หลังจากที่ คุณแก้ไขงานแล้ว กด 🔄 เสร็จ

#### เพิ่มงาน

| วันที่        | ใช้ในการป้อนวันที่ของงาน                                                                   |
|---------------|--------------------------------------------------------------------------------------------|
| เวลา          | ใช้ในการป้อนเวลาของงาน                                                                     |
|               | เวลาที่คุณป้อน ต้องอยู่ในรูปแบบ 24<br>ชั่วโมง                                              |
| บันทึก        | <br>อนุญาตให้คุณป้อนคำอธิบายของงาน กด<br>[=7 แก้ไข, ป้อนคำอธิบาย และกด [=7 เพื่อ<br>บันทึก |
| ปลุก          | ใช้ปุ่มลูกศรเพื่อตั้งสถานะการเตือน                                                         |
| ช้ำ           | ตั้งความถี่ของงาน: หนึ่งครั้ง, ทุกวัน, วัน,<br>รายสัปดาห์ หรือ รายเดือน                    |
| สถานที่       | ใช้ในการป้อนสถานที่ของงาน                                                                  |
| ลำดับก่อนหลัง | ใช้สำหรับตั้งลำดับความสำคัญของงาน                                                          |
|               |                                                                                            |

ถ้าคุณเลือกงานที่มีอยู่แล้ว คุณสามารถกด 🖃 ตัวเลือก เพื่อเข้าไป ยังเมนูตัวเลือก

### เมนูตัวเลือกของงานที่มีอยู่แล้ว

| แสดง      | แสดงการตั้งค่าของงานที่เลือก |
|-----------|------------------------------|
| เพิ่ม     | เพิ่มงานใหม่                 |
| แก้ไขงาน  | แก้ไขงานที่เลือก             |
| ลบงาน     | ลบงานที่เลือก                |
| ลบทั้งหมด | ลบงานทั้งหมดในรายการที่จะทำ  |

### ปลุก

โทรศัพท์มือถือของคุณมีนาฬิกาปลุกในตัว คุณสามารถตั้งการปลุก ที่แยกจากกันได้มากที่สุด 5 รายการ ในการตั้งนาฬิกาปลุก ให้ทำตามขั้นตอนด้านล่าง:

- 1. เลือกการเตือน และกด 🖃 แก้ไข
- ตั้งสถานะเป็น เปิด
- 3. ป้อนเวลา
- เลือก ช้ำ: 1 ครั้ง, ทุกวัน หรือ วัน หลังจากที่คุณแก้ไขการตั้งค่า เสร็จ กด ∃ เสร็จ.
- ตั้งโหมด เลื่อนปลุก: ค่าเริ่มต้น หรือจาก 1 ถึง 10 นาที
- 6. เลือก ชนิดการเตือน: เสียง, ระบบสั่นเท่านั้น หรือ สั่นและเสียง

ถ้าคุณเลือกโหมด "วัน" คุณสามารถเลือกเส้นสัปดาห์ จากนั้นตั้ง นาฬิกาปลุกสำหรับแต่ละวันของสัปดาห์ได้อย่างอิสระ คุณสา-มารถสลับระหว่างการ เปิด และ ปิด ได้โดยการกด 🗁

# นาฬิกาทั่วโลก

เมนูนี้อนุญาตให้คุณตรวจสอบเวลาของเมืองสำคัญ ๆ รอบโลก กดปุ่มลูกศรเพื่อเลือกเมือง วันที่และเวลาท้องถิ่นจะแสดงที่ส่วนล่าง ของหน้าจอ

# นาฬิกาจับเวลา

โทรศัพท์ของคุณมีฟังก์ชั่นนาฬิกาจับเวลา มีนาฬิกาจับเวลา 2 ชนิด ให้เลือก: นาฬิกาจับเวลาทั่วไป และ นาฬิกาจับเวลา nWay เมื่อคุณ เลือก นาฬิกาจับเวลาทั่วไป, คุณสามารถเข้าไปยังดัวเลือกต่อไปนี้:

- แยกจับเวลา กด ⊡⁄ เริ่ม/หยุด/ทำต่อ เพื่อเริ่ม/หยุด/ทำ การนับต่อ และกด ⊡ แยก เพื่อแยกเวลา เมื่อคุณเลือก แยก, นาฬิกาจับเวลายังคงจับ เวลาอย่างต่อเนื่อง
- รอบจับเวลา กด ⊡ เริ่ม/หยุด/ทำต่อ เพื่อเริ่ม/หยุด/ทำ การนับต่อ และกด ⊡ รอบ เพื่อจับเวลารอบ เมื่อคุณกด 运 รอบ, นาฬิกาจับเวลาจะนับ จากจุดเริ่มต้น

แสดงรายการ แสดงรายการที่จัดเก็บไว้

เมื่อคุณเลือก นาฬิกางับเวลา nWay, คุณสามารถกด ⊡∕ เริ่ม เพื่อ บันทึกเวลาของคุณ มีการแสดงเวลา 4 แบบที่ใช้ได้ นี่ระบุโดย ▲, ▼, < และ → ปุ่มบังคับทิศทาง เวลาที่เลือกจะแสดงเป็นสีแดง ในการรีเซ็ต นาฬิกาจับเวลา, กตค้าง ⊡∕ ทำต่อ

# เครื่องคิดเลข

โทรศัพท์ของคุณมีเครื่องคิดเลขในตัวซึ่งคุณสามารถใช้เพื่อทำการ คำนวณพื้นฐานได้ ป้อนตัวเลขโดยใช้ปุ่มกด และป้อนเครื่องหมาย โดยใช้ปุ่มเคลื่อนที่ ดังที่แสดงในตารางต่อไปนี้:

- ุ▲ บวก หรือ M+
- ลบ หรือ M-
- ▶ ดูณ หรือ MC
- หาร หรือ MR
- 🕒 ลบตัวเลข
- 📼 จุดทศนิยม
- 🖲 ผลลัพธ์

ผลลัพธ์ของเครื่องคิดเลขใช้เป็นเครื่องแสดงเท่านั้น ความถูกต้อง ของการคำนวณอยู่ที่ทศนิยม 10 ตำแหน่ง ผลลัพธ์จะถูกตัดหลัง จากทศนิยมตำแหน่งที่ 10 สำหรับกระบวนการถัดไป

ออร์กาไนเซอร์

# ตัวแปลงหน่วย

เมนูนี้ใช้ในการแปลงหน่วยสำหรับความยาว และน้ำหนัก

กด 🗔 เพื่อป้อนจุดทศนิยม

### ตัวแปลงค่าเงิน

เมนูนี้ใช้ในการแปลงผลรวมจากเงินสกุลหนึ่งไปเป็นอีกสกุลหนึ่ง โดย ใช้อัตราแลกเปลี่ยนที่คุณเลือก คุณสามารถแปลงจากสกุลเงิน ท้องถิ่น ไปยัง ต่างประเทศ หรือในทางกลับกันได้ ป้อนอัตราในช่อง อัตรา, กด ⊡7, และป้อนจำนวนเงินในช่อง ท้องถิ่น หรือ ต่างประเทศ, จาก นั้นกด ⊡7 เพื่อรับค่าการแปลง

กด ⊡ เพื่อป้อนจุดทศนิยม

# 11. รายชื่อ

รายชื่อเก็บอยู่ในสมุดโทรศัพท์อันใดอันหนึ่งในสองแห่ง: สมุดโทร– ศัพท์ในซิม (อยู่บนซิมการ์ดของคุณ ซึ่งจำนวนรายการที่คุณสามารถ เก็บได้นั้น ขึ้นอยู่กับความจุของการ์ด) หรือสมุดโทรศัพท์สมาร์ด (อยู่ บนโทรศัพท์ของคุณ ซึ่งอนุญาดให้คุณเก็บรายชื่อได้ถึง 500 ชื่อ) ใน ขณะที่เพิ่มรายชื่อไหม่ รายชื่อเหล่านั้นจะถูกเพิ่มลงในสมุดโทรศัพท์ ที่คุณเลือก

# ค้นหารายชื่อในสมุดโทรศัพท์

### ตัวเลือกการค้นหาด่วน

- เลือก รายชื่อ ในเมนูหลัก และเลือก ค้นหาด่วน เพื่อเข้าไปยัง รายการรายชื่อ
- 2. ป้อนชื่อของผู้ติดต่อ

# ตัวเลือกค้นหารายการ

- 1. เข้าไปยัง รายชื่อ ในเมนูหลัก และเลือก ค้นหารายการ
- 2. ป้อนชื่อของผู้ติดต่อ กด 🖃 ตัวเลือก และกด 🖃

# รายการรายชื่อ

กด • ในหน้าจอหลัก เพื่อเข้าไปยังรายการสมุดโทรศัพท์ และกดปุ่ม ที่สัมพันธ์กับตัวอักษรที่คุณต้องการค้นหา (เช่น กดปุ่ม 🖭 สามครั้ง เพื่อเข้าไปยังตัวอักษร V) รายการแรกที่เริ่มต้นด้วยตัวอักษรนี้จะถูก เลือก

# จัดการรายชื่อ

เลือกชื่อจากรายการสมุดโทรศัพท์ และกด 🖂 เพื่อ หมุนหมายเลข หรือกด 🖃 ตัวเลือก เพื่อเข้าไปยังตัวเลือกต่อไปนี้:

| โทร        | โทรไอพี      |
|------------|--------------|
| ส่งข้อความ | ส่งเอมเอมเอส |
| แสดง       | แก้ไข        |
| ลบ         | คัดลอก       |
| ย้าย       | ทำซ้ำ        |
| ส่ง vcard  |              |

# เพิ่มรายการใหม่

- เลือก รายชื่อ ในเมนูหลัก และเลือก เพิ่มรายการใหม่ เลือก สถานที่เก็บ และกด ⊡7
- ถ้าคุณเลือก ไปชิม, คุณจำเป็นต้องป้อนชื่อและหมายเลข หลัง จากที่คุณป้อนชื่อแล้ว กด ⊡7 จากนั้นป้อนหมายเลขโทรศัพท์ และกด ⊡7

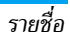

 ถ้าคุณเลือก ไปเครื่อง, กระบวนการต่าง ๆ จะเหมือนกับที่แสดง ด้านบน คุณสามารถป้อนชื่อ, หมายเลข, หมายเลขที่บ้าน, ชื่อ บริษัท, อีเมลแอดเดรส, หมายเลขที่ทำงาน, หมายเลขแฟกซ์ และวันเกิดของผู้ติดต่อได้

สำหรับสัญลักษณ์ เช่น @, /, . ฯลฯ, กด 💷

# คัดลอกทั้งหมด

คุณสามารถคัดลอกผู้ติดต่อทั้งหมดในโทรศัพท์ของคุณไปยังซิม การ์ด และในทางกลับกันได้

- เข้าไปยัง รายชื่อ ในหน้าจอหลัก เลือก คัดลอกทั้งหมด และ กด ⊡
- 2. เลือก จากซิม หรือ จากเครื่อง, และกด 🖃
- ข้อความการยืนยันจะแสดงบนหน้าจอ เลือก 1 ใช่ เพื่อยืนยัน กระบวนการ หรือเลือก 1 ม่ เพื่อยกเลิกกระบวนการ

เมื่อคุณคัดลอกรายการหมายเลขโทรศัพท์จากโทรศัพท์มือถือ ลงบนขิมการ์ดของคุณ เฉพาะชื่อและหมายเลขโทรศัพท์จะถูก คัดลอก

#### ลบ

คุณสามารถเลือก จากชิม หรือ จากเครื่อง เพื่อลบรายการทั้งหมด ในชิมการ์ด หรือสมุดโทรศัพท์ของโทรศัพท์มือถือตามลำดับ คุณ สามารถเลือก ทีละหนึ่ง เพื่อลบหมายเลขโทรศัพท์ทีละหนึ่งหมายเลข คุณจำเป็นต้องป้อนรหัสผ่านก่อนที่คุณจะสามารถลบรายการทั้ง หมดจากซิมการ์ดหรือเครื่องได้ รหัสผ่านมาตรฐานคือ "0000"

# กลุ่มผู้โทร

ตัวเลือกนี้อนุญาตให้คุณจัดกลุ่มรายชื่อในสมุดโทรศัพท์ เพื่อการ จัดการรายชื่อของคุณอย่างมีประสิทธิภาพมากขึ้น

- 1. เลือก รายชื่อ ในเมนูหลัก และเลือก กลุ่มผู้โทร
- 2. เลือกกลุ่ม และกด 🖃
- เลือกตัวเลือกซึ่งคุณต้องการแก้ไขการตั้งค่า คุณสามารถตั้งค่าตัวเลือกต่อไปนี้:

| ชื่อกลุ่ม      | ตั้งชื่อกลุ่ม                              |
|----------------|--------------------------------------------|
| ชนิดเสียงกริ่ง | ตั้งชนิดเสียงกริ่งสำหรับสายเรียกเข้าจากผู้ |
|                | ติดต่อในกลุ่มผู้โทร                        |
| รูปภาพ         | ตั้งไอคอนที่จะแสดงบนหน้าจอเมื่อมีสายเรียก  |
|                | เข้าจากผู้ติดต่อในกลุ่มผู้โทร              |
| รายชื่อสมาชิก  | เพิ่มหรือลบสมาชิกของกลุ่มผู้โทร            |

### เลขหมายพิเศษ

#### เลขหมายเจ้าของ

ตัวเลือก เลขหมายเจ้าของ ควรบรรจุหมายเลขโทรศัพท์ของคุณ ถ้า ยังไม่ได้ไล่ไว้ เราแนะนำให้คุณป้อนหมายเลขโทรศัพท์มือถือของคุณ และข้อมูลที่เกี่ยวข้องอื่น ๆ เข้าไป

### หมายเลขศูนย์บริการ

บริการนี้มีให้โดยผู้ให้บริการเครือข่ายของคุณ สำหรับข้อมูลเพิ่มเติม เกี่ยวกับฟังก์ชั่นนี้ โปรดติดต่อผู้ให้บริการเครือข่ายของคุณ

#### หมายเลขฉุกเฉิน

หมายเลขอุกเฉิ้นจะโทรไปยังหมายเลขแจ้งเหตุอุกเฉินในประเทศของ คุณ ส่วนมากแล้ว คุณสามารถโทรไปยังหมายเลขนี้ได้ แม้ว่าคุณจะยัง ไม่ได้ไส่ชิมการ์ด หรือป้อนพินของคุณก็ตาม

ขึ้นอยู่กับผู้ให้บริการเครือข่ายของคุณ คุณอาจสามารถโทรไปยัง หมายเลขฉุกเฉินได้แม้ว่าจะยังไม่ได้ไส่ซิมการ์ด

# ภาพผู้โทร

อนุญาตให้คุณกำหนดภาพจากโฟลเดอร์ภาพในเมนู ตัวจัดการไฟล์ เป็นภาพผู้ไทร

# ริงโทนผู้โทร

อนุญาตให้คุณกำหนดริงโทนที่บันทึกในโทรศัพท์มือถือ หรือส่งมาถึง คุณและจัดเก็บไว้ในเมนู โปรไฟล์ เป็นริงโทนผู้โทร

# การตั้งค่า

#### สถานะความจำ

แสดงจำนวนรวมของผู้ติดต่อที่คุณเก็บไว้ในสมุดโทรศัพท์แต่ละอัน และหน่วยความจำที่ใช้ไปทั้งหมด

# ที่เก็บข้อมูลที่เลือกใช้

อนุญาตให้คุณตั้งสมุดโทรศัพท์มาตรฐานที่จะใช้บันทึกผู้ติดต่อของ คุณ

### ฟิลด์

อนุญาตให้คุณเลือกรายการต่างๆ เช่น หมายเลขบ้าน, ชื่อบริษัท, ที่อยู่อีเมล์, หมายเลขสำนักงาน, หมายเลขแฟกซ์, วันเกิด, ภาพ/ เสียงที่เชื่อมโยง และ กลุ่มผู้โทร เพื่อให้แสดงในสมุดโทรศัพท์ สมาร์ต

#### Vcard ส่วนตัว

อนุญาตให้คุณแก้ไข หรือส่งรายละเอียดส่วนตัวของคุณ

# เวอร์ชั่น Vcard

แสดงเวอร์ชั่นซอฟต์แวร์ของนามบัตร

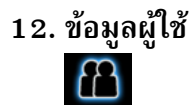

เมนูนี้อนุญาตให้คุณตั้งเสียงโทรศัพท์ ชนิดการเตือน ระดับเสียงกริ่ง โหมดรับสาย ชนิดเสียงกริ่ง และเสียงพิเศษ ฯลฯ เมื่อคุณได้รับสาย เรียกเข้า หรือข้อความใหม่ เพื่อที่คุณสามารถปรับการใช้งานโทร-ศัพท์ของคุณให้เหมาะกับสภาพแวดล้อมในการโทรที่แตกต่างกันได้ อย่างเหมาะสม

เลือก ทั่วไป, ประชุม, นอกอาคาร, ในอาคาร, หูฟัง หรือ บลูทูธ และ โหมดเครื่องบิน และกด 🖃 ตกลง เพื่อเข้าไปยังตัวเลือกต่อไปนี้:

เปิดทำงาน เปิดทำงานโปรไฟล์ที่เลือก

แบบเลือกตามซอบ อนุญาตให้คุณตั้งค่าโหมดที่เลือก ยกเว้นโหมด เครื่องบิน

ตัวเลือก "อัตโนมัติ" ในโหมดรับสาย ใช้ได้เฉพาะเมื่อโทรศัพท์ อยู่ในโหมดหูฟังเท่านั้น ไม่จำเป็นต้องเปิดโหมดหูฟัง โทรศัพท์จะ สลับไปยังโหมดหูฟังโดยอัตโนมัติ เมื่อคุณเสียบหูฟังลงในโทร-ศัพท์ของคุณ

# โหมดเครื่องบิน

เมนูนี้อนุญาตให้คุณตั้งค่าเมนูของคุณไปยัง โหมดปกติ หรือ โหมด เครื่องบิน นอกจากนี้ คุณสามารถเลือก ถามเมื่อเปิดเครื่อง เพื่อที่ คุณจะถูกถามว่าคุณจะใช้โหมดใดเมื่อโทรศัพท์เปิดเครื่อง ถ้า โหมด เครื่องบิน เปิดทำงาน, ฟังก์ชั่นเครือข่ายจะถูกปิด และการทำงานที่ เกี่ยวข้องกับเครือข่ายทั้งหมดจะใช้ไม่ได้

คุณสามารถออกจากโปรไฟล์นี้ได้โดยการปิดทำงาน โหมดเครื่อง บิน ในเมนูเท่านั้น

# 13. การเชื่อมต่อ

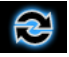

โทรศัพท์ของคุณสามารถเชื่อมต่อไปยังอุปกรณ์ภายนอกได้หลาย อย่าง โดยผ่านทางบลูทูธ, USB หรือเครือข่าย เมนูนี้ให้คุณสมบัติ เพิ่มเติมกับคุณเพื่อตั้งค่าการเชื่อมต่อกับอุปกรณ์ภายนอกเหล่านี้

### ບລູກູຣ

โทรศัพท์ของคุณสนับสนุนเทคโนโลยีไร้สายบลูทูธ ซึ่งใช้สำหรับเชื่อม ต่อไปยังอุปกรณ์ที่มีคุณสมบัติบลูทูธภายในระยะทาง 10 เมตร การ เชื่อมต่อบลูทูธสามารถแก้ไขการรบกวนจากสิ่งที่ขวางกั้น เช่น กำแพง หรืออุปกรณ์อิเล็กทรอนิกส์อื่นได้ ก่อนที่คุณจะใช้บลูทูธ ให้แน้ใจว่าอุปกรณ์อื่นสนับสนุนการทำงาน

บลูทูธ โดยการติดต่อผู้ผลิตอุปกรณ์ หรือศึกษาจากเอกสารที่มา พร้อมกับอุปกรณ์

#### เมนูบลูทูธ

| ตัวเลือก                                                     | คำอธิบาย                                                                                                    |
|--------------------------------------------------------------|----------------------------------------------------------------------------------------------------|
| เปิด                                                         | เปิด/ปิดคุณสมบัติบลูทูธ                                                                                                    |
| สอบถามอุปกรณ์<br>เสียง                                       | ค้นหาอุปกรณ์ที่ใช้ได้                                                                                                    |
| อุปกรณ์ส่วนตัว                                               | เลือกเพื่อเชื่อมต่อไปยังอุปกรณ์ที่คุณกำหนด<br>ไว้ล่วงหน้า                                                                       |
| อุปกรณ์ที่แอกทีฟ                                             | เปิดทำงานอุปกรณ์ที่เลือก                                                                                                    |
| การตั้งค่า                                                   | อนุญาตให้คุณตั้งค่าตัวเลือกต่อไปนี้: การ<br>มองเห็น, เปลี่ยนชื่ออุปกรณ์, การรับรองตัว<br>บุคคล, เส้นทางเสียง และ การตั้งค่า FTP |
| เกี่ยวกับ                                                    | แสดงขั้นตอนในการใช้บลูทูธ                                                                                                    |
| การสร้างการเชื่อมต่อบูทูธ                                    |                                                                                                    |
| ในการสร้างการเชื่อมต่อบลูทูธ แรกสุด ตรวจดูให้แน่ใจว่าคุณเปิด |                                                                                                    |

ในการสราหการเขอมตอบสูทูอ แรกสุด ตรวงดูเทแนเจราคุณเบต คุณสมบัติบลูทูธในตัวเลือก เปิด/ปิด จากนั้นเลือก อุปกรณ์ของฉัน

# การเชื่อมต่อกับอุปกรณ์เสียง

เลือก <สอบถามอุปกรณ์เสียง> เมื่อรายการของอุปกรณ์ปรากฏขึ้น ให้เลือกอุปกรณ์ที่คุณต้องการสร้างการเชื่อมต่อด้วย ทันทีที่คุณเลือก อุปกรณ์และการเชื่อมต่อแล้ว คุณจะถูกขอให้ป้อนรหัสผ่าน เพื่อที่จะ จับคู่กับอุปกรณ์ รหัสผ่านนี้ให้มาโดยผู้ผลิตอุปกรณ์บลูทูธอื่น สำหรับ ข้อมูลเพิ่มเติม ให้อ่านเอกสารของอุปกรณ์ คุณสมบัติรหัสผ่านช่วย ให้มั้นใจว่าเฉพาะการเชื่อมต่อที่คุณต้องการจะได้รับอนุญาตให้เชื่อม ต่อไปยังอุปกรณ์ของคุณ หรืออุปกรณ์ที่เลือก

ถ้าคุณตั้งใจจะไม่ใช้คุณสมบัติบลูทูธในบางเวลา คุณควรปิดการ ทำงานบลูทูธ เพื่อประหยัดพลังงานแบตเตอรี่

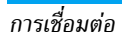

# 14. ประวัติการโทร

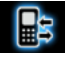

โทรศัพท์มือถือของคุณมีรายการของสายโทรออกและสายเรียกเข้า, จำนวนครั้งของความพยายามโทรซ้ำอัดโนมัติ รวมทั้งรายละเอียด เกี่ยวกับการโทรด้วย ชนิดต่าง ๆ ของสาย (สายที่หมุน, สายที่ไม่ได้รับ และ สายที่รับ) จะแสดงด้วยไอคอนที่แตกต่างกัน สายเหล่านี้จะแสดง โดยเรียงตามลำดับเวลาที่ได้รับ โดยสายล่าสุดจะอยู่ด้านบนสุด ถ้าผู้ ดิดต่อของสายเหล่านั้นถูกเก็บในสมุดโทรศัพท์ของคุณ ชื่อที่เก็บไว้ จะแสดงขึ้นมา

# สายที่ไม่ได้รับ

เมนูนี้อนุญาตให้คุณดูสายที่ไม่ได้รับล่าสุด คุณสามารถดูวันที่ เวลา และจำนวนครั้งที่คุณไม่ได้รับแต่ละสาย เลือกรายการ และกด 🗁 เพื่อดูวันที่, เวลา และหมายเลข กด 🖃 ดัวเลือก เพื่อเข้าไปยังตัวเลือกต่อไปนี้:

| ลบ                    | ลบหมายเลข                |
|-----------------------|--------------------------|
| จัดเก็บไปสมุดโทรศัพท์ | บันทึกหมายเลข            |
| โทร                   | หมุนหมายเลข              |
| แก้ไข                 | แก้ไขหมายเลขที่ไม่ได้รับ |

#### ส่งข้อความ ส่งเอมเอมเอส

ส่งข้อความไปยังหมายเลขที่ไม่ได้รับ ส่งเอมเอมเอสไปยังหมายเลขที่ไม่ได้รับ

# สายที่หมุน

เมนูนี้อนุญาตให้คุณดูสายที่หมุนออกล่าสุด รวมทั้งความพยายามใน การโทร หรือสายที่เคยเชื่อมต่อสำเร็จ

# สายที่รับ

เมนูนี้อนุญาตให้คุณดูสายที่รับล่าสุด

# ลบบันทึกการโทร

เมนูนี้ใช้ในการลบ สายที่ไม่ได้รับ, สายที่หมุน, สายที่รับ หรือ ลบ ทั้งหมด

# เวลาโทร

เมนูนี้อนุญาตให้คุณดู เวลาโทรล่าสุด, ส่งทั้งหมด และ ได้รับทั้งหมด (แสดงเป็นชั่วโมง, นาที, วินาที) คุณสามารถเลือก รีเซ็ตเวลาทั้งหมด เพื่อรีเซ็ตเวลาโทรทั้งหมด

เวลาที่แท้จริงในใบเรียกเก็บเงินรายเดือนสำหรับค่าโทรและ บริการต่าง ๆ จากผู้ให้บริการของคุณอาจแตกต่างจากนี้ ขึ้นอยู่ กับเครือข่ายของคุณ การปัดจุดทศนิยมเพื่อจุดประสงค์ในการ ทำบิถ ภาษี ฯลฯ

# ค่าโทร (ขึ้นอยู่กับเครือข่าย)

### ค่าโทรล่าสุด

แสดงค่าโทรของการโทรครั้งสุดท้าย

### ค่าโทรรวม

แสดงค่าโทรรวมของสายทั้งหมด นับดั้งแต่ตัวนับค่าโทรถูกรีเซ็ตครั้ง สุดท้าย ถ้าค่าโทรรวมเกินค่าโทรสูงสุดที่ตั้งไว้ในตัวเลือก ค่าโทรสูงสุด คุณจะไม่สามารถทำการโทรออกได้อีก จนกระทั่งคุณรีเซ็ตตัวนับไหม่

### รีเซ็ตค่าโทร

อนุญาตให้คุณรีเซ็ตตัวนับค่าโทร คุณจำเป็นต้องป้อนรหัสพิน2 ของ คุณ และยืนยัน

# ค่าโทรสูงสุด

อนุญาตให้คุณตั้งค่าโทรสูงสุดสำหรับการโทรของคุณ (ต้องใช้รหัส พิน2)

### ราคาต่อหน่วย

ใช้ในการตั้งราคาต่อหน่วยสำหรับค่าโทรของคุณ ราคาต่อหน่วยจะ ใช้สำหรับการคำนวณค่าใช้จ่ายในการโทรของคุณ (ต้องใช้รหัสพิน2)

# ตัวนับข้อความ

แสดงจำนวนของข้อความที่ถูกส่งและได้รับ

# ตัวนับการใช้ GPRS

แสดงปริมาณของข้อมูลที่ส่งและได้รับผ่านระบบ GPRS นอกจากนี้ คุณสามารถรีเซ็ตตัวนับได้ด้วย หน่วยของการวัดคือ ไบต์

# 15. การตั้งค่า

Ś

เมนูนี้ใช้ในการเปลี่ยนแปลงการตั้งค่าที่เกี่ยวข้อง กับตัวเลือกแต่ละ ตัวในโทรศัพท์ของคุณ (วันและเวลา, การป้องกัน, การโอนสาย, ฯลฯ)

# ตั้งค่าโทรศัพท์

### วันและเวลา

ใช้ในการตั้งเวลาและวันที่โดยใช้ปุ่มกด หรือด้วยการใช้ปุ่มบังคับ ทิศทาง คุณสามารถตั้งค่าต่อไปนี้:

ตั้งชื่อเมือง เลือกเมืองที่คุณอยู่ในปัจจุบัน

ตั้งเวลา/วันที่ ป้อนวันที่/เวลาโดยใช้ปุ่มกด หรือปุ่มบังคับ ทิศทาง

ตั้งรูปแบบ

ตั้ง รูปแบบเวลา และ รูปแบบวันที่

# ตั้งเวลาเปิด/ูปิด

เมนูนี้ใช้ในการตั้งเวลาที่จะเปิด หรือปิดโทรศัพท์ของคุณโดย อัตโนมัติ เลือกรายการ และกด 🗁 เพื่อเข้าไปยังตัวเลือกต่อไปนี้:

สถานะ คุณสามารถเลือก เปิดทำงาน (เปิดทำงานการ ตั้งค่า) หรือ ปิดทำงาน (ปิดทำงานการตั้งค่า) เปิด/ปิดเครื่อง

เลือกว่าคุณต้องการเปิดหรือปิดโทรศัพท์ของ คุณในเวลาที่ระบุ

เวลา ป้อนเวลาโดยใช้ปุ่มกด

#### ภาษา

เมนูนี้ใช้เพื่อให้คุณเลือกภาษาสำหรับข้อความบนเมนูทั้งหมด กด ▲ หรือ • เพื่อเรียกดูรายการของภาษาที่มี และกด ⊡⁄ เพื่อเลือก

#### วิธีป้อนรายการ

เมนูนี้ใช้สำหรับตั้งวิธีการป้อนมาตรฐาน

#### จอแสดงผล

| วอลเปเปอร์         | ตั้งภาพพื้นหลังของหน้าจอหลักที่แสดงในโหมด<br>ไม่ได้ไช้งาน: เลือก ระบบ เพื่อเลือกภาพที่<br>กำหนดไว้ล่วงหน้า หรือเลือก ข้อมูลผู้ใช้ เพื่อ<br>เลือกภาพที่ดาวน์โหลดมา   |
|--------------------|----------------------------------------------------------------------------------------------------|
| ภาพพัก<br>หน้าจอ   | เลือก การตั้งค่า เพื่อตั้งค่าสถานะ และเวลารอ<br>ของภาพพักหน้าจอ เข้าสู่ เลือก เพื่อเลือก ระบบ<br>หรือ ข้อมูลผู้ไช้ กระบวนการของฟังก์ชั่นนี้<br>เหมือนกับ วอลเปเปอร์ |
| แสดงวันและ<br>เวลา | ตั้งว่าจะให้แสดงวันที่และเวลาในหน้าจอหลัก<br>หรือไม่ โดยการ เปิด หรือ ปิด ตัวเลือกนี้                                                                               |

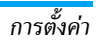

แสดงเบอร์ ตั้งว่าจะแสดงหมายเลขเจ้าของหรือไม่ คุณสา เจ้าของ มารถ เปิด หรือ ปิด ตัวเลือกนี้ได้
 แสดงชื่อผู้ให้ ดั้งว่าจะให้แสดงชื่อของผู้ให้บริการเครือข่าย
 บริการ หรือไม่ โดยการ เปิด หรือ ปิด ตัวเลือกนี้

### ล็อคปุ่มกดอัตโนมัติ

เมนูนี้ใช้ในการล็อคปุ่มกดของคุณโดยอัตโนมัติ การตั้งค่ามาตรฐาน คือ ปิด

เลือกช่วงเวลาหลังจากที่ปุ่มกดจะถูกล็อค และกด 🖃 เพื่อยืนยัน

### ข้อความทักทาย

เปิด หรือ ปิด, และแก้ไขข้อความทักทายของโทรศัพท์

### โทรด่วน

เมนูนี้อนุญาตให้คุณทำการหมุนหมายเลขที่เก็บในสมุดโทรศัพท์ของ คุณอย่างรวดเร็ว เลือกหมายเลข (ตั้งแต่ 2-9) บนรายการเพื่อตั้ง ค่าคอนฟิก คุณสามารถตั้งค่าหมายเลขการโทรด่วนได้มากที่สุด 8 หมายเลข เพื่อที่การกดปุ่มหมายเลขแบบยาว จะเป็นการโทรไปยัง หมายเลขที่เชื่อมโยงอยู่กับปุ่มหมายเลขนั้น คุณจำเป็นต้องตั้งค่า เปิด ทำงานการโทรด่วน และ ตั้งหมายเลข

### ทางลัด

เมนูนี้อบุญาตให้คุณเข้าไปยังรายการเมนูที่ตั้งไว้ล่วงหน้า 10 รายการ อย่างรวดเร็ว นอกจากนี้ คุณสามารถปรับเปลี่ยนรายการเมนูที่ตั้งไว้ ล่วงหน้าตามความต้องการของคุณได้ด้วย ในการเข้าไปยังเมนูทางลัด, กด < ในหน้าจอหลัก กด ⊡⁄ ตัวเลือก เพื่อเข้าไปยังตัวเลือกต่อไปนี้:

| เพิ่ม        | เพื่อเพิ่มทางลัดใหม่                                                                                     |
|--------------|----------------------------------------------------------------------------------------------------|
| แก้ไข        | เพื่อแก้ไขทางลัดที่มีอยู่แล้ว                                                                            |
| ลบ           | เพื่อลบทางลัดที่มีอยู่แล้ว                                                                               |
| ลบทั้งหมด    | เพื่อลบทางลัดทั้งหมด                                                                                     |
| ปิดการทำงาน  | เพื่อปัดการทำงานทางลัด คุณสามารถกดตัวเลือกนี้<br>ครั้งที่สองเพื่อเปิดทำงานทางลัดได้                      |
| เปลี่ยนลำดับ | เพื่อเปลี่ยนลำดับของทางลัด ตัวอย่างเช่น คุณ<br>สามารถเปลี่ยนทางลัดแรกให้กลายเป็นทางลัดที่<br>สามในรายการ |

# ปุ่มฟังก์ชั่น

ในหน้าจอหลัก คุณสามารถเรียกใช้ฟังก์ชั่นที่ตั้งไว้ล่วงหน้าได้อย่าง รวดเร็วโดยการกดปุ่มบังคับทิศทาง เมนูนี้อนุญาตให้คุณแก้ไข ฟังก์ชั่นที่ตั้งไว้ล่วงหน้าให้สอดคล้องกับความต้องการของคุณ

# ตั้งวันและเวลาอัตโนมัติ

ตั้งว่าจะให้กับเดตวันที่และเวลาโดยอัตโนมัติหรือไม่ โดยการ เปิด หรือ ปิด ตัวเลือกปี้

### แสงไฟหน้าจอ

เมนูนี้อนุญาตให้คุณปรับความสว่างและเวลาของแสงไฟ LCD ตั้งแต่ 5-60 วินาที

# ตั้งค่าการโทร

# หมายเลขผู้โทรเข้า

ขึ้นอยู่กับเครือข่ายของคุณ คุณสามารถเลือกที่จะแสดงหรือช่อน หมายเลขของคุณไม่ให้คู่สนทนาเห็นได้โดยการเลือก ตั้งโดยเครือ ข่าย. ไม่แสดง หรือ ส่งหมายเลข

# สายเรียกซ้อน

้ตัวเลือกนี้อนุญาตให้คุณ เปิดทำงาน หรือ ปิดทำงาน สายเรียกซ้อน เมื่อตัวเลือกนี้เปิดทำงาน คุณจะได้ยินเสียงบี้ป เมื่อมีใครพยายาม โทรหาคุณในขณะที่คุณกำลั่งคุยโทรศัพท์อยู่ ถ้าตัวเลือกนี้ไม่ทำงาน โทรศัพท์ของคุณจะไม่ส่งเสียงเตือนใด ๆ และผู้โทรเข้าจะได้ยินเสียง ้สัญญาณไม่ว่าง ถ้าคุณเปิดทำงานตัวเลือก โอนเมื่อสายไม่ว่าง สาย จะถูกโอนไปยังหมายเลขโทรศัพท์อื่น เลือก สถานะ เพื่อตรวจสอบ สถานะของตัวเลือกสายเรียกซ้อน

# การโอบสาย

เพื่อโอนสายไปยังกล่องข้อความเสียงของคุณ หรือไปยังหมายเลข โทรศัพท์อื่น (โดยไม่คำนึงว่าหมายเลขจะอยู่ในสมุดโทรศัพท์ของ คุณหรือไม่)

โอนสายสนทนา

ทั้งหมด

โอบเมื่อไม่มี สัญญาณ โอนเมื่อไม่มีการ

รับสาย

โอนสายดาต้า ทั้งหมด

โอนทุกสายเรียกเข้า เมื่อเลือกตัวเลือกนี้ คุณ จะไม่ได้รับสายใด ๆ เลยจนกระทั่งคุณปิดการ ทำงานตัวเลือกนี้

โอนเมื่อโทรศัพท์ของคุณปิดอยู่ หรืออยู่นอก พื้นที่ให้บริการ

โอนเมื่อคุณไม่ได้รับสาย

โอนเมื่อสายไม่ว่าง โอนเมื่อคุณใช้สายโทรศัพท์อยู่

โอนทกสายที่เป็นสายข้อมล

ยกเลิกการโอนสาย ยกเลิกตัวเลือกการโอบสายทั้งหมด ทั้งหมด

เลือก เปิดทำงาน และป้อนหมายเลขที่คุณต้องการให้โทรศัพท์โอนไป เลือก สถานะ เพื่อตรวจสอบสถานะของตัวเลือกการโอนที่ต้องการ ก่อนที่จะโอนสายไปยังตู้เก็บข้อความเสียงของคุณได้ คุณต้องป้อน หมายเลขตู้เก็บข้อความเสียงของคุณเข้าไปก่อน คุณสมบัตินี้ขึ้นอยู่ กับการสมัครขครับบริการ

# ห้ามการโทร

ช่วยให้คุณสามารถจำกัดการใช้โทรศัพท์ของคุณให้โทรได้เฉพาะ หมายเลขที่กำหนด การห้ามการโทรสามารถใช้ได้กับ สายโทรออก (ทกสาย, สายต่างประเทศ หรือ สายต่างประเทศ ยกเว้นไปโฮม

PLMN) และ/หรือ สายเรียกเข้า (ทุกสาย หรือ ใช้ข้ามเครือข่าย) ใน ทุกกรณี ตัวเลือก ยกเลิกทั้งหมด ใช้กับการโทรทั้งหมดพร้อมกันใน ครั้งเดียว

เปลี่ยนรหัสการห้ามโทร อนุญาตให้คุณเปลี่ยนแปลงรหัสการห้ามโทร

คุณสมบัตินี้ขึ้นอยู่กับเครือข่ายและจำเป็นต้องใช้รหัสผ่านการ จำกัดการโทรซึ่งคุณได้รับจากผู้ให้บริการของคุณ

#### สลับสาย

เมนูนี้อนุญาตให้คุณสลับระหว่าง 2 สาย

### แจ้งเวลาที่โทร

เมนูนี้อนุญาตให้คุณตั้งว่าจะไห้โทรศัพท์ส่งเสียงบี้ปหลังจากช่วงเวลา การโทรที่แน่นอนหรือไม่ คุณสามารถเลือก ปิด (ไม่ส่งเสียงบี้ป), เดี๋ยว (เลือกค่าจาก 1 ถึง 3000 วินาที ซึ่งคือช่วงเวลาที่จะไห้โทร-ศัพท์ส่งเสียงบี้ป) หรือ ระยะเวลา (เลือกค่าจาก 30 ถึง 60 วินาที ซึ่งคือช่วงเวลาหลังจากที่โทรศัพท์จะส่งเสียงบี้ปหนึ่งครั้ง โทรศัพท์ จะส่งเสียงบี้ปหนึ่งครั้งเมื่อถึงช่วงเวลาแต่ละครั้งในระหว่างที่โทร)

### แสดงเวลาที่โทร

เมนูนี้อนุญาตให้คุณตั้งว่าจะให้แสดงเวลาโทรระหว่างการโทรหรือไม่

# หมุนซ้ำอัตโนมัติ

ถ้าส<sup>1</sup>ยที่คุณหมุนไปไม่รับ โทรศัพท์จะหมุนหมายเลขนี้ซ้ำเป็นระยะ ๆ กด 📧 หรือ 🖂 เพื่อยกเลิกการโทรซ้ำอัตโนมัติ

### หมายเลขไอพี

เมบูนี้อบุญาตให้คุณเก็บหมายเลขบริการไอพี 3 กลุ่มเพื่อที่คุณจะไม่ จำเป็นต้องป้อนหมายเลขก่อนที่คุณจะโทรสายไอพี กด ⊡∕ ตัวเลือก เพื่อ เปิดทำงาน หรือ แก้ไข หมายเลขไอพี

ก่อนที่คุณจะสามารถโทรไอฟีได้ หมายเลขไอฟีจำเป็นต้องได้รับ การสนับสนุนโดยผู้ให้บริการเครือข่ายของคุณ เมื่อคุณเปลี่ยน ซิมการ์ดใหม่, หมายเลขไอฟีที่คุณเก็บไว้จะถูกล้างไป โทรศัพท์ไม่ ตรวจสอบหมายเลขไอฟีที่คุณป้อน ดังนั้น โปรดตรวจดูให้แนใจ ว่าหมายเลขนั้นถูกต้อง

### บัญชีดำ

เมนูนี้แสดงรายการของรายชื่อที่สายจะถูกปฏิเสธ คุณสามารถเลือก ที่จะเปิดทำงานหรือปิดทำงาน สถานะ ในการเพิ่มหมายเลขที่เกี่ยว ข้องลงในรายการ, เลือกและเข้าไปยัง หมายเลขบัญชีดำ จากนั้น ยืนยันโดยการบันทึกหมายเลข

. คุ*ณไม่สามารถเพิ่มชื่อลงในบัญชีดำโดยตรงจาก* สมุดโทรศัพท์, รายการโทร *และ* กล่องรับข้อความ *ได้* 

# ตั้งค่าเครือข่าย

# เลือกเครือข่าย

เมนูนี้ใช้ในการเลือกเครือข่ายบริการ ค้นหาใหม่ ค้นหาเครือข่ายที่ใช้ได้ เลือกเครือข่าย เลือกเครือข่ายที่ต้องการใช้ในปัจจุบัน โหมดการเลือก อัตโนมัติ: โทรศัพท์ของคุณจะเลือกและลง ทะเบียนกับเครือข่ายที่ใช้ได้โดยอัตโนมัติ แมนนวล: ให้รายการของเครือข่ายที่ใช้ได้ใน พื้นที่ของคุณ เลือกเครือข่ายที่คุณต้องการลง ทะเบียนด้วย และกด 57 (เพื่อยืนยัน

### *แนะนำให้คุณเลือก* อัตโนมัติ

คุณสามารถเลือกเครือข่ายอื่นนอกเหนือจากเครือข่ายที่คุณจด ทะเบียนได้เฉพาะเมื่อมีข้อตกลงเกี่ยวกับการใช้ข้ามเครือข่ายทำ ไว้กับเครือข่ายที่คุณจดทะเบียน ถ้าคุณเปลี่ยนเครือข่าย อาจมี ปัญหาบางอย่างเกิดขึ้นระหว่างการใช้งานโทรศัพท์ของคุณ

# เครือข่ายที่เลือกใช้

เมนูนี้อนุญาตให้คุณสร้างรายการเครือข่ายตามลำดับที่ต้องการ เมื่อ กำหนดเสร็จแล้ว โทรศัพท์จะพยายามลงทะเบียนกับเครือข่าย ตาม ที่คุณระบุไว้ในรายการ

### เลือกความถี่

เมนูนี้อนุญาตให้คุณเลือกความถี่สัญญาณระหว่าง 900, 1800 หรือ 900/1800

### การเชื่อมต่อ GPRS

เมหูนี้อนุญาตให้คุณตั้งโหมดการเชื่อมต่อ GPRS คุณสามารถเลือก ระหว่าง เสมอ หรือ เมื่อจำเป็น

# ตั้งระบบความปลอดภัย

### รหัสพิน

เมนูนี้อนุญาดให้คุณตั้งค่ารหัสพินเป็น เปิด หรือ ปิด การดั้งค่า มาตรฐานคือ ปิด ถ้าตั้งค่าเป็น เปิด, คุณต้องป้อนรหัสพินเมื่อเปิด เครื่องโทรศัพท์ ถ้าป้อนรหัสพินผิด คุณจะไม่สามารถใช้คุณสมบัติ ส่วนใหญ่ในโทรศัพท์นี้ได้ กด ⊕ เพื่อเปิดการทำงาน ตรวจดูให้ แน้ใจว่าคุณป้อนรหัสพินถูกต้องก่อนที่คุณจะสามารถเปิดทำงาน คุณสมบัตินี้

### ล็อคโทรศัพท์

เมนูนี้อนุญาตให้คุณตั้งค่ารหัสผ่านสำหรับโทรศัพท์ของคุณ การตั้ง ค่ามาตรฐานคือ ปิต หลังจากที่คุณตั้งการล็อคโทรศัพท์ คุณต้องป้อน รหัสผ่านทุกครั้งที่คุณเปิดโทรศัพท์ขึ้นมา ป้อนรหัสผ่าน และกด ⊡∕ ถ้าในปัจจุบันการล็อคโทรศัพท์ ปิด สถานะจะเปลี่ยนเป็น เปิด รวมทั้งในทางกลับกันด้วย

รหัสล็อคโทรศัพท์มาตรฐานคือ 0000

### โทรที่กำหนด

เมนูนี้ใช้ในการจำกัดการโทรออกของคุณ คุณจำเป็นต้องป้อนรหัส พิน2 ซึ่งผู้ไห้บริการเครือข่ายของคุณให้มา

- โหมด มีโหมดสองโหมด: เปิด (คุณสามารถหมุนได้เฉพาะ หมายเลขที่เก็บอยู่ในรายการโทรที่กำหนด) และ ปิด (คุณสามารถหมุนไปยังหมายเลขไดก็ได้)
- รายการโทร แสดงรายการโทรที่กำหนด กด 🖃 เพิ่ม, ป้อนชื่อ ที่กำหนด และหมายเลขโทรศัพท์ จากนั้นกด 🖃 , ป้อนรหัส พิบ2 และกด 🖃

ไม่ใช่ทุกซิมการ์ดที่สนับสนุนรหัสพิน2 ถ้าชิมการ์ดของคุณไม่มี รหัสพิน2 ตัวเลือกนี้จะใช้ไม่ได้

### ห้ามการโทร

เมนูนี้ใช้ในการจำกัดการโทรออกแบบต่าง ๆ ของคุณ คุณสามารถเปิด ทำงานหรือปิดทำงานคุณสมบัตินี้ได้ ถ้าชิมการ์ดของคุณสนับสนุน

### เปลี่ยนรหัสผ่าน

เมนูนี้อนุญาตให้คุณเปลี่ยนรหัส พิน, รหัส พิน2 และ รหัสล็อค โทรศัพท์

#### พิน

รหัสนี้ให้มาพร้อมกับซิมการ์ด ผู้ให้บริการเครือข่ายของคุณจะให้ รหัสพินมาตรฐานมา

ถ้าคุณป้อนรทัสพินไม่ถูกต้องสามครั้งติดกัน รทัสพินของซิมการ์ด ของคุณจะถูกล็อคโดยอัตโนมัติ และคุณจะถูกขอให้ป้อนรหัสพุก เพื่อทำการปลดล็อค คุณสามารถรับรทัสพุกจากผู้ให้บริการเครือ ข่ายของคุณ ถ้าคุณป้อนรทัสพุกไม่ถูกต้อง 10 ครั้งติดต่อกัน ซิม การ์ดของคุณจะถูกล็อคอย่างถาวร ถ้าเกิดเหตุการณ์นี้ขึ้น โปรด ติดต่อผู้ให้บริการเครือข่าย หรือร้านค้าของคุณ

#### พิน2

รหัสนี้ใช้เพื่อเข้าไปยังฟังก์ชั่นเครือข่ายบางอย่าง เช่น ค่าโทร หรือ การโทรดงที่ ฯลฯ ถ้าคุณป้อนรหัสพิน2 ไม่ถูกต้องติดต่อกัน 3 ครั้ง รหัสพิน2 ของชิมการ์ดของคุณจะถูกล็อค ในการปลดล็อครหัสพิน2 คุณจำเป็นต้องขอรับรหัสพุก2 จากผู้ให้บริการเครือข่ายของคุณ ถ้า คุณป้อนรหัสพุก2 ไม่ถูกต้อง 10 ครั้งติดต่อกัน ชิมการ์ดจะถูกล็อค อย่างถาวร ถ้าเกิดเหตุการณ์นี้ชื้น ให้ติดต่อผู้ให้บริการเครือข่าย หรือ ร้านค้าของคุณ

#### รหัสล็อคโทรศัพท์

รหัสนี้ป้องกันโทรศัพท์ของคุณไม่ให้ถูกใช้งานโดยไม่รับอนุญาตจาก บุคคลอื่น เพื่อป้องกันข้อมูลของคุณ คุณจำเป็นต้องป้อนรหัสล็อค โทรศัพท์ก่อนที่จะกู้ดีนการตั้งค่าจากโรงงาน รหัสล็อคโทรศัพท์ มาตรฐานคือ 0000

# กู้คืนการตั้งค่าจากโรงงาน

เมนูนี้อนุญาตให้คุณรีเซ็ตการตั้งค่าบางอย่างกลับเป็นการตั้งค่าจาก โรงงาน

ป้อนรหัสล็อคโทรศัพท์ และกด 🗁 เพื่อยืนยัน

หลังจากที่คุณป้อนรหัสผ่านที่ถูกต้อง (เหมือนกับรหัสล็อคโทร-ศัพท์ของคุณ ค่ามาตรฐานคือ 0000) โทรศัพท์ก็จะกู้คืนการตั้ง ค่าต่าง ๆ จากโรงงาน

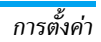

# ไอคอน & สัญลักษณ์

ในหน้าจอหลัก จะมีสัญลักษณ์แสดงขึ้นมาพร้อมกันหลายตัวบน หน้าจอหลัก

ถ้าสัญลักษณ์เครือข่ายไม่แสดงขึ้นมา หมายความว่าเครือข่ายนั้น ใช้ไม่ได้ในปัจจุบัน คุณอาจอยู่ในพื้นที่รับสัญญาณที่ไม่ดี การย้าย ้ไปยังตำแหน่งอื่นอา<sup>่</sup>จช่วยให้มีสัญญาณดีขึ้นได้

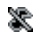

ปิดเสียง- โทรศัพท์ของคุณจะไม่ส่งเสียงกริ่งเมื่อได้รับ สาย

- แบตเตอรี่ แท่งระบุถึงระดับของแบตเตอรี่ m  $(4 \text{ univ} = (\mathbf{n} \mathbf{n} \mathbf{n}, 1 \text{ univ} = \mathbf{n} \mathbf{n})$
- เครือข่าย GSM โทรศัพท์ของคุณเชื่อมต่ออยู่กับ ۳Ľn เครือข่าย GSM คุณภาพการรับ - ยิ่งมีแถบมากแปลว่าคุณภาพของการ รับสัญญาณยิ่งดี
- ล็อคปุ่มกด ปุ่มกดถูกล็อค **a**
- ₿ บลูทูธ - คุณสมบัติเปิดทำงาน
- Ĩ ปลุก - นาฬิกาปลุกเปิดทำงาน
  - กริ่ง โทรศัพท์จะส่งเสียงเรียกเมื่อมีสายเรียกเข้า
- s ระบบสั่นเท่านั้น - โทรศัพท์จะสั่นเมื่อมีสายเรียกเข้า

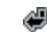

โอนสาย - สายเรียกเข้าที่เป็นสายสนทนาของคณทั้งหมด กำลังถูกโอนไปยังหมายเลข

- ใช้ข้ามเครือข่าย แสดงเมื่อโทรศัพท์ของคุณกำลังลง A ทะเบียนกับเครือข่ายอื่นที่ไม่ใช่เครือข่ายของคุณ (โดย เฉพาะเมื่อคุณอยู่ในต่างประเทศ)
- โฮมโซน เขตพื้นที่ซึ่งกำหนดโดยผู้ให้บริการเครือข่าย ของคุณ บริการนี้ขึ้นกับลักษณะการข<sup>้</sup>อรับบริการ โปรดติด ต่อผู้ให้บริการของคุณ
- G เชื่อมต่อ GPRS - โทรศัพท์ของคุณเชื่อมต่ออยู่กับเครือ ข่าย GPRS
- ข้อความ คณได้รับข้อความใหม่เข้ามา
- ข้อความเต็ม หน่วยความจำสำหรับข้อความเต็ม ลบ ข้อความเดิมออกเพื่อรับข้อความใหม่เข้ามาได้
- 6 หฟัง - หูฟังเสียบอยู่กับโทรศัพท์
- กำลังบันทึก โหมดการบันทึกเสียงเปิดทำงานระหว่าง ٢ การโทร
- ไมโคร SD การ์ดใช้อย่ ไม่สามารถเข้าถึงไมโคร SD การ์ด  $\sim$ ได้

ไอคอน & สัญลักษณ์

# ข้อควรระวัง

# คลื่นวิทยุ

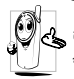

โทรศัพท์มือถือเซลลูล่าร์ของคุณก็คือ ตัวส่งและรับ รู้ สัญญาณวิทยุกำลังต่ำนั่นเอง ในขณะที่ทำงาน โทรศัพท์ จะรับและส่งคลื่นวิทยุ คลื่นวิทยุจะนำพาสัญญาณเสียง หรือข้อมูลไปยังสถานีฐานที่เชื่อมต่อกับเครือข่ายโทร-

ศัพท์ จากนั้นเครือข่ายจะทำหน้าที่ควบคุมกำลังส่งของโทรศัพท์

- โทรศัพท์ของคุณส่ง/รับสัญญาณวิทยุ ในความถี่ GSM (900 / 1800 MHz)
- เครือข่าย GSM จะควบคุมกำลังการส่ง (0.01 ถึง 2 วัตต์)
- โทรศัพท์ของคุณมีความสอดคล้องกับมาตรฐานด้านความปลอดภัย ที่เกี่ยวข้องทั้งหมด
- เครื่องหมาย CE บนโทรศัพท์ แสดงถึงความสอดคล้องกับความ เข้ากันได้ทางแม่เหล็กไฟฟ้าแห่งสหภาพยุโรป (Ref. 89/336/ EEC) และข้อกำหนดแรงดันไฟฟ้าต่ำ (Ref. 73/23/EEC) สำหรับการทำงานที่ต้องสวมบนร่างกาย โทรศัพท์นี้ได้รับการทดสอบ

สาหรบการทางานทดองสวมบนรางกาย เทรศพทนใดรบการทดสอบ และมีคุณสมบัติตรงตามคำแนะนำในการสัมผัสถูก RF ของ FCC เมื่อใช้กับอุปกรณ์เสริมที่ไม่มีส่วนประกอบของโลหะ และตำแหน่ง ของหูฟังอยู่ห่างจากร่างกายอย่างต่ำ 1.5 ซม. การใช้อุปกรณ์เสริม อื่น ๆ อาจไม่สอดคล้องกับคำแนะนำในการสัมผัสถูก RF ของ FCC คำเตือน: อุปกรณ์นี้สอดคล้องกับส่วนที่ 15 ของกฎระเบียบ FCC การทำงานเป็นไปตามเงื่อนไขสองข้อต่อไปนี้:

- อุปกรณ์นี้ต้องไม่ก่อให้เกิดการรบกวนที่เป็นอันตราย และ
- อุ่ปกรณ์นี้ต้องทนต่อการรบกวนที่ได้รับ รวมทั้งการรบกวนที่อาจ ก่อให้เกิดการทำงานที่ไม่พึงประสงค์

คุณมีหน้าที่รับผิดซอบโทรศัพท์มือถือเซลลูล่าร์ของคุณ เพื่อที่จะหลีก เลี่ยงความเสียหายต่อตัวเอง ผู้อื่น หรือต่อตัวโทรศัพท์เอง ให้อ่าน และทำตามคำแนะนำเกี่ยากับความปลอดภัยทั้งหมด และบอกให้ ผู้อื่นที่ยืมโทรศัพท์ของคุณไปใช้ทราบด้วย ในการป้องกันโทรศัพท์ จากการใช้งานโดยไม่ได้รับอนุญาต:

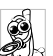

เก็บโทรศัพท์ไว้ใน<sup>ู่</sup>ที่ปลอดภัย และเก็บให้พ้นจากการ เอื้อมถึงของเด็กเล็ก

🕺 หลีกเลี่ยงการจดรหัสพินลงบนกระดาษ ให้ใช้วิธีจำแทน

ปิดโทรศัพท์และถอดแบตเตอรี่ออก ถ้าคุณจะไม่ใช้โทรศัพท์เป็น ระยะเวลานาน

เปลี่ยนรหัสพินของคุณหลังจากที่ชื้อโทรศัพท์มา และเพื่อเปิดการทำ งานตัวเลือกการจำกัดการโทรแบบต่าง ๆ

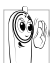

การออกแบบโทรศัพท์ของคุณนั้น สอดคล้องกับ กฎหมายและข้อบังคับต่าง ๆ ทั้งหมดที่มี อย่างไรก็ตาม โทรศัพท์ของคุณอาจเป็นสาเหตุให้เกิดการรบกวนกับ

เทรศพทของคุณอาจเบนสาเหตุเหเกดการรบกวนกบ อุปกรณ์อิเล็กทรอนิกส์อื่น ดังนั้นคุณควรทำตามข้อแนะ

นำและกฎข้อบังคับทั้งหมดในประเทศของคุณ เมื่อใช้โทรศัพท์ เซลลูล่าร์ทั้งที่บ้าน และเมื่อเดินทางไปยังสถานที่อื่น กฎข้อบังคับ

### เกี่ยวกับการใช้โทรศัพท์เซลลูล่าร์ในรถยนต์และเครื่องบินนั้นมี ความเข้มงวดมาก

เป็นที่กล่าวกันว่าบางครั้งการใช้โทรศัพท์เซลลูล่าร์อาจมีความเสี่ยง ต่อสุขภาพของผู้ใช้ มีการนำผลการวิจัยในปัจจุบันเกี่ยวกับเทคโนโลยี ทางด้านคลื่นวิทยุและ GSM มาทบทวนมาตรฐานด้านความปลอดภัย ต่าง ๆได้รับการกำหนดขึ้นเพื่อป้องกันอันตรายจากการสัมผัสถูกพลัง งานคลื่นวิทยุ โทรศัพท์เซลลูล่าร์ของคุณ สอดคล้องกับมาตรฐาน ด้านความปลอดภัยที่เกี่ยวข้องทั้งหมด รวมทั้งข้อกำหนดอุปกรณ์ รับส่งคลื่นวิทยุและอุปกรณ์การสื่อสารโทรคมนาคมที่ 1999/5/EC

# ปิดโทรศัพท์ของคุณเสมอ...

กรป้องกันที่ไม่เพียงพอหรืออุปกรณ์อิเล็กทรอนิกส์ที่มีความไวสูง อาจได้รับผลกระทบโดยพลังงานคลื่นวิทยุ ซึ่งการรบกวนกันอาจนำ ไปสู่อุบัติเหตุได้

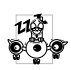

ก่อนที่จะขึ้นเครื่องบิน และ/หรือเมื่อเก็บโทรศัพท์ไว้ ภายในกระเป่าสัมภาระของคุณ การใช้โทรศัพท์มือถือ ในเครื่องบิน อาจเป็นอันตรายต่อระบบการทำงานของ

เครื่องบิน ทำลายเครือข่ายโทรศัพท์มือถือ และอาจผิดกฎหมายด้วย

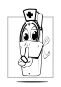

ใน โรงพยาบาล, คลินิก, ศูนย์ดูแลรักษาสุขภาพ และ สถานที่ไดก็ตาม ซึ่งคุณอาจอยู่ใกล้กับสถานที่ ซึ่งมี อุปกรณ์ทางการแพทย์

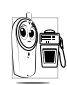

ในบริเวณที่ซึ่งมีอันตรายเนื่องจากอยู่ในบรรยากาศที่ อาจมีการระเบิด (เช่นสถานีน้ำมัน และพื้นที่ซึ่งใน อากาศเต็มไปด้วยละอองฝุ่น เช่นผงโลหะ)

ในพาหนะซึ่งขนส่งผลิตภัณฑ์ที่ไวไฟ (ถึงแม้ว่าพาหนะจอดอยู่) หรือ พาหนะที่ขับเคลื่อนด้วยแก๊สปิโตรเลียมเหลว (LPG) แรกสุดให้ตรวจ สอบว่าพาหนะนั้นสอดคล้องกับกฎเพื่อความปลอดภัยที่ใช้ได้หรือไม่ ในพื้นที่ซึ่งมีการบอกให้ปัดอุปกรณ์รับส่งสัญญาณคลื่นวิทยุ เช่น เหมืองแร่ หรือพื้นที่อื่นซึ่งมีกระบวนการระเบิดอยู่ด้วย

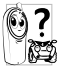

ตรวจสอบกับผู้ผลิตรถยนต์ของคุณว่าอุปกรณ์อิเล็ก-ทรอนิกส์ ที่ใช้ในยานพาหนะจะไม่ได้รับผลกระทบจาก พลังงานวิทยุ

# เครื่องช่วยการเต้นของหัวใจ

ถ้าคุณมีเครื่องช่วยการเต้นของหัวใจ:

- รักษาระยะห่างระหว่างเครื่องควบคุมการเต้นของหัวใจและโทร-ศัพท์ไว้ 15 ซม. ตลอดเวลาที่เปิดโทรศัพท์อยู่ เพื่อหลีกเลี่ยงการ รบกวนที่อาจเกิดขึ้นได้
- อย่าใส่โทรศัพท์ไว้ในกระเป๋าเสื้อ
- ใช้หูด้านที่ตรงข้ามกับเครื่องควบคุมการเต้นของหัวใจเพื่อลดการ รบกวนที่อาจเกิดขึ้นให้เหลือน้อยที่สุด
- ปิดโทรศัพท์ ถ้าคุณสงสัยว่ามีการรบกวนกันเกิดขึ้น

# เครื่องช่วยฟัง

้ถ้าคุณเป็นผู้ใช้**เครื่องช่วยฟั**ง ให้ปรึกษาแพทย์และผู้ผลิตอุปกรณ์ ช่วยฟังของคุณ เพื่อเรียนรู้ว่าอุปกรณ์ของคุณมีความไวต่อการรบกวน ของโทรศัพท์เซลลูล่าร์หรือไม่

# การปรับปรุงสมรรถนะการทำงาน

เพื่อที่จะ ปรับปรุงสมรรถนะของโทรศัพท์ของคุณ, ลดการปล่อย พลังงานคลื่นวิทยุ่, ลดการใช้พลังงานแบตเตอรี่ และใช้งานโทร-ศัพท์อย่างปลอดภัย ให้ทำตามคำแนะนำต่อไปนี้:

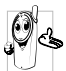

เพื่อให้โทรศัพท์ทำงานอย่างมีประสิทธิภาพสูงสุดและคุณ 💪 ได้รับความพึงพอใจสูงสุด ควรใช้โทรศัพท์ในตำแหน่ง การใช้งานปกติ (เมื่อไม่ได้ใช้ในโหมดแฮนด์ฟรี หรือใช้

ร่วมกับอุปกรณ์เสริมแฮนด์ฟรี)

- อย่าให้โทรศัพท์สัมผัสกับอุณหภูมิร้อนหรือเย็นจัด
- ใช้โทรศัพท์โดยดูแลรักษาอย่างถูกต้อง การใช้อย่างไม่ถูกต้องจะ ทำให้การรับประกันระหว่างประเทศสิ้นสุด
- อย่าจุ่มโทรศัพท์ลงในของเหลวใด ๆ ถ้าโทรศัพท์ชื้น ให้ปิดเครื่อง ถอดแบตเตอรื่ออกและปล่อยให้แห้งเป็นเวลา 24 ชั่วโมงก่อนที่จะ นำโทรศัพท์กลับมาใช้อีกครั้ง
- ในการทำความสะอาดโทรศัพท์ ให้เช็ดด้วยผ้าที่อ่อนนุ่ม
- การโทรออกและการรับสายเข้าจะให้พลังงานแบตเตอรึ่ปริมาณ เท่ากัน อย่างไรก็ตามโทรศัพท์จะใช้พลังงานน้อยกว่าเมื่ออยู่ใน หน้าจอหลักและคุณอยู่กับที่ เมื่อโทรศัพท์อยู่ในหน้าจอหลักและ

คุณกำลังเคลื่อนที่ โทรศัพท์จะใช้พลังงานเพื่อรับส่งข้อมูลอัปเดต ต่ำแหน่งกับเครือข่ายอยู่ตลอดเวลา การตั้งค่าแสงไฟให้มีระยะ เวลาสั้นลง รวมทั้งหลีกเลี่ยงการเปลี่ยนเมนูโดยไม่จำเป็นก็จะช่วย ประหยัดพลังงานแบตเตอรี่เพื่อให้สามารถให้งานโทรศัพท์ และ เปิดเครื่องรอรับสายได้นานขึ้น

# ข้อมูลเกี่ยวกับแบตเตอรี่

- โทรศัพท์ของคุณได้รับพลังงานจากแบตเตอรีที่สามารถชาร์จใหม่ได้
- ใช้เครื่องชาร์จที่ระบุเท่านั้น
- อย่าเผาแบตเตอรี่
- อย่าแปรรูปหรือเปิดแบตเตอรี่
- อย่าให้วัตถุที่เป็นโลหะ (เช่นกุญแจในกระเป๋า) ลัดวงจรหน้าสัมผัส แบตเตอรี่
- หลีกเลี่ยงการสัมผัสกับความร้อนที่มากเกินไป (>60°C หรือ 140°F) สัมผัสกับความชื้น หรือสภาพแวดล้อมที่สามารถกัด กร่อนโทรศัพท์ได้

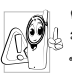

คุณควรใช้เฉพาะแบตเตอรี่และอุปกรณ์เสริมของแท้จาก 🕅 🖟 ฟิลิปส์เท่านั้น เนื่องจากการใช้อุปกรณ์เสริมอื่นอาจทำ ให้โทรศัพท์เสียหาย และอาจเป็นอันตราย และทำให้ การรับประกันทั้งหมดสำหรับโทรศัพท์ฟิลิปส์ของคุณ

สิ้นสุดและใช้ไม่ได้ การใช้แบตเตอรี่ชนิดที่ไม่ถูกต้อง ยังอาจเป็น สาเหตุให้เกิดการระเบิดได้ด้วย

ให้แน่ใจว่าเสาอากาศที่ชำรุดจะต้องได้รับการเปลี่ยนใหม่ทันท์โดยผู้ เชี่ยวชาญที่ได้รับการรับรอง ขอให้แน่ใจว่าได้ใช้ชิ้นส่วนที่เป็นอะไหล่ แท้จากฟิลิปส์

# โทรศัพท์มือถือและรถยนต์ของคุณ

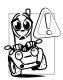

จากการศึกษาพบว่า การพูดโทรศัพท์ในขณะที่กำลังขับ รถนั้นทำให้สมาธิของคุณลดลง ซึ่งสามารถทำให้เกิด อันตรายได้ โปรดปฏิบัติตามคำแนะนำต่อไปนี้:

- คุณควรมีสมาธิกับการขับรถอย่างเต็มที่ ให้ขับรถไปที่ข้างทางและ จอดรถก่อนที่จะใช้โทรศัพท์
- เคารพกฏในประเทศซึ่งคุณขับรถในขณะที่ใช้โทรศัพท์ GSM
- ถ้าคุณต้องการใช้โทรศัพท์ในขณะที่กำลังขับรถ ให้ติดตั้งชุดแฮนด์ ฟรีในรถยนต์ ซึ่งได้รับการออกแบบมาสำหรับวัตถุประสงค์นี้โดย เฉพาะ
- ตรวจดูให้แน่ใจว่าโทรศัพท์และซุดอุปกรณ์ในรถยนต์ไม่ได้ขวางกั้น ถุงลมนิรภัย และอุปกรณ์ป้องกันต่าง ๆ ที่ติดตั้งอยู่ในรถยนต์ของ คุณ

การ<sup>โ</sup>ช้ระบบปลุกโดยการเปิดไฟหน้ารถหรือแตรรถในขณะที่มีสาย เข้านั้นเป็นข้อห้ามบนถนนสาธารณะในบางประเทศ ให้ตรวจสอบ กฎหมายในแต่ละประเทศ

# บรรทัดฐาน EN 60950

ในสภาพอากาศที่ร้อน หรือหลังจากที่โทรศัพท์ถูกทิ้งตากแดดไว้เป็น เวลานาน (เช่น ใกล้หน้าต่าง หรือหน้ารถ) อุณหภูมิของตัวโทรศัพท์ จะเพิ่มขึ้นอย่างมาก โดยเฉพาะเมื่อคุณสวมหน้ากากที่เป็นโลหะ โปรดระมัดระวังเป็นพิเศษในขณะที่คุณจะหยิบจับโทรศัพท์ขึ้นมา และหลีกเลี่ยงการใช้โทรศัพท์เมื่ออุณหภูมิของสภาพแวดล้อมสูงเกิน 40°C หรือต่ำกว่า 5°C

สำหรับโทรศัพท์ของคุณ ควรเสียบเข้ากับช่องเสียบไฟฟ้าที่ใกล้กับ โทรศัพท์ และเข้าถึงได้ง่าย

# การดูแลรักษาสภาพแวดล้อม

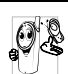

โปรดปฏิบัติตามกฎข้อบังคับในประเทศต่าง ๆ เกี่ยวกับ การทิ้งวัสดุบรรจุหีบห่อ แบดเตอรี่ที่หมดแล้ว หรือโทร ศัพท์เก่า และโปรดรณรงค์ด้านการนำวัสดุกลับมาใช้ไหม่

ฟิลิปส์ได้ทำเครื่องหมายสัญลักษณ์มาตรฐานแบบต่าง ๆ ที่ได้รับการ ออกแบบเพื่อส่งเสริมการนำวัสดุกลับมาใช้ไหม่และการทิ้งวัสดุของ เสียที่ไม่ใช้แล้ว ไว้บนก้อนแบดเตอรี่และวัสดุบรรจุหีบห่อดังนี้

| \$\$ | วัสดุที่ใช้ในบรรจุภัณฑ์สามารถรีไซเคิลได้                                                  |
|------|-------------------------------------------------------------------------------------------|
| Ø    | เรามีการส่งเสริมด้านการเงินแก่ระบบการรีไซเคิล<br>และการนำวัสดุหีบห่อกลับมาใช้ไหม่แห่งชาติ |
| Δ    | วัสดุที่เป็นพลาสติกสามารถนำไปรีไซเคิลใหม่ได้ (มี<br>การระบุชนิดของพลาสติกด้วย)            |

### เครื่องหมาย WEEE ใน DFU: "ข้อมูลถึงผู้บริโภค"

### การทิ้งผลิตภัณฑ์เก่าของคุณ

ผลิตภัณฑ์ของคุณได้รับการออกแบบและผลิตขึ้นด้วยวัสดุและชิ้น ส่วนคุณภาพสูง ซึ่งสามารถนำไปรีไซเคิลและนำกลับมาใช้ไหม่ได้

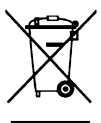

เมื่อพบสัญลักษณ์รูปถังขยะมีล้อซึ่งมีกากบาทติด อยู่ที่ผลิตภัณฑ์ หมายความว่าผลิตภัณฑ์ได้รับการ ครอบคลุมโดยข้อกำหนดของสหภาพยุโรป 2002/ 96/EC โปรดเดือนตัวเองเกี่ยวกับระบบเก็บรวบรวมของ

ไปรดเตือนตวเองเกียวกับระบบเก็บรวบรวมของ เสียแยกต่างหาก สำหรับผลิตภัณฑ์ไฟฟ้าและอิเล็ก ทรอนิกส์ โปรดปฏิบัติตามระเบียบในท้องถิ่นของคุณ และอย่าทิ้งผลิตภัณฑ์ เก่าปะปนกับของเสียปกติภายในบ้าน การทิ้งผลิตภัณฑ์เก่าอย่างถูก ต้อง จะช่วยป้องกันผลกระทบด้านลบที่ตามมาต่อสิ่งแวดล้อม และ สุขภาพของมนุษย์

# การแก้ไขปัญหา

### โทรศัพท์ไม่สามารถเปิดได้

ถอดแบตเตอรึ่/ไส่แบตเตอรึ่กลับคืน จากนั้นชาร์จโทรศัพท์จนกระทั่ง สัญลักษณ์รูปแบตเตอรึ่หยุดเลื่อน ถอดปลั๊กเครื่องชาร์จ และลองเปิด โทรศัพท์

### โทรศัพท์ไม่กลับไปยังหน้าจอหลัก

กดปุ่มวางสายค้างไว้ หรือปิดเครื่องโทรศัพท์ ตรวจสอบว่าใส่ชิมการ์ด และแบตเตอรื่อย่างถูกต้อง และเปิดเครื่องอีกครั้ง

# สัญลักษณ์เครือข่ายไม่แสดงขึ้นมา

การเชื่อมต่อของเครือข่ายหายไป คุณอาจอยู่ในมุมอับ (ในอุโมงค์ หรือบริเวณระหว่างตึกสูง) หรือคุณอยู่นอกรัศมีทำการของเครือข่าย ลองจากสถานที่อื่น ลองพยายามเชื่อมต่อเครือข่ายใหม่ (โดยเฉพาะ อย่างยิ่งเมื่ออยู่ในต่างประเทศ) ตรวจสอบว่าเสาอากาศนั้นอยู่ใน ตำแหน่งที่ดีถ้าโทรศัพท์มือถือใช้เสาอากาศภายนอก หรือติดต่อผู้ให้ บริการเครือข่ายของคุณเพื่อขอความช่วยเหลือ/สอบถามข้อมูล

### จอแสดงผลไม่ตอบโต้ (หรือตอบโต้ช้า) เมื่อคุณ กดปุ่ม

จอแส<sup>้</sup>ดงผลจะตอบโต้ช้าลงเมื่อโทรศัพท์อยู่ในสภาพที่มีอุณหภูมิต่ำ มาก อาการนี้เป็นสิ่งปกติ และไม่มีผลกระทบกับการทำงานของโทร-ศัพท์ ให้นำโทรศัพท์เข้าสู่ที่ซึ่งอุ่นชิ้น และลองใหม่อีกครั้ง ในกรณี อื่น ๆ ให้ติดต่อผู้จำหน่ายโทรศัพท์ของคุณ **แบตเตอรี่ของคุณดูเหมือนว่าจะร้อนเกินไป** คุณอาจใช้เครื่องชาร์จที่ไม่ได้ตั้งใจเพื่อให้ใช้กับโทรศัพท์ของคุณ ตรวจดูให้แน่ใจว่าคุณใช้อุปกรณ์เสริมของแท้ของฟิลิปส์ที่มาพร้อม กับโทรศัพท์ของคุณทุกครั้ง

# โทรศัพท์ไม่แสดงหมายเลขของสายเรียกเข้า

คุณสมบัตินี้ขึ้นอยู่กับเครือข่ายและลักษณะการขอรับบริการ ถ้าเครือ ข่ายไม่ส่งหมายเลขของผู้โทรเข้ามา โทรศัพท์ก็จะแสดงคำว่า สาย 1 หรือ ระงับ แทน สำหรับข้อมูลเพิ่มเติม ให้ติดต่อผู้ให้บริการเครือ-ข่ายของคุณ

# คุณไม่สามารถส่งข้อความตัวอักษรได้

เครือข่ายบางแห่งไม่อนุญาตให้แลกเปลี่ยนข้อความกับเครือข่ายอื่น แรกสุด ให้ตรวจสอบว่าคุณป้อนหมายของศูนย์ข้อความของคุณ หรือ ติดต่อผู้ให้บริการของคุณ สำหรับข้อมูลเพิ่มเติม

# คุณไม่สามารถแสดงภาพได้

ถ้ำรูปภาพมีขนาดใหญ่เกินไป, ถ้าชื่อไฟล์ยาวเกินไป หรือมีรูปแบบ ไฟล์ที่ไม่ถูกต้อง โทรศัพท์มือถือของคุณจะไม่สามารถรับภาพได้

# คุณรู้สึกว่าคุณพลาดสายบางสายไป

ตรวจสอบตัวเลื่อกการโอนสายของคุณ

### หน้าจอแสดงคำว่า ใส่ซิม

ตรวจสอบว่าซิมการ์ดใส่อย่างถูกต้อง ถ้าปัญหายังคงมีอยู่ ซิมการ์ด อาจเกิดการเสียหาย ติดต่อผู้ให้บริการเครือข่ายของคุณ

### ในขณะที่คุณพยายามใช้คุณสมบัติในเมนูโทรศัพท์ แสดงคำว่า ไม่อนุญาต

คุณสมบัติบางอย่างนั้นขึ้นอยู่กับเครือข่ายและการสมัครรับบริการ คุณสมบัติเหล่านี้จะไช้ได้ต่อเมื่อเครือข่ายหรือประเภทของการขอรับ บริการของคุณสนับสนุนเท่านั้น สำหรับข้อมูลเพิ่มเติม ให้ติดต่อผู้ให้ บริการเครือข่ายของคุณ

### โทรศัพท์ไม่ชาร์จ

ถ้าแบตเตอรี่หมดอย่างสิ้นเชิง อาจใช้เวลาครู่หนึ่ง ก่อนที่ไอคอนการ ชาร์จจะปรากฏบนหน้าจอ

# อุปกรณ์เสริมของแท้ จากฟิลิปส์

อุปกรณ์เสริมบางอย่าง เช่นแบตเตอรี่ และเครื่องชาร์จ รวมอยู่เป็น อุปกรณ์มาตรฐานในกล่องบรรจุโทรศัพท์มือถือของคุณ อุปกรณ์ เสริมอย่างอื่นอาจให้มาพร้อมกันในชุด หรือจำหน่ายแยกต่างหาก รายการของสิ่งที่รวมอยู่ในชุดอาจแตกต่างกัน

เพื่อเพิ่มสมรรถนะของโทรศัพท์มือถือฟิลิปส์ให้สูงที่สุดและไม่ทำ ให้การรับประกันลิ้นสุด ให้เลือกชื่อเฉพาะอุปกรณ์เสริมของแท้ จากฟิลิปส์ซึ่งได้รับการออกแบบมาเพื่อใช้กับโทรศัพท์ของคุณทุก ครั้ง บริษัท Philips Consumer Electronics จะไม่รับผิดชอบต่อ ความเสียหายที่เกิดจากการใช้งานกับอุปกรณ์เสริมที่ไม่ได้รับการ รับรอง

# เครื่องชาร์จ

ชาร์จแบตเตอรี่ของคุณในเต้าเสียบ AC ทุกแห่ง ขนาดเล็ก เหมาะ สำหรับใส่ในกระเป๋าเอกสาร หรือใส่ในกระเป๋าถือ

# หูฟัง

โทรศัพท์ของคุณจะเปิดทำงานโหมดหูฟังโดยอัตโนมัติ เมื่อคุณเสียบ หูฟังเข้ามา และคุณสามารถเลือกตัวเลือก "อัตโนมัติ" ในโหมดตอบ รับได้ด้วย ถ้าสถานะของตัวเลือกนี้เป็น "เปิด", โทรศัพท์ของคุณจะ รับสายเรียกเข้าโดยอัตโนมัติใน 5 หรือ 10 วินาที

### สายเคเบิล USB

สายเคเบิล USB ที่ให้มา ช่วยให้สามารถสื่อสารข้อมูลความเร็วสูง ระหว่างโทรศัพท์และคอมพิวเตอร์ของคุณ จากนั้นคุณสามารถจัดการ กับข้อมูลที่เก็บอยู่ในโทรศัพท์ของคุณ เช่น ภาพ ภาพเคลื่อนไหว ภาพถ่าย วิดีโอ และเพลงได้ นอกจากนี้ คุณยังสามารถใช้สายเคเบิล เพื่อเชื่อมต่อโทรศัพท์ของคุณเข้ากับเว็บแคม หรือชาร์จแบตเตอรี่ ได้ด้วย (โหมดการชาร์จนี้ใช้งานได้กับคอมพิวเตอร์ส่วนใหญ่) คุณสามารถทำกระบวนการต่อไปนี้ :

ที่เก็บข้อมูล ขนาดใหญ่ ทำหน้าที่เป็นที่เก็บข้อมูลขนาดใหญ่สำหรับ ข้อมูลโทรศัพท์มือถือของคุณบนคอมพิวเตอร์, และเรียกคืนข้อมูลที่จัดเก็บในคอมพิวเตอร์, อัปโหลดและดาวน์โหลดไฟล์, เข้าถึงหน่วย ความจำภายใน และไมโคร SD การ์ด (ถ้ามี) ขนาดของการถ่ายโอนจะไม่จำกัดจนกระทั่ง หน่วยความจำเต็ม

### เว็บแคม

พอร์ต COM

ทำหน้าที่เป็บเว็บแคมสำหรับพีซีของคุณ

ทำหน้าที่เป็นโมเต็มสำหรับโทรศัพท์ของคุณ และการเชื่อมต่อพีซี คุณสามารถใช้ชอฟต์แวร์ที่ ให้มาเพื่อแก้ไขรายชื่อโทรศัพท์มือถือ, ภาพ และ เพลงของคุณ เมื่อการถ่ายโอนเสร็จ ตรวจดูให้แน่ใจว่าคุณถอดอุปกรณ์ของคุณ อย่างปลอดภัย ตามขั้นตอนของคอมพิวเตอร์ของคุณ

### การใช้เครื่องมือโทรศัพท์มือถือ

เครื่องมือโทรศัพท์มือถือ ช่วยให้คุณใช้โทรศัพท์มือถือของคุณเพื่อ รับส่งข้อมูลและเอกสารได้อย่างดีที่สุด ผ่านซอฟต์แวร์เครื่องมือโทร-ศัพท์มือถือ ด้วยซอฟต์แวร์นี้ คุณสามารถอัปโหลดและดาวน์โหลด ไฟล์, ส่งและรับข้อความ และแก้ไซรายชื่อโทรศัพท์มือถือของคุณได้ ในการเปิดทำงานคุณสมบัตินี้ คุณจำเป็นต้องติดตั้งและเปิดเครื่อง มือโทรศัพท์มือถือ จากนั้นเชื่อมต่อโทรศัพท์ผ่านสายเคเบิล USB เข้าสู่เมนู การเชื่อมต่อ และเลือก พอร์ต COM บนหน้าจอคอมพิว-เตอร์, เลือก M600 และกด เชื่อมต่อ

# ชุดเชื่อมต่อข้อมูล

ให้การเชื่อมต่อข้อมูลแบบง่าย ๆ กับโทรศัพท์มือถือฟิลิปส์ของคุณ: สายเคเบิล USB ที่ไห้มา ช่วยให้สามารถสื่อสารข้อมูลความเร็วสูง ระหว่างโทรศัพท์และคอมพิวเตอร์ของคุณ ชอฟต์แวร์ที่ไห้มา ช่วย ให้คุณสามารถคัดลอก ย้าย และลบภาพและเพลงต่าง ๆ ได้

# การประกาศเครื่องหมายการค้า

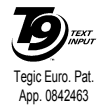

T9<sup>®</sup> เป็นเครื่องหมายการค้าของ Tegic Communications Inc.

# Bluetooth<sup>-</sup>

Bluetooth™ เป็นเครื่องหมายการค้า ที่เป็นของ telefonaktiebolaget L M Ericsson, สวีเดน และอนุญาตให้กับ ฟิลิปส์

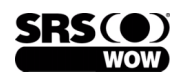

โลโก้ SRS WOW เป็นเครื่องหมาย การค้าของ SRS Labs, Inc. เทคโนโลยี WOW ได้รับการนำ ไปใช้ภายไต้การอนุญาตจาก SRS Labs,Inc.

# ข้อมูลเกี่ยวกับอัตราการซึมซับเฉพาะ มาตรฐานระหว่างประเทศ

โทรศัพท์มือถือนี้สอดคล้องกับคำแนะนำระหว่างประเทศ ในเรื่องเกี่ยวกับการสัมผัสถูกคลื่นวิทยุ โทรศัพท์มือถือของคุณคือเครื่องส่งและรับวิทยุนั่นเอง โดยโทรศัพท์ได้รับการออกแบบและผลิตขึ้นมาไม่ให้การสัมผัสถูกพลังงานความถี่วิทยุ (RF) เกินขีดจำกัดที่กำหนดโดยมาตรฐานระหว่างประเทศ คำแนะนำเหล่านี้สร้างขึ้นโดยคณะกรรมการระหว่างประเทศเกี่ยวกับการป้องกัน แบบบันไอโอโนซิ่ง (ICNIRP) และสถาบันของวิศวกรไฟฟ้าและอิเล็กทรอนิกส์ (IEEE) ซึ่งพยากรณ์ค่าความปลอดภัยซึ่งรับประกันถึงการป้องกัน ต่อทุกคน โดยไม่คำนึงถึงอายุและสุขภาพ

ข้อแนะนำในการสัมผัสสำหรับโทรศัพท์เคลื่อนที่ ใช้หน่วยการวัดที่รู้จักกันว่า อัตราการซึมชับเฉพาะ (SAR) ขีดจำกัด SAR ที่แนะนำโดย ICNIRP สำหรับโทรศัพท์มือถือที่ใช้โดยสาธารณะทั่วไปคือ 2.0 วัตต์/กก. เฉลี่ยต่อน้ำหนักเนื้อเชื่อ 10 กรัม และคือ 1.6 วัตต์/กก. เฉลี่ยต่อน้ำหนัก เนื้อเชื่อ 1 กรัม โดยมาตรฐาน IEEE Std 1528 สำหรับศีรษะ

การทดสอบสำหรับ SAR ได้รับการปฏิบัติโดยใช้ตำแหน่งการทำงานที่แนะนำ และให้โทรศัพท์มือถือส่งสัญญาณที่ระดับพลังงานที่สูงที่สุดที่ได้รับ การรับรอง ในทุกย่านความถี่ที่ทดสอบ แม้ว่า SAR จะได้รับการทาค่าที่ระดับพลังงานที่สูงที่สุด แต่โดยทั่วไประดับ SAR ที่แท้จริงของโทรศัพท์ มือถือในขณะที่ทำงานจะต่ำกว่าค่า SAR สูงสุด เนื่องจากโทรศัพท์ถูกออกแบบมาให้ทำงานที่ระดับพลังงานหลายระดับเพื่อใช้พลังงานเท่าที่จำเป็น ในการเข้าถึงเครือข่าย โดยทั่วไปยิ่งคุณอยู่ใกล้เสาอากาศของสถานีฐานมาก พลังงานที่ปล่อยออกมาก็จะยิ่งต่ำลง

ในขณะที่อาจมีความแตกต่างระหว่างระดับ SAR ของโทรศัพท์รุ่นต่าง ๆ และตำแหน่งการใช้งานที่แตกต่างกัน แต่ทั้งหมดนั้นสอดคล้องกับ มาตรฐานการป้องกันระหว่างประเทศสำหรับการสัมผัสถูกคลื่นวิทยุ

ค่า SAR สูงสุดสำหรับโทรศัพท์รุ่นฟิลิปส์ M600 นี้เมื่อทดสอบความสอดคล้องกับมาตรฐานคือ 0.464 W/kg สำหรับข้อแนะนำ ICNIRP เพื่อจำกัดการสัมผัสถูกคลื่นวิทยุ แนะนำให้ลดระยะเวลาใช้โทรศัพท์มือถือลง หรือใช้หูฟัง วัตถุประสงค์ของข้อควรระวังเหล่านี้ ก็เพื่อให้นำโทร-ศัพท์มือถือออกท่างจากศีรษะและร่างกาย

# การรับประกันแบบจำกัด

การรับประกันแบบจำกัดนี้คุ้มครองอะไรบ้าง?

ฟิลิปส์รับประกันต่อผู้ซื้อผลิตภัณฑ์รายแรก ("ผู้บริโภค" หรือ "คุณ") ว่า ผลิตภัณฑ์เซลลูลาร์และอุปกรณ์เสริมทั้งหมดของ ฟิลิปส์ที่ส่งมอบโดยฟิลิปส์ในกล่องบรรจุ ("ผลิตภัณฑ์") นั้น ปราศจากข้อบกพร่องทั้งในด้านวัสดุ การออกแบบ และฝีมือ แรงงานภายได้การใช้งานปกติตามคู่มือการใช้งาน และการ ปฏิบัติตามเรื่อนไขและข้อตกลงที่จะกล่าวถึงต่อไปนี้ การรับ ประกันแบบจำกัดนี้ใช้ได้เฉพาะกับผู้ใช้ผลิตภัณฑ์ในประเทศที่ ชื้อผลิตภัณฑ์นี้ และใช้ประเทศที่ชื้อผลิตภัณฑ์นี้เป็นครั้งแรก เท่านั้น การรับประกันแบบจำกัดนี้ใช้ได้เฉพาะประเทศที่ฟิลิปส์ ตั้งใจนำผลิตภัณฑ์ออกจำหน่ายเท่านั้น

2. การรับประกันแบบจำกัดคุ้มครองเป็นเวลานานเท่าใด?

การรับประกันแบบจำกัดนี้จะคุ้มครองผลิตภัณฑ์เป็นเวลาหนึ่ง (1) ปีนับจากวันที่ซื้อผลิตภัณฑ์นั้นตามหลักฐานการซื้อ การรับ ประกันสำหรับแบตเตอรี่ที่ชาร์จได้ของแท้จากฟิลิปส์จะให้การ คุ้มครองเป็นเวลาหก (6) เดือนนับจากวันที่ซื้อ

 ฟิลิปส์จะดำเนินการอย่างไรหากผลิตภัณฑ์มีข้อบกพร่องเกี่ยว กับวัสดุและการผลิตในช่วงระยะการประกัน? ในช่วงระยะรับประกัน ฟิลิปส์และตัวแทนที่ได้รับการแต่งตั้ง จะช่อมแซมหรือเปลี่ยนไหม่ให้โดยไม่คิดค่าอะไหล่หรือค่าแรง และจะส่งคืนผลิตภัณฑ์ที่ได้รับการช่อมแซมหรือเปลี่ยนไหม่ให้ กับผู้บริโภคในสภาพที่สามารถทำงานได้ และฟิลิปส์จะเก็บชิ้น ส่วน โมดูล หรืออุปกรณ์ที่บกพร่องนั้นไว้

ผลิตภัณฑ์ที่ได้รับการซ่อมแซมหรือทดแทนจะได้รับความคุ้ม ครองโดยการรับประกันแบบจำกัดนี้เป็นระยะเวลาที่เหลือจาก ผลิตภัณฑ์เดิม หรือเก้าสิบ (90) วันนับจากวันที่ช่อมแซมหรือ ทดแทนให้ โดยพิจารณาจากระยะเวลาที่ยาวกว่า การซ่อมแซม และการทดแทนผลิตภัณฑ์ ตามตัวเลือกของฟิลิปส์ เป็นการ แก้ไขปัญหาเฉพาะของคุณ

 สิ่งใดบ้างที่ไม่ได้รับความคุ้มครองโดยการรับประกันแบบ จำกัดนี้?

การรับประกันแบบจำกัดนี้ไม่รวมถึง:

ก) ผลิตภัณฑ์ที่มีการใช้งานอย่างไม่ถูกต้อง มีการเกิดอุบัติ เหตุ หรือเสียหายทางกายภาพหรือจากการขนส่ง การ ติดดั้งที่ไม่เหมาะสม การจัดการที่ไม่ถูกต้อง การละเลย การเกิดไฟไหม้ น้ำท่วม หรือสัมผัสกับของเหลวอื่น ๆ หรือ

- ข) ผลิตภัณฑ์ได้รับความเสียหายเนื่องจากการซ่อมแซม ปรับเปลี่ยน หรือแก้ไขโดยบุคคลที่ไม่ได้รับการแต่งตั้ง จากฟิลิปส์ หรือ
- ค) ผลิตภัณฑ์ที่มีปัญหาเกี่ยวกับการรับสัญญาณ หรือการทำ งานที่มีสาเหตุจากความเชื่อถือได้ของสภาพสัญญาณของ เครือข่ายหรือระบบเสาอากาศ หรือ
- ผลิตภัณฑ์ที่บกพร่องหรือมีปัญหาเนื่องจากการใช้ผลิต ภัณฑ์หรืออุปกรณ์เสริมที่ไม่ใช่ของฟิลิปส์ หรือ
- ผลิตภัณฑ์ที่มีการถอด หรือปรับเปลี่ยนสดิกเกอร์รับ ประกันคุณภาพ หมายเลขซีเรียลผลิตภัณฑ์ หรือหมาย เลขซีเรียลอิเล็กทรอนิกส์ หรือ
- ฉ) ผลิตภัณฑ์ที่ซื้อ ใช้ บริการ หรือส่งมอบเพื่อขอรับการ ช่อมแชมจากนอกประเทศดั้งเดิมที่ซื้อผลิตภัณฑ์ หรือใช้ สำหรับวัตถุประสงค์เชิงการค้า (รวมถึง ผลิตภัณฑ์ที่เปิด ให้บริการเช่า) หรือ
- ผลิตภัณฑ์ที่ส่งคืนโดยไม่มีหลักฐานการซื้อที่ถูกต้อง หรือ มีการเปลี่ยนแปลงหลักฐานการซื้อ
- ช) การสึกหรอตามปกติ หรือภัยธรรมชาติ
- คุณจะได้รับบริการจากการรับประกันอย่างไร?
  - ก) ส่งคืนผลิตภัณฑ์ไปยังศูนย์บริการที่ได้รับการแต่งตั้งจาก
    ฟิลิปส์ คุณสามารถติดต่อสอบถามรายชื่อศูนย์บริการ
    ใกล้บ้านคุณได้จากสำนักงานในประเทศของคุณ

- ข) คุณจะต้องถอดซิมการ์ดจากผลิตภัณฑ์ก่อนส่งมอบผลิต ภัณฑ์ให้ฟิลิปส์ หากไม่ปฏิบัติตามนี้ ฟิลิปส์จะไม่รับผิด ชอบต่อความเสียหายได ๆ ของข้อมูลที่อยู่ในซิมการ์ด
- ค) ถ้าปัญหาของผลิตภัณฑ์ไม่สามารถแก้ไขได้โดยการรับ ประกันแบบจำกัดนี้ หรือการรับประกันแบบจำกัดนี้ใช้ ไม่ได้ เรื่อนไขและข้อตกลงที่ระบุในที่นี้ถือเป็นโมฆะ ผู้ บริโภคจะต้องเสียค่าใช้จ่ายในการช่อมแซมหรือทดแทน ผลิตภัณฑ์ และค่าใช้จ่ายที่เกี่ยวข้องกับการช่อมแซมหรือ ทดแทนผลิตภัณฑ์ดังกล่าว
- สำคัญ คุณจำเป็นต้องส่งคืนผลิตภัณฑ์พร้อมกับหลัก ฐานการซื้อ ที่มีการระบุสถานที่ซื้อวันที่ซื้อรุ่นของผลิต ภัณฑ์ และหมายเลขซีเรียลของผลิตภัณฑ์อย่างชัดเจน
- 6. ข้อจำกัดอื่น ๆ: การรับประกันนี้คือข้อตกลงทั้งหมด

ยกเว้นสำหรับการรับประกันแบบชัดแจ้งที่กำหนดที่ด้านบน หรือที่ระบุเป็นนัยโดยกฎหมายและที่ไม่สามารถยกเว้น หรือ แก้ไขโดยข้อตกลง ฟิลิปส์ไม่ได้ให้การรับประกันทั้งแบบชัด แจ้งและเป็นนัย (ไม่ว่าจะโดยพระราชบัญญัติ ภายใต้กฎหมาย หรืออื่น ๆ) และไม่รับประกันความพึงพอใจในคุณภาพ ความ สามารถเชิงพาณิชย์ หรือความเหมาะสมในการใช้งานเฉพาะ ใด ๆ

การรับประกันที่ฟิลิปส์ให้ความคุ้มครองต่อความเสียหายที่ เกี่ยวข้องกับการซื้อหรือการใช้ผลิตภัณฑ์ ไม่ว่าจะเป็นประเภท ใด หรือด้วยสาเหตุใด ๆ หรือรูปแบบใด ๆ หรือด้วยการแสดง หลักฐานใด ๆ (เช่น สัญญา) จะจำกัดที่วงเงินไม่เกินราคาที่คุณ จ่ายไปในการซื้อผลิตภัณฑ์

นอกจากนั้น ฟิลิปส์ยังไม่รับผิดชอบต่อความเสียหายที่เกิด จากการใช้งานอย่างสมบุกสมบันการใช้งานพิเศษ อุบัติเหตุ หรือความเสียหายต่อเนื่องที่เกิดตามมา (รวมถึง ความเสียหาย จากการใช้งาน การเสียเวลาความไม่สะดวกสบาย ความเสีย หายเชิงพาณิชย์การสูญเสียผลกำไรการสูญเสียโอกาสทางธุรกิจ ค่าใช้จ่ายจากการชดเชยสินค้าหรือบริการ การลงทุน การสูญ เสียชื่อเสียง หรือการสูญเสียข้อมูล และที่อ้างโดยบุคคลที่สาม) ซึ่งเป็นผลมาจากการซื้อหรือการใช้ผลิตภัณฑ์ ถึงขอบเขตสูง สุดที่กฎหมายอนุญาต ไม่ว่าฟิลิปส์จะแนะนำโอกาสเกิดความ เสียหายดังกล่าวหรือไม่ ข้อจำกัดเหล่านี้จะถือปฏิบัติโดยไม่ คำบึงถึงความล้มเหลวของวัตถุประสงค์ที่สำคัญของวิธีแก้ไข แบบจำกัดใด ๆ

การรับประกันแบบจำกัดนี้แสดงถึงข้อตกลงเฉพาะแบบสม-บูรณ์ระหว่างผู้บริโภคและฟิลิปส์เกี่ยวกับผลิตภัณฑ์เซลลูลาร์นี้ ซึ่งถือว่ามีความสำคัญเหนือกว่าข้อตกลงใด ๆ ระหว่างฝ่าย ทั้ง แบบเป็นลายลักษณ์อักษรและไม่เป็นลายลักษณ์อักษร และ สื่ออื่น ๆ ทั้งหมดระหว่างฝ่ายที่เกี่ยวข้องกับข้อความในการรับ ประกันแบบจำกัดนี้ ฟิลิปส์ไม่อนุญาตให้ผู้ส่งของ ผู้ค้าปลีก เอเย่นต์ตัวแทนจำหน่าย ลูกจ้าง หรือพนักงานของฟิลิปส์แก้ไข หรือเปลี่ยนแปลงการรับประกันแบบจำกัดนี้ และคุณต้องไม่ยึด ถือตามลิ่งที่ถูกแก้ไขดังกล่าว การรับประกันแบบจำกัดนี้ไม่มีผลต่อสิทธิ์ตามพระราชบัญญัติ ของผู้บริโภคภายใต้กฎหมายในประเทศที่บังคับใช้
## ประกาศเกี่ยวกับ ความสอดคล้อง

เรา

Shenzhen Sang Fei Consumer Communications Co., Ltd. 11 Science and Technology Road, Shenzhen Hi-tech Industrial Park, Nanshan District, Shenzhen 518057, China

ขอประกาศภายใต้ความรับผิดชอบของเราว่า ผลิตภัณฑ์

**Philips M600** วิทยุมือถือเซลลูล่าร์ GSM 900/1800 TAC: 35216202

ในด้านที่เกี่ยวข้องกับการประกาศนี้ มีความสอดคล้องกับ มาตรฐานต่อไปนี้:

> ความปลอดภัย: EN 60950-1: 2001+A11:2004 สุขภาพ: EN50360: 2001;EN50361: 2001-7 EMC: ETSI EN 301 489 v 1.4.1; ETSI EN301 489-7 v 1.2.1; ETSI EN 301 489-17 v 1.2.1 สเปกตรัม: ETSI EN 301 511 v9.0.2; ETSI EN 300 328 v1.6.1

เราขอประกาศในที่นี่ว่า เราได้ทำการทดสอบทางวิทยุที่จำเป็นทั้งหมด และผลิตภัณฑ์ที่มีชื่อที่กล่าวถึงด้านบนนั้นมีความสอดคล้องกับความ ต้องการที่จำเป็นทั้งหมดของข้อกำหนด 1999/5/EC กระบวนการประเมินความสอดคล้องที่อ้างถึงในหัวข้อ 10 และราย ละเอียดในภาคผนวก V ของข้อกำหนด 1999/5/EC ได้รับการ ปฏิบัติตามหัวข้อ 3.1 และ 3.2 ในเรื่องที่เกี่ยวข้องกับเนื้อหาที่ระบุ ต่อไปนี้: BABT, Balfour House, Churchfield Road, Waltonon-Thames, KT12 2TQ. UK เครื่องหมายแสดง: 0168

12 มิถุนายน 2007

ผู้จัดการฝ่ายคุณภาพ